TRIBUNAL DE JUSTIÇA DO ESTADO DO RIO DE JANEIRO DGTEC – DERUS – DISTJ – 1ª Instância

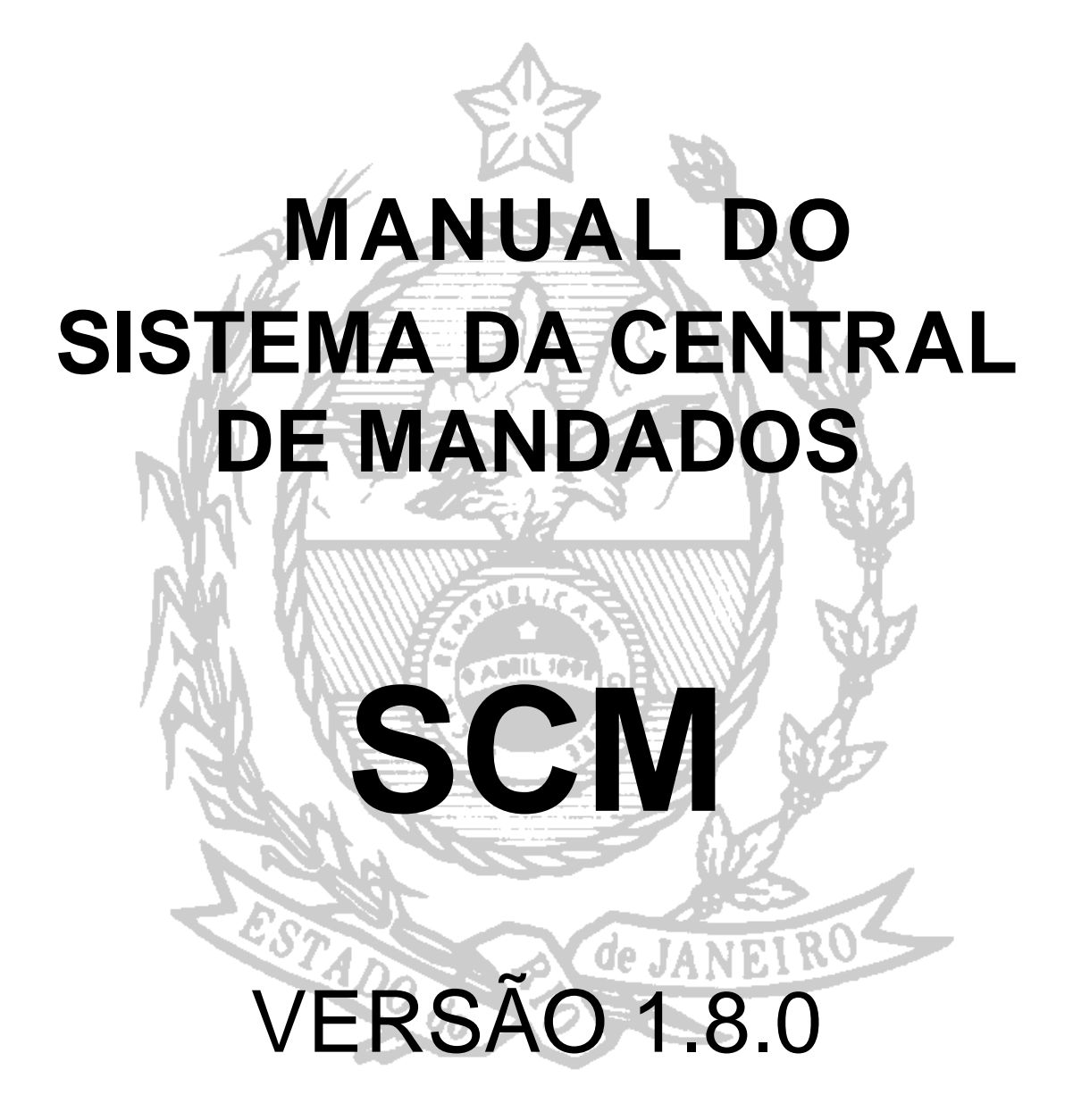

# ÍNDICE:

| I – ATALHOS DO SISTEMA:                                                                                 | 4  |
|----------------------------------------------------------------------------------------------------|----|
| II. RECEBIMENTO DOS MANDADOS:                                                                           | 5  |
| III. GUIA DE DEVOLUÇÃO DE MANDADOS:                                                                     | 9  |
| 3.1) Individual                                                                                         | 9  |
| 3.2) Em lote                                                                                            | 11 |
| IV. CADASTRAMENTO DOS MANDADOS:                                                                         | 13 |
| 4.1) Botão MANDADOS dentro da tela de recebimento de guia de remessa                                    | 13 |
| V. CADASTRAMENTO DAS ÁREAS, BAIRROS E LOGRADOUROS:                                                      | 22 |
| VI. ALOCAÇÃO DE OFICIAIS:                                                                               | 28 |
| VII. EMISSÃO DE ETIQUETAS:                                                                              | 33 |
| VIII. RESTAURAÇÃO DE MANDADOS:                                                                          | 35 |
| IX. VINCULAR TIPO DE MANDADO:                                                                           | 36 |
| X. BAIXA DOS MANDADOS:                                                                                  | 37 |
| 10.1) Baixa individual                                                                                  | 38 |
| 10.2) Baixa em lote                                                                                     | 40 |
| XI. CONSULTAS:                                                                                          | 41 |
| 11.1) Alocação de Oficiais                                                                              | 41 |
| 11.2) Mandados                                                                                          | 43 |
| 11.3) Bairros por oficial                                                                               | 43 |
| 11.4) Oficiais por área                                                                                 | 44 |
| XII. OFICIAL:                                                                                           | 46 |
| 12.1) Recebimento de diligências                                                                        | 46 |
| 12.2) Devolução de mandados                                                                             | 49 |
| 12.3) Certidões e informações:                                                                          | 51 |
| XIII. RELATÓRIOS:                                                                                       | 55 |
| 13.1) Relatório de custas por oficial                                                                   | 56 |
| 13.2) Relatório de diligências x área x período x oficial:                                              | 61 |
| 13.3) Relatório de diligências x bairros x oficiais x período:                                          | 62 |
| 13.4) Relatório de diligências x oficial x bairro x período                                             | 64 |
| 13.5) Relatório de histórico de alocações                                                               | 65 |
| 13.6) Relatório de mandados com audiências por serventia/oficialMANUAL / DERUS / versão 1.8.016/06/2011 | 66 |

| 13.7) Mandados com os oficias de justiça:                | 67  |
|----------------------------------------------------------|-----|
| 13.8) Relatório de produtividade dos funcionários:       | 70  |
| 13.9)Relação de atividades entre datas:                  | 73  |
| 13.10)Relação de liminar e antecipação de tutela:        | 74  |
| 13.11) Relação de logradouros por área:                  | 77  |
| 13.12) Relatório de mandados cadastrados sem diligência: | 78  |
| XIV. ESTATÍSTICAS:                                       | 80  |
| 14.1) Cadastramento de diligências por período:          | 80  |
| 14.2) Mandados cumpridos:                                | 82  |
| 14.3) Principais diligenciados com mandados              | 84  |
| 14.4) Relação de mandados por área                       | 86  |
| 14.5) Resultado de atos por serventia/ período           | 89  |
| 14.6) Resultado de diligências por oficial               | 91  |
| 14.7) Tipo e total de mandados por oficial               | 94  |
| XV – CONFIGURAÇÕES:                                      |     |
| 15.1) Alterar senha                                      | 97  |
| 15.2) Funcionário                                        | 97  |
| 15.3) Funcionários da serventia                          | 99  |
| 15.4) Cadastro de bairros                                | 101 |
| 15.5) Vincula central x serventia                        | 102 |
| XVI. AJUDA:                                              | 105 |
|                                                          |     |

# <u>I – ATALHOS DO SISTEMA:</u>

Na tela principal do sistema, existem atalhos para as principais telas :

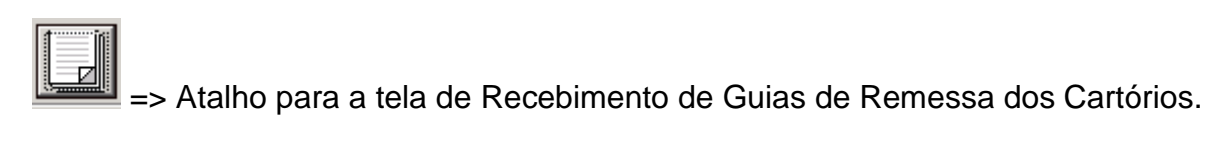

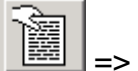

=> Atalho para a tela de Cadastramento de Mandados.

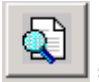

=> Atalho para a tela de Consulta aos Mandados.

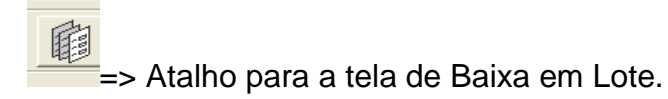

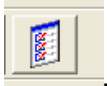

=> Atalho para devolução de documentos em lote

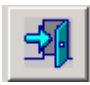

=> Atalho para o funcionário sair do sistema.

# II. RECEBIMENTO DOS MANDADOS

1

Para proceder ao recebimento dos Mandados, o usuário deverá acessar a opção "Recebimento de Guias" no Menu "Cadastro".

| 3                                    |                                       |                                          |           |
|--------------------------------------|---------------------------------------|------------------------------------------|-----------|
| es SCN/SSA - Central de Mandado      | os (42001:                            | ) - Comarca de Teresopolis (THAISBRAGA)  |           |
| Cadastro Consulta Oficial Relatórios | Estatística                           | Configurações Ajuda                      |           |
| Recebimento de Guias                 | ×.                                    | Documento                                |           |
| Guia Devolução                       | • • • • • • • • • • • • • • • • • • • |                                          | <b>31</b> |
| Mandados                             | •                                     |                                          |           |
| Área                                 | Ctrl+A                                |                                          |           |
| Alocação de Oficiais                 | Ctrl+O                                | O unuário dovorá oposibor opto oposo do  |           |
| Emissão de Etiquetas                 | Ctrl+E                                | O usuario devera escoliter esta opção do |           |
| Restauração de Mandado Excluídos     | Ctrl+R                                | Menu.                                    |           |
| Restaura Mandados Antigos em Aberto  | Ctrl+Y                                |                                          |           |
| Sair                                 | Ctrl+S                                |                                          |           |
|                                      |                                       |                                          |           |

Ao clicar em "*Recebimento de Guias*", o sistema abrirá a tela em que deverá ser informado o número da Guia com os respectivos mandados a serem cumpridos.

| SCM/SSA       | - Sistema de                                 | Central de Mandados / Sis | stemas de Serviços | Auxiliares |                      |  |  |
|---------------|----------------------------------------------|---------------------------|--------------------|------------|----------------------|--|--|
| Recebi        | Recebimento de Guia de Remessa de Documentos |                           |                    |            |                      |  |  |
| 🗆 Dados da Gu | uia de Remessa -                             |                           |                    |            | 1                    |  |  |
| Comarca:      | Comarca de                                   | Teresópolis               |                    | <b>-</b>   | <u>R</u> eceber      |  |  |
| Serventia:    |                                              |                           |                    | • ?        | Man <u>d</u> ados    |  |  |
| Guia :        | 2010.                                        | ?                         |                    |            | <u>C</u> ancelar     |  |  |
| Setor :       |                                              | •                         |                    |            | <u>S</u> air         |  |  |
|               |                                              | Mandado                   | 08                 |            |                      |  |  |
| Incluir       | Mandado                                      | Cod. CNJ                  | Processo           | Status     | <u>M</u> arcar Todos |  |  |
|               |                                              |                           |                    |            | Desmarcar Todos      |  |  |
| •             |                                              |                           |                    | Þ          |                      |  |  |

Obs.: A Central de Mandados só poderá receber guia cujo destinatário seja "Oficial de Justiça", do contrário, sistema exibirá a mensagem abaixo:

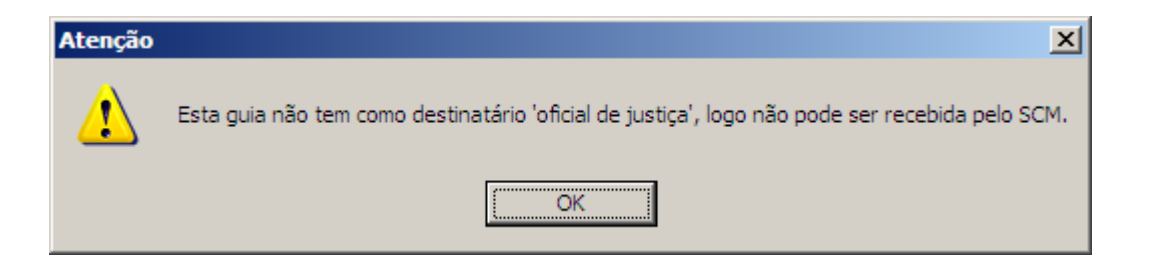

Dando prosseguimento ao recebimento, o usuário deverá clicar no botão 🗖 e selecionar a serventia que encaminhou a Guia de Remessa.

Uma vez informado o Cartório, o usuário deverá preencher o campo Guia, na forma abaixo:

| 🖻 SCM/SSA     | - Sistema de Ce                             | ntral de Mandados / Sistemas de Serviços Auxiliares                                                                                                    |     | X                       |
|---------------|---------------------------------------------|----------------------------------------------------------------------------------------------------|-----|-------------------------|
| Recebi        | mento de (                                  | Guia de Remessa de Documentos                                                                                                    |     |                         |
| 🖵 Dados da Gu | uia de Remessa —                            |                                                                                                    |     |                         |
| Comarca:      | Comarca de Te                               | eresópolis                                                                                                    |     | <u>R</u> eceber         |
| Serventia:    |                                             |                                                                                                    | - ? | Man <u>d</u> ados       |
| Guia          | Cartório da Dívida /                        | Ativa                                                                                                    |     | <u>C</u> ancelar        |
| Setor :       | Cartório da Vara Cri<br>Cartório da Vara da | minai<br>Infância, Juventude e do Idoso<br>de Família                                                                                                    |     | Sair                    |
|               | Cartório da 2ª Vara<br>Cartório da 2ª Vara  | Cível<br>de Família                                                                                                    |     |                         |
| Incluir       | Cartório do Juizado<br>Cartório do Juizado  | Especial Adjunto Criminal<br>Especial Cível                                                                                                    | s   | <u>Marcar Todos</u>     |
|               |                                             | Uma vez clicado no botão informado acima,<br>o sistema trará a tabela com todos os<br>Cartórios da Comarca. Bastando o usuário<br>selecionar qual Cartório enviou a Guia de<br>Remessa. |     | <u>D</u> esmarcar Todos |
| •             |                                             |                                                                                                    | •   |                         |

| SCM/SSA       | - Sistema de (                                                                                                    | Central de Mandados / Si  | stemas de Serviços | Auxiliares |        |                      |  |
|---------------|----------------------------------------------------------------------------------------------------|---------------------------|--------------------|------------|--------|----------------------|--|
| Recebi        | mento de                                                                                                    | Guia de Remes             | sa de Docun        | nentos     |        |                      |  |
| 🖵 Dados da G  | uia de Remessa -                                                                                                    |                           |                    |            |        |                      |  |
| Comarca:      | Comarca de                                                                                                    | Teresópolis               |                    |            | -      | <u>R</u> eceber      |  |
| Serventia:    | Cartório da 2ª Va                                                                                                    | ara Cível                 |                    |            | • ?    | Man <u>d</u> ados    |  |
| Guia :        | 2010.000073 🔺                                                                                                    | ?                         |                    |            |        | <u>C</u> ancelar     |  |
| Setor :       |                                                                                                    | <b>•</b>                  |                    |            |        | <u>S</u> air         |  |
|               |                                                                                                    | Mandado                   | DS                 |            |        |                      |  |
| Incluir       | Mandado                                                                                                    | Cod. CNJ                  | Processo           |            | Status | <u>M</u> arcar Todos |  |
|               | 08/2010/MND                                                                                                    | 0000031-17.2009.8.19.0061 | 2009.061.000031-3  | A Receber  |        | Desmarcar Todos      |  |
|               |                                                                                                    |                           |                    |            |        |                      |  |
| D<br>"e<br>re | Deverá ser digitada a numeração da Guia entregue e em seguida<br>"enter" ou "tab", para que o sistema traga todos os Mandados<br>relacionados na Guia. |                           |                    |            |        |                      |  |
| •             |                                                                                                    |                           |                    |            | Þ      |                      |  |

Uma vez relacionados e <u>conferidos</u> todos os Mandados que constam na Guia de Remessa, o usuário deverá marcar somente aqueles que realmente lhes foram entregues, clicando na opção incluir e em seguida no botão *"Receber."* 

Na hipótese de haver mandados irregulares (falta de assinatura, falta de contra fé...) o usuário deverá preencher o campo MOTIVO DA DEVOLUÇÃO e não marcar a opção INCLUIR. Ressalte-se que essa operação irá gerar o resultado DEVOLVIDO IRREGULAR automaticamente para esse mandado, nesse caso, o cartório deverá sanar a irregularidade e reencaminhar esse mandado para a Central através de uma nova de guia de remessa.

| SCM/SSA       | - Sistema d   | le Central de Mandados / Sistemas de | e Serviços Auxiliares            |   |                      |
|---------------|---------------|--------------------------------------|----------------------------------|---|----------------------|
| Recebi        | mento d       | de Guia de Remessa de                | Documentos                       |   |                      |
| 🗆 Dados da Gu | uia de Remess | a                                    |                                  |   | 1                    |
| Comarca:      | Comarca       | de Teresópolis                       |                                  | • | <u>R</u> eceber      |
| Serventia:    | Cartório da 2 | ≌Vara Cível                          | <b>•</b>                         | ? | Man <u>d</u> ados    |
| Guia :        | 2010.000073   | 3 <b>?</b>                           |                                  |   | <u>C</u> ancelar     |
| Setor :       |               | •                                    |                                  |   | <u>S</u> air         |
|               |               | Mandados                             |                                  |   |                      |
| Pro           | ocesso        | Status                               | Motivo da Devolução              |   | <u>M</u> arcar Todos |
| 2009.06       | 51.000031-3   | A Receber                            | Devolvido por falta de contra fé |   | Desmarcar Todos      |
|               |               |                                      |                                  | - |                      |
|               |               |                                      |                                  |   |                      |
|               |               |                                      |                                  |   |                      |
|               |               |                                      |                                  |   |                      |
|               |               |                                      |                                  |   |                      |
|               |               |                                      |                                  |   |                      |

**IMPORTANTE:** Em caso de mandados desentranhados, o cartório deverá enviar a Central uma nova guia de remessa de documentos. Ao cadastrá-lo, o sistema irá gerar um novo número de mandado para o mesmo documento (MND) trazendo, no entanto, no campo observação a frase "mandado desentranhado referente ao mandado número (mandado anterior)". O sistema desentranhará apenas o mandado, necessitando então que as diligencias e atos sejam novamente cadastrados.

É expressamente proibido o recebimento parcial de uma guia de remessa a não ser que o mandado esteja de fato com alguma irregularidade ou não tenha sido anexado na referida guia.

É através do procedimento de recebimento da guia de remessa que o sistema SCM fica vinculado do Projeto Comarca, possibilitando o acompanhamento do mandado na Central pelo cartório. Essa vinculação já está em uso em várias comarcas, motivo pelo qual, é indispensável o recebimento da guia. Desta forma,

alertamos que o mandado recebido pela guia não seja excluído, dependendo da situação usar o resultado de "cancelado".

# III. GUIA DE DEVOLUÇÃO DE MANDADOS:

Para realizar a devolução dos mandados, o sistema oferece duas opções, a saber:

| 🗞 SCM/SSA - Central de Mandado       | s (42001    | 15) - Comarca de Teresópolis (THAISBRAGA) |    |
|--------------------------------------|-------------|-------------------------------------------|----|
| Cadastro Consulta Oficial Relatórios | Estatística | a Configurações Ajuda                     |    |
| Recebimento de Guias                 | • •         |                                           |    |
| Guia Devolução                       | ×.          | Mandado 🕨 Individual Ctrl+I               | ⇒1 |
| Mandados                             | • • ·       | Lote Ctrl+L                               |    |
| Área                                 | Ctrl+A      |                                           |    |
| Alocação de Oficiais                 | Ctrl+O      |                                           |    |
| Emissão de Etiquetas                 | Ctrl+E      |                                           |    |
| Restauração de Mandado Excluídos     | Ctrl+R      |                                           |    |
| Restaura Mandados Antigos em Aberto  | Ctrl+Y      |                                           |    |
| Sair                                 | Ctrl+S      |                                           |    |

**3.1) Individual** – acessado através do menu "cadastro", "guia de devolução", opção "individual". Cria uma guia numerada de devolução dos mandados, pela serventia selecionada.

| 3 | Guia de  | e Dev                               | olução de Docu                                                                                           | mentos                         |        |                |         |                         | X                |
|---|----------|-------------------------------------|----------------------------------------------------------------------------------------------------|--------------------------------|--------|----------------|---------|-------------------------|------------------|
|   | Guia 20  | 10.                                 | 2                                                                                                    | Situação                       |        |                |         |                         | <u> </u>         |
|   |          |                                     |                                                                                                    | _                              |        |                |         |                         | <u>C</u> ancelar |
|   | Destinat | ário: [(                            | Comarca de Teresóp                                                                                       | olis - 1ª Vara                 | Cível  | de Teresópolis |         | • ?                     | <u>S</u> air     |
| ľ |          | Docu                                | imentos                                                                                                  | Ob                             | servaç | ção            |         |                         | Novo             |
|   | Im       | primir                              | Mandado                                                                                                  | Docume                         | nto    | Process        | :0      | Cod. CNJ                |                  |
|   |          |                                     | 2010000259                                                                                               | 2/2010/MN                      | ID     | 2010.061.000   | 006-0   | 0000006-67.2010.8.19.   | <u>E</u> xcluir  |
|   |          | ▼                                   | 2010000260                                                                                               | 3/2010/MN                      | ID     | 2010.061.000   | 007-2   | 0000007-52.2010.8.19.   |                  |
|   |          |                                     | 2010000261                                                                                               | 4/2010/MN                      | ID     | 2010.061.000   | 008-4   | 0000008-37.2010.8.19.   |                  |
|   |          | De<br>con<br>ma<br>de<br>con<br>ent | everá ser marca<br>luna "imprimir<br>andados que ser<br>volvidos e<br>nsequentemente<br>trarão na guia d | da a<br>" dos<br>ão<br>,<br>de |        |                |         |                         | Voltar P/Fila    |
|   | Total de | e Mano                              | dados: 3                                                                                                 |                                |        | Desmarc        | ar Todo | os <u>M</u> arcar Todos |                  |

Feita a seleção da serventia, serão exibidos todos os mandados que possuam a data de devolução para o cartório (tela de baixa de mandados). Nesse caso, o usuário deverá marcar a coluna "imprimir" dos mandados que irão ser impressos nesta guia.

Finalizando, com o comando "Gravar", é nesse momento que o sistema irá gerar um número para essa guia.

| Comarca de<br>Central de M | Justiça do Est<br>Teresópolis<br>andados | ta do do Rio de Janeiro       | Emissão: 23/08/2010          | Pag.: '                |
|----------------------------|------------------------------------------|-------------------------------|------------------------------|------------------------|
|                            |                                          | Guia de Devolução d           | e Documentos - 2010.00027    | 75                     |
| D estinatário:             | Comarca de Te                            | æresópolis - 1ª Vara Cível de | Teresópolis                  |                        |
| Mandado                    | Documento                                | Cod.CNJ (Processo)            | R esultado                   | Justificativa          |
| Localização                | na Serventia                             |                               | Localização Org. Interna     |                        |
| 2010000259                 | 2/2010/MND                               | 0000006-67.2010.8.19.0061     | (2010.061.000006-0) Positivo |                        |
| Total de documen           | tos: 1                                   |                               |                              |                        |
|                            |                                          |                               |                              |                        |
|                            | Receb                                    | ido por:                      | Em://                        |                        |
|                            |                                          |                               |                              | MARCOSRUSSO (077508877 |
|                            |                                          |                               | 1                            |                        |

A coluna "justificativa" na impressão da guia de devolução de mandados é alimentada através do preenchimento do campo "observação" tanto da tela de cadastramento quanto da tela de baixa de mandados.

**3.2) Em lote** – nessa opção também é criada uma guia numerada para a devolução dos mandados, porém, com a possibilidade de emitir para todas as serventias simultaneamente. Acessado através do menu "cadastro", "guia de devolução", opção "lote".

Para gerar a guia de devolução, basta o usuário marcar na coluna "Emitir" da serventia desejada, ou ainda, clicar em "marcar todas", se forem devolvidos todos os mandados das serventias exibidas, e finalizar com o comando "OK". Será gerada uma guia para cada serventia, cada qual com uma numeração.

| 3 Guia de Devolução de Documentos em Lote            |                         | X                   |
|------------------------------------------------------|-------------------------|---------------------|
| Serventias Relacionadas para Emissão de Guias        |                         | <u>0</u> k          |
| Emitir Serventia                                     | Total 🔺                 | <u>R</u> eimpressão |
| L Comarca de Leresopolis - Cartorio da 1º Vara Livel | 2                       |                     |
|                                                      |                         | <u>S</u> air        |
|                                                      | -                       |                     |
| Marcar Todas Desmarcar Todas                         | <u>A</u> tualizar Lista | Verificar Mandados  |
| Opção de Impressão                                   |                         |                     |
| © Impressora O Tela                                  |                         |                     |
| 10ki C5200 em Ne01:                                  | Improvente              |                     |

**IMPORTANTE:** ressalte-se que, na função de guia de devolução em lote, não é possível conferir os números dos mandados, sendo exibido somente o total por serventia. Portanto, havendo necessidade de conferência quanto aos mandados que estão sendo devolvidos, a opção mais indicada é a guia de devolução de mandados individual, em que são exibidos os números dos mandados, dos processos e os resultados dos mesmos.

Se no momento em que for selecionada a função guia de devolução em lote, outros usuários da serventia estiverem realizando a baixa dos mandados, poderá ocorrer divergência entre o número total exibido em tela e o total físico, nesse caso, deverá ser utilizado o botão "atualizar lista."

Caso o cartório não receba a guia ou parte dela no sistema Projeto Comarca, os respectivos mandados voltam para a próxima guia de devolução da Central de Mandados.

# IV. CADASTRAMENTO DOS MANDADOS:

Para realizar o cadastramento dos Mandados, o usuário tem duas opções de acesso, a saber:

# 4.1) Botão MANDADOS dentro da tela de recebimento de guia

*de remessa -* Feito o recebimento da guia, o sistema irá disponibilizar o botão de atalho para o cadastro de MANDADOS.

| SCM/S     | SA - Sistema de                              | Central de Mandados / Sis | stemas de Serviços | Auxiliares                  |                             |  |  |
|-----------|----------------------------------------------|---------------------------|--------------------|-----------------------------|-----------------------------|--|--|
| Rece      | Recebimento de Guia de Remessa de Documentos |                           |                    |                             |                             |  |  |
| _ Dados d | la Guia de Remessa                           |                           |                    |                             |                             |  |  |
| Comar     | <sub>ca:</sub> Comarca de                    | Teresópolis               |                    | •                           | <u>R</u> eceber             |  |  |
| Server    | ntia: Cartório da 2ª V                       | 'ara Cível                |                    | • ?                         | Mandados                    |  |  |
| նլ        | ia : 2010.000076                             | ?                         |                    |                             | <u>C</u> ancelar            |  |  |
| Set       | or :                                         | •                         |                    |                             | <u>S</u> air                |  |  |
|           |                                              | Mandado                   | 08                 |                             |                             |  |  |
| Inclu     | ir Mandado                                   | Cod. CNJ                  | Processo           | Status                      | <u>M</u> arcar Todos        |  |  |
|           | 111/2010/MND                                 | 0000031-17.2009.8.19.0061 | 2009.061.000031-3  | Excluído                    |                             |  |  |
|           | 112/2010/MND                                 | 0000025-10.2009.8.19.0061 | 2009.061.000025-8  | Recebido em 11/08/2010 18:3 | <u>D</u> esmarcar Todos     |  |  |
|           | 113/2010/MND                                 | 0000025-10.2009.8.19.0061 | 2009.061.000025-8  | Recebido em 11/08/2010 18:3 |                             |  |  |
|           | 114/2010/MND                                 | 0000025-10.2009.8.19.0061 | 2009.061.000025-8  | Recebido em 11/08/2010 18:3 |                             |  |  |
|           |                                              |                           |                    |                             | <u>A</u> tualizar Serventia |  |  |
|           |                                              |                           |                    | •                           |                             |  |  |

Após clicar nesse botão será exibida a tela de cadastro em que deverá ser informado o número do processo no campo correspondente e em seguida apertar o botão "*ENTER*" ou *"TAB*" do teclado, para que sejam exibidos todos os dados do processo, ou clicar no menu cadastro – mandados – cadastro – por numero de processo.

| 📚 SCM/SSA - Central de Mandado         | s (420015   | 5) - Comarca de Teresópolis (MARCOSRUSSO) |     |
|----------------------------------------|-------------|-------------------------------------------|-----|
| Cadastro Consulta Oficial Relatórios   | Estatística | a Configurações Ajuda                     |     |
| Recebimento de Guias<br>Guia Devolução | +<br>+      |                                           | -51 |
| Mandados                               | ► E         | Cadastro 🕨 Por nº de Processo Ctrl+P      |     |
| Área                                   | Ctrl+A      | Baixa Por nº de Tombo Ctrl+T              |     |
| Alocação de Oficiais                   | Ctrl+0      |                                           |     |
| Emissão de Etiquetas                   | Ctrl+E      |                                           |     |
| Restauração de Mandado Excluídos       | Ctrl+R      |                                           |     |
| Restaura Mandados Antigos em Aberto    | Ctrl+Y      |                                           |     |
| Sair                                   | Ctrl+S      |                                           |     |

Havendo mais de um Mandado cadastrado no sistema, a tela será exibida exatamente conforme demonstrado a seguir:

| SCM/SSA - Cent                                                                                            | tral de Mandados (I                                                                  | MARCOSRUSSO)                                        |                     |                                                                              |                                                 |      |                                                   |
|----------------------------------------------------------------------------------------------------|--------------------------------------------------------------------------------------|-----------------------------------------------------|---------------------|------------------------------------------------------------------------------|-------------------------------------------------|------|---------------------------------------------------|
|                                                                                                    |                                                                                      |                                                     |                     |                                                                              |                                                 |      | 3                                                 |
|                                                                                                    | Mandado                                                                              | Er                                                  | ndereços Cadastrado | s (Diligência)                                                               | Y                                               | Atos |                                                   |
| Dados Processo<br>Processo: 001150<br>Classe: Termo C<br>Comarca: Comarc<br>Serventia: Cartório<br>Autor: | 56-06 2010.8.19.00<br>Dircunstanciado<br>a de Teresópolis<br>do Juizado Especial Adj | 61 ?                                                | Assunto: Lesão Co   | rporal Leve (Art. 129 - (<br>Data Audiê                                      | Cp)<br>ncia: 21/09/2010<br>ncia: 10:00          | ?    | <u>G</u> ravar<br><u>C</u> ancelar<br>Limpar Tela |
| Dados Mandado<br>Mandado: 20<br>Pendências: 10<br>Data Cadastramento<br>Tipo do Mandado:<br>Observação:   | 10012321<br>CITACAO<br>; 23/08/2010 0<br>2 Intimação                                 | Documento: 280<br>ata Devolução<br>para o Cartório: | 1/2010/MND          | Data Inclusão:<br>Dat<br>utradu Cadaste do<br>Liminar<br>Antecipação de Tute | 23/08/2010 14:51:<br>a Limite: <b>13/09/2</b> 0 | 48 - | <u>N</u> ovo                                      |
| Mandado                                                                                                   | Documento                                                                            | Data Cadastramento                                  | Data Devolução      | Resultado                                                                    |                                                 |      | <u>S</u> air                                      |
| 2010012320                                                                                                | 2797/2010/MND                                                                        | 23/08/2010                                          |                     | Cadastrado<br>Cadastrado                                                     |                                                 |      |                                                   |
|                                                                                                    |                                                                                      |                                                     |                     |                                                                              |                                                 | •    |                                                   |

O campo **TIPO DE MANDADO** será preenchido automaticamente. Se o referido campo estiver em branco, deverá ser obrigatoriamente preenchido, tendo em vista a necessidade desta informação nos relatórios estatísticos.

**IMPORTANTE:** No caso do mandado ser uma liminar ou antecipação de tutela, o usuário deverá escolher a opção correspondente. Ressalte-se que esta informação alimenta os relatórios estatísticos.

| Liminar               |
|-----------------------|
| Antecipação de Tutela |

Não havendo nenhum Mandado cadastrado no sistema, será exibida a seguinte mensagem, depois de informado o número do processo:

| Sistema ( | Central de Mandados 🛛 🔀                               |
|-----------|-------------------------------------------------------|
| ?         | Não existem mandados para o processo, deseja incluir? |
|           | <u>Sim</u> <u>N</u> ão                                |

No recebimento da guia de remessa de documentos, o sistema cria automaticamente um número de mandado para cada processo dessa guia, portanto a mensagem acima só será exibida para mandados que <u>não</u> foram recebidos através de guia do Projeto Comarca, como por exemplo, mandados oriundos das "turmas recursais". Os demais mandados oriundos das CPMA'S, Tribunal do Júri ou ainda os que só tenham numero de tombo, devem ser controlados de forma manual pela serventia.

No caso acima, bastará clicar em "SIM" e após "GRAVAR" para que o sistema crie um novo número de mandado e dar continuidade ao cadastramento.

Feito o cadastramento do mandado e finalizando com o comando "GRAVAR", o sistema abrirá automaticamente a tela de endereços cadastrados (diligência), sendo necessário clicar no botão "NOVO", para realizar o procedimento descrito a seguir:

|                                | ~~~~                 |                                | ~                              | 118                   |
|--------------------------------|----------------------|--------------------------------|--------------------------------|-----------------------|
| Mandado                        | Endereços Cadas      | trados (Diligência)            | Atos                           |                       |
|                                |                      |                                |                                |                       |
| andado: 2010012388 Diligëncia: | Diligência Origem:   | Data Redist:                   | Redistribuída                  |                       |
| ligenciado:                    | v                    | Histórico                      | Hora Certa                     | Re <u>d</u> istribuir |
| escrição dos Atos:             |                      | Data Recebimento:<br>(Oficial) |                                | <u>G</u> ravar        |
| ndereço/Telefone:              |                      |                                |                                | Cancela               |
| EP: Logradouro:                |                      |                                | No:                            |                       |
| ?                              |                      |                                |                                | Novo                  |
| omplemento:                    | Cidade:              |                                |                                | <u>E</u> xcluir       |
| •                              |                      |                                | 2                              |                       |
| airro:                         |                      | Di Di                          | lação de Prazo                 | <u>Manter Endereç</u> |
|                                |                      | <u> </u>                       |                                |                       |
| DD: Telefone1:                 | DDD: Telefone2:      | ⊮ Er                           | idereço Previsto               |                       |
| eferência:                     |                      |                                |                                | Emissão Etiquet       |
|                                |                      |                                |                                |                       |
| ficial                         |                      | Tadas Desial                   | — Medida Urgente/Ωficial de    | ]                     |
|                                | <u>•</u> <u>?</u>    | Oficiais Acomp.                | Plantão                        | <u>S</u> air          |
|                                | Endereços Cadastrado | \$                             |                                | ī                     |
| igência Nome Parte Rua         | Númer Bairro (       | Cidade Diligên                 | cia Origem   Visitas   Plantao |                       |
|                                |                      |                                |                                |                       |

Selecionar o nome do diligenciado (havendo endereço cadastrado pelo cartório de origem, os campos correspondentes serão preenchidos automaticamente, caso contrário, deverá ser preenchido manualmente). Ressalte-se que, para uma melhor utilização do sistema, o ideal seria que o endereço fosse cadastrado com o CEP correspondente, podendo ser pesquisado no botão

cadastrado com o CEP correspondente, podendo ser pesquisado no bo localizado ao lado do respectivo campo.

MANUAL / DERUS / versão 1.8.0

OBS: Ao selecionar o diligenciado, havendo mais de um endereço cadastrado, o sistema exibirá o Grid para que o usuário selecione o logradouro que consta no mandado.

| 🛱 Enderecos C    | adastrados    |          |                      |             |             | ×      |
|------------------|---------------|----------|----------------------|-------------|-------------|--------|
|                  |               | E        | Endereços Cadastrado | s           |             |        |
| Nome Parte       | Rua           | Número   | Compl.               | Bairro      | Cidade      |        |
| ROSA DE          | Francisco da  |          | / Servidão 18        | São Pedro   | Teresópolis |        |
| ROSA DE          | José Bandeira |          | SERVIDÃO             | São Pedro   | Teresópolis |        |
| ROSA DE          | José Bandeira |          | (Tel: 97449757),     | São Pedro   | Teresópolis |        |
| Rosa de Oliveira | RUA GENECI    | C90      | ROSÁRIO              | Rosário     | Teresópolis |        |
|                  |               |          |                      |             |             |        |
|                  |               |          |                      |             |             |        |
|                  |               |          |                      |             |             |        |
|                  | (             |          | Endereco             | Endereco    | Unifi       | icar I |
|                  | <u>N</u> ovo  | Endereço | Processo             | Selecionado | Ender       | eços   |

O campo "oficial" deverá ser preenchido automaticamente com o nome do oficial designado para aquela área, caso isso não ocorra, é porque existe mais de um designado. Nesse caso, o funcionário deverá clicar no botão

será exibida a relação de todos os oficiais daquela área/bairro, conforme abaixo:

Ao clicar no botão ?, o sistema trará a tabela com todos os Oficiais de Justiça, bastando selecionar.

| 🖻 Ajuda                                      |                    |
|----------------------------------------------|--------------------|
| Iniciado por C Contendo C Exatamente igual a | <u>S</u> elecionar |
| Localizar: Suzana Alves de Freitas           | <u>P</u> esquisar  |
| Ordenado por: 📀 Descrição 🛛 Código           | Sai <u>r</u>       |
| Código<br>01/22539 Suzana Alves de Freitas   |                    |
|                                              |                    |
|                                              |                    |
|                                              |                    |
|                                              |                    |
|                                              |                    |
|                                              |                    |
| Um registro selecionado.                     |                    |

Caso o usuário, queira selecionar outro oficial (que não esteja designado para aquela área/bairro) deverá clicar no botão Bara informar o Oficial acompanhanto da Diligância, basta o funcionário clicar

Para informar o Oficial acompanhante da Diligência, basta o funcionário clicar

no botão para o sistema trazer a tela de inclusão.

Ao clicar no botão ?, o sistema trará a tabela com todos os Oficiais de Justiça, bastando selecionar. Na seqüência, deve-se clicar no botão locluir que o sistema preencherá os Oficiais da diligência:

| 3.0 | Oficial                       |                                                                                   |                             |                    |                 |
|-----|-------------------------------|-----------------------------------------------------------------------------------|-----------------------------|--------------------|-----------------|
|     |                               |                                                                                   |                             |                    | <u>I</u> ncluir |
|     | 01/20417 Al                   | exandra Cristina Ferreira Prado Varricchio                                        | 2 0                         | ficial Responsável | <u>E</u> xcluir |
|     |                               | Oficiais na Diligência                                                            |                             |                    | Sair            |
|     | Matricula                     | Nome                                                                              |                             | Responsável 🔺      |                 |
| ►   | 01/20417                      | Alexandra Cristina Ferreira Prado Varricchio                                      |                             |                    |                 |
|     | O usuário po<br>cumprir o ate | ode definir, dentre os oficiais que esta<br>o, qual deles será o responsável pelo | arão habilitado<br>mandado. | is a               |                 |

**IMPORTANTE:** No caso de o mandado ser uma medida urgente ou ser cumprido por um oficial de plantão, o usuário deverá marcar a opção abaixo.

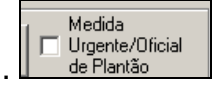

# ATENÇÃO!

A informação acima alimenta dados estatísticos, sendo que o mandado cumprido por oficial de plantão tem a letra **P**, como indicativo aparecendo no relatório que se encontra no menu estatístico, cadastramento de diligências por período.

Nos casos dos mandados em que os diligenciados possuam o mesmo endereço, após cadastrar a primeira diligência, o usuário poderá clicar no botão "MANTER ENDEREÇO". Através dessa função, o sistema repete o último endereço

cadastrado. O sistema não permite o cadastramento de dois ou mais diligenciados com endereços diferentes no mesmo mandado, gerando a seguinte mensagem.

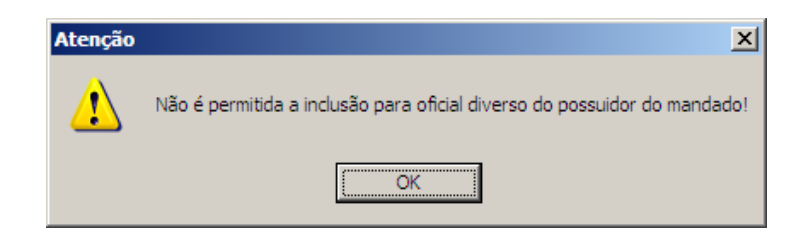

Nos casos de redistribuição de mandado, o usuário deverá clicar no botão "REDISTRIBUIR", feito isso o sistema irá fazer o seguinte questionamento:

| Sistema Central de M | tandados          | ×      |
|----------------------|-------------------|--------|
| Deseja Redi          | stribuir a Diligê | ncia ? |
| Sim                  | <u>N</u> ão       |        |

Usar o resultado do ato "cancelado" quando do recebimento equivocado no sistema pelo OJA, não alimentando assim relatórios e estatísticas com o resultado de "negativo".

Após clicar em "SIM", o sistema irá apagará todas as informações referentes ao endereço, bem como o nome do oficial de justiça, para que sejam inseridas as informações da nova diligência. Ressalte-se que, nesse caso, o prazo para o cumprimento do mandado para o segundo oficial começa a contar a partir da redistribuição e em relação ao primeiro oficial este prazo zera.

O campo data de recebimento pelo Oficial será preenchido automaticamente, assim que o oficial realizar o recebimento dos mandados pelo sistema:

| Data Recebimento: |
|-------------------|
|-------------------|

Nos casos em que o oficial cumprir o mandado em endereço diverso do informado no cadastro, no ato do cadastramento do novo endereço, o funcionário deve desmarcar a opção <sup>rendereço Previsto</sup> na tela de cadastramento de endereços, desta forma, evitando-se que o oficial tenha que efetuar um novo recebimento do referido mandado. Ressalte-se que essa opção somente será habilitada na senha do responsável e/ou substituto.

A opção Pilação de Prazo deverá ser marcada quando houver deferimento. Ressalte-se que essa opção será habilitada somente na senha do responsável e/ou substituto.

Em seguida deverão ser incluídos os atos do mandado. Esta operação será realizada através da tabela de custas, que abrirá tão logo o funcionário tenha escolhido o Oficial.

O usuário deverá procurar a descrição que se aplica ao mandado, marcando a opção "INCLUIR". Caso a descrição seja utilizada por 02 (dois) ou mais atos deve-se ainda, na coluna "Quantidade", informar o número de atos praticados. (Por exemplo : Nos casos de citação e intimação de uma parte, a descrição será *Citação ou intimação : uma pessoa*. Sendo que a quantidade será dois (2) neste caso).

Informada a descrição do Mandado, e a quantidade – quando necessário – deve-se clicar no botão "INCLUIR" para o sistema lançar esta informação no quadro "Atos Praticados na Diligência":

Não é permitida a redistribuição para o mesmo oficial, assim como não é permitida a redistribuição com o resultado de "Positivo".

Atualmente, existem dez resultados de mandados no sistema SCM (em anexo segue o documento Combinações de Resultados, com especificações de cada resultado).

|     | ~                                                                                                    |                                           |                   | ~~~~                             |              |                  |
|-----|----------------------------------------------------------------------------------------------------|-------------------------------------------|-------------------|----------------------------------|--------------|------------------|
|     | Mandado Endereço                                                                                         | os Cadastrados (E                         | )iligência)       |                                  | Ato          | S                |
| anc | Jado: 2010012395 Dilig.: 1                                                                               |                                           |                   |                                  |              |                  |
|     | Custas Oficiais de Justiç                                                                                | a Avaliadores                             |                   |                                  |              | Gravar           |
| Τ   | Descrição                                                                                                | Valor                                     | Qtd.              | Resultado                        | Incluii 🔺 👘  |                  |
| 7   | Citação ou intimação ou notificação: uma pessoa                                                          | 14,12                                     | 0                 | Cadastrado                       |              | <u>C</u> ancelar |
|     | Citação, intimação ou notificação: p/pessoa excedente, no mesmo                                          | 10,09                                     | 0                 | Cadastrado                       |              |                  |
|     | Citação, intimação ou notificação: p/pessoa excedente, em end.                                           | 14,12                                     | 0                 | Cadastrado                       |              |                  |
|     | Citação, intimação ou notificação: pelo correio, por pessoa.                                             | 4,03                                      | 0                 | Cadastrado                       |              |                  |
|     | Diligências de Verificação                                                                               | 14,12                                     | 0                 | Cadastrado                       |              |                  |
|     | Penhora, Sequestro e Arresto, inclusive a avaliação prévia                                               | 20,18                                     | 0                 | Cadastrado                       |              |                  |
|     | Por diligência excedente em endereço diferente, mais                                                     | 10,09                                     | 0                 | Cadastrado                       |              |                  |
|     | Despejo, Busca e Apreensão, Imissão ou Reintegração de Posse                                             | 44,40                                     | 0                 | Cadastrado                       |              |                  |
|     | Despejo, Busca e Apreensão, Imissão ou Reintegração de Posse por                                         | 10,09                                     | 0                 | Cadastrado                       |              |                  |
|     | Arrolamento de Bens                                                                                      | 44,40                                     | 0                 | Cadastrado                       |              |                  |
| 1   | Arrolamento/Bens:p/diligen.excedente em endereco diferente                                               | 10,09                                     | 0                 | Cadastrado                       |              |                  |
|     | Atos Praticados na I                                                                                     | Diligência                                |                   |                                  |              | <u>E</u> xcluir  |
|     | Excluir Custa                                                                                            | Va                                        | lor F             | Previsto Resultado               | -            |                  |
|     | 🔲 🛛 Citação ou intimação ou notificação: uma pessoa                                                      |                                           | 14,12             | Cadastrado                       | -            |                  |
| 1   | Após selecionar o tipo de ato r<br>deverá clicar no <b>botão</b> "Grava<br>valor do ato conste no quadro | na <b>coluna</b><br>r" ao lado<br>abaixo. | i "Inclu<br>da co | ıir", o funcion<br>Iuna, para qu | ário<br>Ie o | Sair             |

# V. CADASTRAMENTO DAS ÁREAS, BAIRROS E LOGRADOUROS:

Para acessar a função de cadastramento de áreas no sistema, o funcionário deverá clicar no Menu "*Cadastro*" e escolher a opção "*Área*".

| Recebimento de Guias<br>Guia Devolução<br>Mandados | Estatistica |  |
|----------------------------------------------------|-------------|--|
| Área                                               | Ctrl+A      |  |
| Alocação de Oficiais                               | Ctrl+O      |  |
| Emissão de Etiquetas                               | Ctrl+E      |  |
| Restauração de Mandado Excluídos                   | Ctrl+R      |  |
| Restaura Mandados Antigos em Aberto                | Ctrl+Y      |  |
| Sair                                               | Ctrl+S      |  |
| Sair                                               | Ctrl+S      |  |

MANUAL / DERUS / versão 1.8.0

| А   | tela | será | exibida | da | sequinte | forma: |
|-----|------|------|---------|----|----------|--------|
| ••• |      | 00.0 | 0/10/00 | ~~ | ooganno  |        |

| roes y Peirros y Logradou  |                            |
|----------------------------|----------------------------|
| areas x Bairros x Logradou | ros di                     |
| Bairros                    | Logradouros                |
|                            | <u>G</u> ravar             |
|                            | Cancelar                   |
|                            |                            |
|                            | <u><u>N</u>ovo</u>         |
|                            | <u>E</u> xcluir            |
|                            |                            |
|                            |                            |
|                            |                            |
|                            | Areas x Bairros x Logradou |

Para cadastrar uma área, o usuário deverá clicar no botão "NOVO", preencher o campo "nome" e, se desejar, o campo "descrição". Feito isso, basta clicar no botão "gravar".

O próximo passo é o cadastramento de bairro. Para tal, o usuário deverá clicar na ficha "bairros", será exibida a seguinte tela:

| Cadastro de | Zonas           |                                       |      |                        |                                                 |
|-------------|-----------------|---------------------------------------|------|------------------------|-------------------------------------------------|
| Cadastra    | amento de Área  | us <mark>x Bairros x Lograd</mark> ou | ıros |                        | 3                                               |
| Área:       | 1 Área teste 01 |                                       |      | • ?                    | <u>O</u> ficial/Bairro                          |
| <u>D</u> .  | ados Básicos    | Bairros                               |      | <u>L</u> ogrado        | ouros                                           |
| Cidade:     |                 |                                       |      | ?                      | <u>G</u> ravar                                  |
| Bairro:     |                 |                                       | ?    | Incluir Bairro em Lote | <u>C</u> ancelar                                |
| Cidade      |                 | Bairro                                |      | Excluir                | <u>E</u> xcluir                                 |
|             |                 |                                       |      |                        | <u>M</u> arcar Todos<br><u>D</u> esmarcar Todos |

Primeiramente, deverá ser selecionada a área. Em seguida, informado o campo "Cidade", podendo ser digitado ou selecionado através do botão . O próximo passo é a inclusão dos bairros para aquela área e cidade, nesse caso o sistema oferece duas formas de inclusão, a saber:

Inclusão de bairros um a um – podendo ser digitado o nome do bairro ou

selecionado através do botão ?!, finalizando com o comando "Gravar".

Inclusão de bairros em lote – deverá ser utilizada para os casos de

inclusão de mais de um bairro, para tal, deverá ser clicado o botão Incluir Bairro em Lote.

| 🖻 Bairros       |                                                          |
|-----------------|----------------------------------------------------------|
| Pesquisa:       | PesquisaMarcar Logradouro Pesquisa<br>PesquisadoFonética |
| Bairro          | Selecionar                                               |
| 🕨 🗖 açaituba    |                                                          |
| adriana         | Marcar Todos                                             |
| Agriões         |                                                          |
| 🗖 🗖 Água Mansa  | Desmarcar Todos                                          |
| 📃 🗖 Água Quente |                                                          |
|                 |                                                          |
| Almeida         |                                                          |
| Alto            | <u> </u>                                                 |
| Andradas        |                                                          |
| Antas           |                                                          |
| Araras          |                                                          |
| Aristeu         |                                                          |
| Artistas        | <b></b>                                                  |
|                 |                                                          |

O sistema abrirá a seguinte tela:

Deverão ser marcados os bairros pretendidos e ao final "selecionar", o sistema retornará a tela de "bairros", agora preenchida com os bairros selecionados, bastando finalizar com o comando "gravar".

| Area: 1 Area tes               | te 01           | <u> </u>                |
|--------------------------------|-----------------|-------------------------|
| <u>D</u> ados Básicos          | <u>B</u> airros | Logradouros             |
| Cidade: Teresópolis<br>Bairro: |                 | ? <u>G</u> ravar        |
| Cidade                         | Bairro          | Excluir <u>E</u> xcluir |
| Teresópolis                    | Agriões         |                         |
| Teresópolis                    | Agua Mansa      |                         |
| Teresópolis                    | Agua Quente     |                         |
|                                |                 | Marcar Todos            |
|                                | açaituba        |                         |
| relesopolis                    | aularia         | <u>D</u> esmarcar Todo  |
|                                |                 |                         |
|                                |                 |                         |
|                                |                 |                         |
|                                |                 |                         |

**IMPORTANTE:** É possível efetuar a exclusão de bairros cadastrados para uma área, para tal, basta clicar na coluna "excluir" do bairro a ser excluído e finalizar com o comando "gravar".

Em seguida é possível cadastrar logradouros para os bairros informados na tela anterior.

Para realizar a associação desses logradouros ao bairro, deverão ser seguidos os seguintes passos:

Selecionar o bairro, em seguida clicar em "logradouro" e o sistema exibirá todas as ruas pertencentes àquele bairro (essa seleção é feita a partir do banco de dados dos Correios);

Clicar na coluna "Incluir" do logradouro desejado ou no botão "marcar todos" e finalizar com o comando "Gravar".

MANUAL / DERUS / versão 1.8.0

| Cadastro de Zonas                                  |                        |  |  |  |  |  |  |
|----------------------------------------------------|------------------------|--|--|--|--|--|--|
| Cadastramento de Áreas x Bairros x Logradouros 🛪   |                        |  |  |  |  |  |  |
| Área: 3 Área Teste III                             | <u>O</u> ficial/Bairro |  |  |  |  |  |  |
| Dados Básicos Bairros Logr                         | adouros                |  |  |  |  |  |  |
| Cidade: Teresópolis ?<br>Bairro: Ágriões ?         |                        |  |  |  |  |  |  |
| Logradouros                                        |                        |  |  |  |  |  |  |
| Pesquisa: Pesquisa Pesquisa Pesquisadouro Pes      | quisa Fonética         |  |  |  |  |  |  |
| Incluir Codigo Logradouro (CEP) Nome Logradouro    | <u>G</u> ravar         |  |  |  |  |  |  |
| E 5555555     Rua Dias da Cruz                     | <u>C</u> ancelar       |  |  |  |  |  |  |
|                                                    | Limpar Tela            |  |  |  |  |  |  |
|                                                    |                        |  |  |  |  |  |  |
|                                                    | <u>Marcar Todos</u>    |  |  |  |  |  |  |
|                                                    | Desmarcar Todos        |  |  |  |  |  |  |
| Total de Logradouros associados ao bairro Agriões: | 0                      |  |  |  |  |  |  |

**IMPORTANTE:** é possível consultar os oficiais <u>alocados</u> para um determinado bairro através do botão "Oficiais/bairros". O usuário deverá digitar a matrícula ou nome do oficial ou ainda utilizar o botão de pesquisa para selecionar o oficial desejado, finalizando com o comando "Pesquisar". Ressalte-se que essa consulta só será possível após a alocação dos oficiais de justiça, item que será explicado a seguir. A tela será exibida da seguinte forma:

MANUAL / DERUS / versão 1.8.0

|                          | Pesquisar             |
|--------------------------|-----------------------|
| Oficial:                 |                       |
| ?                        | <u>N</u> ova Pesquisa |
|                          | <u>S</u> air          |
| Bairros Cadastrados      |                       |
| Área Cidade Bairro Final | l do Processo         |
|                          |                       |

<u>VI. ALOCAÇÃO DE OFICIAIS:</u> "É possível alocar os oficiais às áreas cadastradas previamente, através do menu "Cadastro", opção, Alocação de oficiais".

|              | 🗞 SCM/SSA - Central de Mandado                     | s (42001    | 5) - Comarca de Teresópolis (MARCOSRUSSO) | _ 7 🗙    |
|--------------|----------------------------------------------------|-------------|-------------------------------------------|----------|
|              | Cadastro Consulta Oficial Relatórios               | Estatística | Configurações Ajuda                       |          |
| $\backslash$ | Recebimento de Guias<br>Guia Devolução<br>Mandados | ><br>><br>> |                                           | <b>S</b> |
|              | Área                                               | Ctrl+A      |                                           |          |
|              | Alocação de Oficiais                               | Ctrl+O      |                                           |          |
|              | Emissão de Etiquetas                               | Ctrl+E      |                                           |          |
|              | Restauração de Mandado Excluídos                   | Ctrl+R      |                                           |          |
|              | Restaura Mandados Antigos em Aberto                | Ctrl+Y      |                                           |          |
|              | Sair                                               | Ctrl+S      |                                           |          |
|              |                                                    |             | 1                                         |          |

| 🖻 Alocação de Oficiais   |              |                                       |                                    |
|--------------------------|--------------|---------------------------------------|------------------------------------|
| Oficial:                 |              | ?                                     | <u>G</u> ravar<br><u>C</u> ancelar |
| Area:                    |              | • ?                                   | <u>S</u> air                       |
| Alocaç<br>Alocado Cidade | ão<br>Bairro | Final de Processo 0 1 2 3 4 5 6 7 8 9 | ⊻erifcar Alocações                 |
|                          |              |                                       | <u>D</u> esalocar Oficiais         |
|                          |              |                                       | <u>M</u> arcar Todos               |
|                          |              |                                       | <u>D</u> esmarcar Todos            |
|                          |              |                                       | Marcar Impares                     |
|                          |              |                                       | Marcar <u>P</u> ares               |
|                          |              |                                       | Marcar C <u>o</u> luna             |
|                          |              |                                       | 3                                  |

Para realizar a alocação, deverão ser seguidos os seguintes passos:

Primeiramente, deverá ser selecionado o oficial (digitando-se a matrícula, o nome

ou através do botão

Selecionar a área a qual o oficial irá atuar.

Ao ser selecionada a área, o sistema irá exibir todos os bairros que foram cadastrados.

| 🖻 Alocaçã                     | io de Of      | ficiais                                    |     |                                         |
|-------------------------------|---------------|--------------------------------------------|-----|-----------------------------------------|
| Oficial:<br>07684308<br>Área: | 6 Cátia G     | iama dos Santos                            |     | <u>G</u> ravar<br>Cancelar              |
|                               |               |                                            | - ? | <u>S</u> air                            |
| ,<br>                         | 14<br>15      | Almirante Barroso<br>Almirante Barroso 01  |     | Alocações                               |
| Alocado (                     | 16<br>4<br>2  | antonio pintado<br>ÁREA I<br>Área Teste II |     |                                         |
|                               | 3<br>18<br>11 | Area Teste III<br>Area Um<br>Fernanda      |     | oar Oficiais<br>▼                       |
|                               |               |                                            |     | <u>M</u> arcar Todos<br>Desmarcar Todos |
|                               |               |                                            |     | Marcar Impares                          |
|                               |               |                                            |     | Marcar <u>P</u> ares                    |
|                               |               |                                            |     | Marcar Coluna                           |
|                               |               |                                            |     |                                         |

Para **alocar** um oficial, basta clicar na coluna alocado e escolher os finais de processos, podendo marcar todos os finais, somente os ímpares ou pares.

| 🖻 Aloca  |                                    |                         |                     |                      |  |  |  |
|----------|------------------------------------|-------------------------|---------------------|----------------------|--|--|--|
| Oficial: | <u>G</u> ravar<br><u>C</u> ancelar |                         |                     |                      |  |  |  |
| Área:    | Area:                              |                         |                     |                      |  |  |  |
|          | Aloca                              | ção                     | Final de Processo   | Verifcar Alocações   |  |  |  |
| Alocado  | Cidade                             | Bairro                  | 0 1 2 3 4 5 6 7 8 9 |                      |  |  |  |
|          | Rio de Janeiro                     | Botafogo                |                     |                      |  |  |  |
|          | Rio de Janeiro                     | Copacabana              |                     |                      |  |  |  |
|          | Rio de Janeiro                     | Freguesia (Jacarepaguá) |                     | Desalocar Oficiais   |  |  |  |
|          | Rio de Janeiro                     | Ipanema                 |                     |                      |  |  |  |
|          | Rio de Janeiro                     | Jardim Guanabara        |                     |                      |  |  |  |
|          | Rio de Janeiro                     | Leblon                  |                     | <u>M</u> arcar Todos |  |  |  |
|          |                                    |                         |                     | Desmarcar Todos      |  |  |  |
|          |                                    |                         |                     |                      |  |  |  |
|          | Marcar <u>P</u> ares               |                         |                     |                      |  |  |  |
|          |                                    |                         |                     |                      |  |  |  |
|          |                                    |                         |                     | *                    |  |  |  |

MANUAL / DERUS / versão 1.8.0

Caso usuário queira escolher uma determinada coluna, terá que selecionar antes e depois escolher a opção marcar coluna.

| 🛱 Aloca  | 🖻 Alocação de Oficiais 📃 🗖 🔀 |                         |                     |                         |  |  |  |
|----------|------------------------------|-------------------------|---------------------|-------------------------|--|--|--|
| Oficial: | Oficial:                     |                         |                     |                         |  |  |  |
| 01/238   | 35 Sandra Helena             | Gomes da Silva          | ?                   | Cancelar                |  |  |  |
| Área:    |                              |                         |                     |                         |  |  |  |
|          | 4 ÁREA I                     |                         | • ?                 | <u>S</u> air            |  |  |  |
|          | Aloc                         | ação                    | Final de Processo   | ⊻erifcal Alocações      |  |  |  |
| Alocado  | Cidade                       | Bairro                  | 0 1 2 3 4 5 6 7 8 9 |                         |  |  |  |
|          | Rio de Janeiro               | Botafogo                |                     |                         |  |  |  |
|          | Rio de Janeiro               | Copacabana              |                     |                         |  |  |  |
|          | Rio de Janeiro               | Freguesia (Jacarepaguá) |                     | Desalocar Oficiais      |  |  |  |
|          | Rio de Janeiro               | Ipanema                 |                     |                         |  |  |  |
|          | Rio de Janeiro               | Jardim Guanabara        |                     |                         |  |  |  |
|          | Rio de Janeiro               | Leblon                  |                     | <u>M</u> arcar Todos    |  |  |  |
|          |                              |                         |                     | <u>D</u> esmarcar Todos |  |  |  |
|          |                              |                         |                     | Marcar Impares          |  |  |  |
|          | Marcar <u>P</u> ares         |                         |                     |                         |  |  |  |
|          |                              |                         |                     |                         |  |  |  |
|          |                              |                         |                     | 18                      |  |  |  |

**IMPORTANTE:** é possível consultar todas as alocações de um determinado

oficial. Para tal, basta utilizar o botão "Verificar alocações",

nome do oficial devidamente preenchido no seu referido campo. Ressalte-se que nessa função poderão ser visualizados os finais de processos selecionados.

| Bairros Cadastrad                      | os por Oficial       |                    |               |              |
|----------------------------------------|----------------------|--------------------|---------------|--------------|
| Oficial:                               |                      |                    | E             | esquisar     |
| 01/23835 Sandra H                      | elena Gomes da Silva |                    | ? <u>N</u> ov | a Pesquisa   |
|                                        |                      |                    |               | <u>S</u> air |
|                                        | Ba                   | airros Cadastrados |               |              |
| Área                                   | Cidade               | Bairro             | Final do Pro  | cesso        |
| • juju                                 | Rio de Janeiro       | Maria da Graça     | 2468          |              |
| juju                                   | Rio de Janeiro       | Méier              | 2468          |              |
| gfffffff                               | Rio de Janeiro       | Anil               | 0123456789    | }            |
| gfffffff                               | Rio de Janeiro       | Bonsucesso         | 0123456789    | )            |
| gfffffff                               | Rio de Janeiro       | Botafogo           | 0123456789    | }            |
| Fernanda                               | Rio de Janeiro       | Água Santa         | 3             |              |
| Fernanda                               | Rio de Janeiro       | Ipanema            | 1             |              |
| Fernanda                               | Rio de Janeiro       | Lagoa              | 15            |              |
| AL 1 A D 04                            | Rio de Janeiro       | Centro             | 13579         |              |
| Almirante Barroso U1                   |                      |                    |               |              |
| Almirante Barroso U1<br>Área Teste III | Teresópolis          | Agriões            | 0123456789    | )            |

Para desalocar um determinado oficial, o usuário terá que desmarcar a coluna "alocado", pois se clicar no final de processo o sistema emitirá a seguinte mensagem:

| Área:    | 2              |                                |       |      |      |      |      |      |       |       |      |    | Cance                               |
|----------|----------------|--------------------------------|-------|------|------|------|------|------|-------|-------|------|----|-------------------------------------|
| <u> </u> | 4 AREA I       |                                |       |      |      |      |      |      |       |       | •    | ?  | <u>S</u> ai                         |
| [        | Alo            | acão                           | 1     |      | 7    | Fina | l de | Proc | cessi |       |      |    | Verifcar Alc                        |
| Alocado  | Cidade         | Bairro                         | 0     | 1    | 2    | 3    | 4    | 5    | 6     | 7     | 8    | 9  | Terrodi Mic                         |
| V        | Rio de Janeiro | Botafogo                       | P     | Г    |      |      |      | Г    |       | Г     | Г    |    |                                     |
|          | Rio de Janeiro | Copacabana                     | Г     |      | Г    |      |      |      |       |       |      |    |                                     |
| Г        | Rio de Janeiro | Freguesia (Jacarepaguá)        | Г     | Г    |      |      |      |      |       |       |      |    | Presentation                        |
|          | Rio de Janeiro | Ipanema                        | Г     |      | Г    |      |      |      |       |       |      |    | Desalocal                           |
|          | Rio de Janeiro | Jardim Guanabara               | Г     |      | Г    |      |      |      |       |       |      |    |                                     |
|          | Rio de Janeiro | Lebion                         |       |      | Г    |      |      |      |       |       |      |    | Marcar                              |
|          | Sistema de (   | central de Mandados / S        | iste  | ma   | s de | e Se | rvi  | ços  | Au    | cilia | ires |    | <u>D</u> esmarca<br>Marcar <u>I</u> |
|          | Par            | a desalocar um Oficial/Avaliad | or da | áre  | a de | esma | rque | ao   | oluna | a Alo | cado | ). | Marcar                              |
|          |                |                                |       | - 14 |      |      |      |      |       |       |      |    |                                     |

**IMPORTANTE:** Não é possível alocar e desalocar oficiais de justiça no mesmo momento, sendo necessário ao final da etapa alocação, utilizar o botão gravar e somente então é possível desalocar o mesmo oficial de outras áreas, utilizando também o botão gravar ao final desta outra etapa.

# VII. EMISSÃO DE ETIQUETAS:

Para a emissão das etiquetas do mandado, deve-se acessar o Menu "Cadastro", opção "Emissão de Etiquetas":

| 🗞 SCM/SSA - Central de Mandado                     | s (420015   | i) - Comarca de Teresópolis (MARCOSRUSSO) | - 7 🗙 |
|----------------------------------------------------|-------------|-------------------------------------------|-------|
| Cadastro Consulta Oficial Relatórios               | Estatística | Configurações Ajuda                       |       |
| Recebimento de Guias<br>Guia Devolução<br>Mandados | *           |                                           | 5     |
| Área                                               | Ctrl+A      |                                           |       |
| Alocação de Oficiais                               | Ctrl+O      |                                           |       |
| Emissão de Etiquetas                               | Ctrl+E      |                                           |       |
| Restauração de Mandado Excluídos                   | Ctrl+R      |                                           |       |
| Restaura Mandados Antigos em Aberto                | Ctrl+Y      |                                           |       |
| Sair                                               | Ctrl+S      |                                           |       |
|                                                    |             |                                           |       |

| Emissão de Etiquetas     |                                    |                               |                      | $\mathbf{X}$ |
|--------------------------|------------------------------------|-------------------------------|----------------------|--------------|
| Opção de Pesquisa        | Período Desejado                   | Faixa de Mandados             | Pesquisar            |              |
| Data de Cadastramento    | Início: 25/08/2010 Fim: 25/08/2010 | Primeiro: Ultimo:             |                      |              |
| C Faixa de Mandados      | Cadastrante                        |                               | <u>I</u> mprimir     |              |
| C Data de Redistribuição | Login:                             |                               | <u>L</u> impar Tela  | .            |
|                          |                                    |                               |                      |              |
|                          | Mandados                           |                               | Sair                 |              |
| Incluir Processo CNJ     | Processo Mandado                   | Dilg Parte                    | Cadastramento Ofici  |              |
|                          |                                    |                               |                      |              |
|                          |                                    |                               | Orden yr per         |              |
|                          |                                    |                               |                      | <b>T</b>     |
|                          |                                    |                               |                      |              |
|                          |                                    |                               | Imprimir código      | TJ:          |
|                          |                                    |                               |                      |              |
|                          |                                    |                               |                      |              |
|                          |                                    |                               |                      |              |
|                          |                                    |                               |                      |              |
|                          |                                    |                               | <u> </u>             |              |
|                          |                                    |                               | 1                    |              |
| 🖲 Impressora 🔿 Tela      |                                    |                               | <u>M</u> arcar Todos |              |
| Oki C5200 em Ne01:       |                                    | <u>C</u> onfigurar Impressora | Desmarcar Todos      |              |
|                          |                                    |                               |                      |              |

Para emitir as etiquetas por data de cadastramento de mandado e por data de redistribuição, marque a opção correspondente e digite a data inicial e a data final e clique em "Pesquisar". O sistema trará todos os mandados cadastrados dentro do período informado.

Para emissão de etiquetas pela "Faixa de Mandados", selecione esta opção de pesquisa e informe o número de um mandado no campo "Primeiro" e um segundo número no campo "Último" *e clique em "Pesquisar". Ex.: Mandado 2006.00001 ao Mandado 2006.00010. O sistema trará todos os Mandados informados na pesquisa.* 

O sistema permitirá também a emissão de etiquetas por login do cadastrante, de modo que somente serão impressas etiquetas referentes a mandados cadastrados pelo usuário informado.

Para uma melhor visualização, é possível ordenar pelo nome da parte, pelo oficial ou pelo número do mandado.

Após a escolha da opção e período, clicar no botão pesquisar que o sistema mostrará os mandados cadastrados dentro do período selecionado.

| Opg<br>(• | ção de f<br>Data de | Pesquisa<br>e Cadastramento    | Período    | Desejado<br>01/07/2010 Fim: 2 | 5/08/2010  | F Fa | ixa de Mandados               |                         | <u>P</u> esqui | sar         |
|-----------|---------------------|--------------------------------|------------|-------------------------------|------------|------|-------------------------------|-------------------------|----------------|-------------|
| 0<br>0    | Faixa d<br>Data de  | e Mandados<br>• Redistribuição | - Cadastra | ante                          |            |      |                               | ,                       |                | nir<br>Tela |
|           |                     |                                | Logini     |                               | Mandados   |      |                               |                         |                |             |
|           | Incluir             | Processo CNJ                   |            | Processo                      | Mandado    | Dilg | Parte                         | Cadastramento C         | ▲ <u>S</u> air |             |
| F         |                     | 0000025-44.2008.8.19           | .0061      | 2008.061.000025-6             | 2010000218 | 1    | FIVB                          | 19/07/2010 A            |                |             |
|           |                     | 0000058-34.2008.8.19.          | .0061      | 2008.061.000058-0             | 2010000258 | 1    | MARIA                         | 30/07/2010 A            |                |             |
|           |                     | 0000027-14.2008.8.19.          | .0061      | 2008.061.000027-0             | 2010000240 | 1    | JOAO                          | 23/07/2010 C            |                |             |
|           |                     | 0000041-95.2008.8.19.          | .0061      | 2008.061.000041-4             | 2010000245 | 1    | JOAO                          | 23/07/2010 C            | Ordenar por    | r           |
|           |                     | 0000012-45.2008.8.19.          | .0061      | 2008.061.000012-8             | 2010000224 | 1    | Т                             | 23/07/2010 E            |                | -           |
|           |                     | 0000024-59.2008.8.19.          | .0061      | 2008.061.000024-4             | 2010000233 | 1    | JOAO                          | 23/07/2010 E            |                | _           |
|           |                     | 0000027-14.2008.8.19           | .0061      | 2008.061.000027-0             | 2010000239 | 1    | JOAO                          | 23/07/2010 E            | Dficial        |             |
|           |                     | 0000024-59.2008.8.19           | .0061      | 2008.061.000024-4             | 2010000231 | 1    | MARIA                         | 23/07/2010 E            | Mandado        |             |
|           |                     | 0000041-95.2008.8.19.          | .0061      | 2008.061.000041-4             | 2010000242 | 1    | MARIA                         | 23/07/2010 E            | _              |             |
|           |                     | 0000041-95.2008.8.19           | .0061      | 2008.061.000041-4             | 2010000244 | 1    | JOANA                         | 23/07/2010 E            |                |             |
|           |                     | 0000013-30.2008.8.19           | .0061      | 2008.061.000013-0             | 2010000247 | 1    | MARIA                         | 23/07/2010 E            |                |             |
|           |                     | 0000013-30.2008.8.19.          | .0061      | 2008.061.000013-0             | 2010000249 | 1    | JOANA                         | 23/07/2010 E            |                |             |
|           |                     | 0000020-22.2008.8.19.          | .0061      | 2008.061.000020-7             | 2010000230 | 1    | MARIA                         | 23/07/2010 G            | -1             |             |
| •         |                     | 0000034 50 2000 0 10           | 0001       |                               | 2010000225 | 1    | INCE                          | 0100 IC                 |                |             |
|           |                     |                                |            |                               |            |      | Total de Mandados:            | 50                      | 0              |             |
| •         | Impress             | ora C Tela                     |            |                               |            |      |                               | <u>M</u> arcar Todos    |                |             |
| Ok        | i C5200             | em Ne01:                       |            |                               |            |      | <u>C</u> onfigurar Impressora | <u>D</u> esmarcar Todos | 1              |             |

**IMPORTANTE :** É possível visualizar na etiqueta a data limite do mandado.

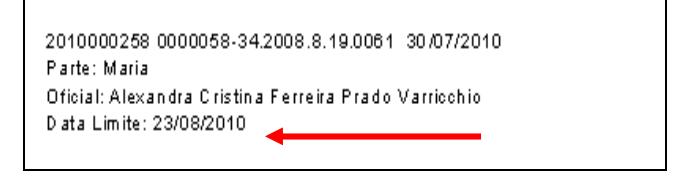

# VIII. RESTAURAÇÃO DE MANDADOS:

É possível a recuperação de mandados excluídos pelo sistema. No entanto, tal possibilidade só é disponibilizada na senha do responsável, bem como na exclusão do mesmo. A restauração de mandados está localizada no menu "Cadastro" opção "Restauração de mandados".

MANUAL / DERUS / versão 1.8.0

| 🗞 SCM/SSA - Central de Mandado                     | s (420015   | i) - Comarca de Teresópolis (THAISBRAGA) | _ 7 🛛    |
|----------------------------------------------------|-------------|------------------------------------------|----------|
| Cadastro Consulta Oficial Relatórios               | Estatística | Configurações Ajuda                      |          |
| Recebimento de Guias<br>Guia Devolução<br>Mandados | )<br>       |                                          | <b>-</b> |
| Área<br>Alocação de Oficiais                       | Ctrl+A      |                                          |          |
| Emissão de Etiquetas                               | Ctrl+E      |                                          |          |
| Restauração de Mandado Excluídos                   | Ctrl+R      |                                          |          |
| Restaura Mandados Antigos em Aberto                | Ctrl+Y      |                                          |          |
| Sair                                               | Ctrl+S      |                                          |          |
|                                                    |             | ·                                        |          |

| 🛢 Restauração de Manda                                 |        |                   |
|--------------------------------------------------------|--------|-------------------|
| <ul> <li>Informe o Número</li> <li>Mandado:</li> </ul> | 2010.] | <u>R</u> estaurar |
|                                                        |        | <u>S</u> air      |

Bastando lançar o número do mandado excluído e clicar em "Restaurar". Ao restaurar o mandado, o sistema abrirá automaticamente a tela de cadastro de mandados com os dados do mesmo.

# IX. VINCULAR TIPO DE MANDADO

Para vincular o tipo de mandado à Central, basta selecionar a opção "Vincula Tipos de Mandado" no menu Cadastro.

| 🗞 SCM/SSA - Central de Mandado                              | s de Tere   | sópolis (420015) - Comarca de Teresópolis (THAISBRAGA) | _ 7 🗙    |
|-------------------------------------------------------------|-------------|--------------------------------------------------------|----------|
| Cadastro Consulta Oficial Relatórios                        | Estatística | Configurações Ajuda                                    |          |
| Recebimento de Guias<br>Guia Devolução<br>Mandados          | * *         |                                                        | <b>3</b> |
| Mandado Eletrônico<br>Área                                  | ►<br>Ctrl+A |                                                        |          |
| Alocação de Oficiais                                        | Ctrl+O      |                                                        |          |
| Emissão de Etiquetas                                        | Ctrl+E      |                                                        |          |
| Restauração de Mandado Excluídos                            | Ctrl+R      |                                                        |          |
| Vincular Tipos de Mandado                                   |             |                                                        |          |
| Restaura Mandados Antigos em Aberto<br>Atualiza Data Limite | Ctrl+Y      |                                                        |          |
| Sair                                                        | Ctrl+S      |                                                        |          |

O usuário deverá selecionar os tipos que desejar e em seguida clicar no botão "Vincular"

MANUAL / DERUS / versão 1.8.0
| 🖼 Vi | ncular Tipo de Mandado                              |                 |
|------|-----------------------------------------------------|-----------------|
|      | Tipos de Mandados Vinculados                        |                 |
|      | Tipo de Mandado 🔺                                   | Marcar Todas    |
|      | Aditamento                                          |                 |
|      | Afastamento do Lar                                  | Desmarcar Todas |
|      | Alvará de soltura                                   |                 |
|      | Arresto                                             |                 |
|      | Arrolamento de bens                                 |                 |
|      | Autorização                                         |                 |
|      | Avaliação                                           |                 |
|      | Avaliações Diretas                                  |                 |
|      | Avaliações Indiretas                                |                 |
|      | Busca e Apreensão                                   |                 |
|      | Busca e Apreensão de Autos 🚽 👻                      | ⊻incular        |
|      | Atenção<br>Tipos de Mandado vinculados com su<br>OK | icesso.         |

# X. BAIXA DOS MANDADOS:

A baixa do Mandado será realizada através do Menu "Mandados / Baixa /": São disponibilizadas duas opções, a saber, baixa individual ou em lote.

| 🗞 SCM/SSA - Central de Mandado         | s (42001    | ō) - Comarca ( | le Teresópolis (THAISBRAGA) | _ 7 🗙 |
|----------------------------------------|-------------|----------------|-----------------------------|-------|
| Cadastro Consulta Oficial Relatórios   | Estatística | Configurações  | Ajuda                       |       |
| Recebimento de Guias<br>Guia Devolução | ۲<br>۲      |                |                             | -7    |
| Mandados                               | Þ           | Cadastro 🕨     |                             |       |
| Área                                   | Ctrl+A      | Baixa 🕨 🕨      | Baixa Individual Ctrl+B     |       |
| Alocação de Oficiais                   | Ctrl+O      |                | Baixa em Lote Ctrl+X        |       |
| Emissão de Etiquetas                   | Ctrl+E      |                |                             |       |
| Restauração de Mandado Excluídos       | Ctrl+R      |                |                             |       |
| Restaura Mandados Antigos em Aberto    | Ctrl+Y      |                |                             |       |
| Sair                                   | Ctrl+S      |                |                             |       |

**10.1) Baixa individual:** O sistema trará todos os Mandados cadastrados para o processo informado. O funcionário deverá selecionar o Mandado a ser baixado, clicando na sua respectiva linha, conforme a seguir:

|                            | Mandado                  | ΓE                   | Endereços Cadastrad | os (Diligência)                                         | ľ                     | Atos   |                     |
|----------------------------|--------------------------|----------------------|---------------------|---------------------------------------------------------|-----------------------|--------|---------------------|
| ados Processo              | 06-67 2010.8:19:00       | 61 2                 |                     |                                                         |                       |        | <u>G</u> ravar      |
| Classe: Ação Ci            | vil Coletiva             | ?                    | Assunto: Abatime    | nto proporcional do pre                                 | ço / Responsabilidade | ?      | <u>C</u> ancelar    |
| omarca: Comarc             | a de Teresópolis         |                      | 1                   | Data Audi                                               | ência:                | _      | <u>L</u> impar Tela |
| erventia: Comarc<br>Autor: | a de Teresópolis - Cartó | iio da 1ª Vara Cível |                     | Hora Audi                                               | ência:                |        |                     |
| ados Mandado               | 10060259                 | Documento: 27        | 2010/MND            | Data Inclusão:                                          | 04/08/2010 13:01      | 6.07   | <u>N</u> ovo        |
| endências: 10              | ITACAO                   |                      |                     | Da                                                      | ata Limite: 24/08/2   | 2010 - | <u>E</u> xcluir     |
| ata Cadastramento          | 04/08/2010 D             | ata Devolução        |                     | Resultado: Cadastrado                                   | )                     | •      |                     |
| ipo do Mandado:            | 1 Citação                | para o cartone. 1    | •                   | <ul> <li>Liminar</li> <li>Antecipação de Tul</li> </ul> | ela                   |        |                     |
| bservação:                 |                          |                      |                     |                                                         |                       | ~ ~    | <u>S</u> air        |
| andado                     | Documento                | Data Cadastramento   | Data Devolução      | Resultado                                               |                       |        |                     |
| 10000259                   | 2/2010/MND               | 04/08/2010           |                     | Cadastrado                                              |                       | -      |                     |

Primeiramente deverá ser informado o resultado de cada ato cumprido pelo Oficial. Para tal, deve-se acessar a ficha de "*Atos*", clicar no campo "*Resultado*", do quadro "*Atos Praticados na Diligência*", ao lado da palavra "*Cadastrada*". Ao clicar nesse campo, aparecerá uma setinha que automaticamente disponibilizará um quadro com os resultados, para que seja selecionado o resultado do(s) ato(s).

|   | Mandado Endereço                                                 | os Cadastrados | (Diligência | i)       | ľ                                                                                                 | Atos             |
|---|------------------------------------------------------------------|----------------|-------------|----------|---------------------------------------------------------------------------------------------------|------------------|
| n | dado: <b>2010000259</b> Dilig.: <b>1</b>                         |                |             |          |                                                                                                   |                  |
| _ | Custas Oficiais de Justiç                                        | a Avaliadores  |             |          |                                                                                                   | Gravar           |
| - | Descrição                                                        | Valor          | Qto         | . Result | ado Inc                                                                                           |                  |
|   | Citação ou intimação ou notificação: uma pessoa                  | 14,12          |             | 0 Cadas  | trado 🛛                                                                                           | <u>C</u> ancelar |
|   | Citação, intimação ou notificação: p/pessoa excedente, no mesmo  | 10,09          |             | 0 Cadas  | trado 🛛 🗌 🛛                                                                                       |                  |
|   | Citação, intimação ou notificação: p/pessoa excedente, em end.   | 14,12          | 1           | 0 Cadas  | trado 🛛 🗌                                                                                         |                  |
| Ĩ | Citação, intimação ou notificação: pelo correio, por pessoa.     | 4,03           |             | 0 Cadas  | trado 🛛 🛛 🗌                                                                                       |                  |
|   | Diligências de Verificação                                       | 14,12          | 3           | 0 Cadas  | trado 🛛 🗌 🖸                                                                                       |                  |
|   | Penhora, Sequestro e Arresto, inclusive a avaliação prévia       | 20,18          |             | 0 Cadas  | trado 🛛 🛛 🗌                                                                                       |                  |
|   | Por diligência excedente em endereço diferente, mais             | 10,09          |             | 0 Cadas  | trado 🛛 🗌 🖸                                                                                       |                  |
|   | Despejo, Busca e Apreensão, Imissão ou Reintegração de Posse     | 44,40          |             | 0 Cadas  | trado 🛛 🗌 🛛                                                                                       |                  |
|   | Despejo, Busca e Apreensão, Imissão ou Reintegração de Posse por | 10,09          |             | 0 Cadas  | trado 🛛 🗌 🖡                                                                                       |                  |
|   | Arrolamento de Bens                                              | 44,40          |             | 0 Cadas  | trado 🛛 🗌 🖡                                                                                       |                  |
| 1 | Arrolamento/Bens:p/diligen.excedente em endereço diferente       | 10,09          |             | 0 Cadas  | trado   [                                                                                         | 1d /             |
|   | Atos Praticados na I                                             | Diligência     |             | 5        |                                                                                                   | <u> </u>         |
|   | Excluir Custa                                                    | V              | alor        | Previsto | Resultado                                                                                         |                  |
|   | 🔲 Citação ou intimação ou notificação: uma pessoa                | 12             | 14,12       |          | Cadastrado                                                                                        | -                |
| 1 |                                                                  |                |             |          | Positivo<br>Negativo<br>Negativo Definitivo<br>Cadastrado<br>Cancelado<br>Negativo (Inércia da Pa | arte) Sair       |

Confirmadas todas as informações relativas à baixa da diligência, deverá ser informada a data da devolução e o resultado final do Mandado, na tela *"Mandados",* finalizando com o comando "*Gravar*".

| SCM/SSA - Central de Mandados (THAISBRAGA)                                                             | 2              |
|----------------------------------------------------------------------------------------------------|----------------|
| Mandado Endereços Cadastrados (Diligência) Atos                                                        |                |
| Dados Processo Processo: 0000006-67 2010.8:19:0061 ?                                                   | <u>G</u> ravar |
| Classe: Ação Civil Coletiva ? Assunto: Abatimento proporcional do preço / Responsabilidade ?           | Cancelar       |
| Comarca: Comarca de Teresópolis Data Audiência:                                                        | Limpar Tela    |
| Serventia: Comarca de Teresópolis - Cartório da 1º Vara Cível  Hora Audiência: Hora Audiência:         |                |
| Dados Mandado         Documento:         2/2010/MND         Data Inclusão:         04/08/2010 13:01:07 | Novo           |
| Pendências: 1 CITACAO Data Limite: 24/08/2010                                                          | Excluir        |
| Data Cadastramento: 04/08/2010 Data Devolução para o Cattório: 25/08/2010 Resultado: Positivo Positivo |                |
| Tipo do Mandado: 1 Citação Interpretado Antecip Devolvido Irregular Parcialmente Cumprido              |                |
| Observação:<br>O usuário deverá informar a data da<br>O usuário deverá informar a data da              | Sair           |
| Mandada devolução para o cartório, o resultado adastrado                                               |                |
| do mandado, e apos clicar no botao<br>gravar.                                                          |                |
| 1                                                                                                    |                |

**10.2) Baixa em lote:** nessa opção o usuário deverá primeiramente selecionar o resultado, em seguida lançar o número do mandado, clicar em "*incluir*" ou teclar "Enter" duas vezes, finalizando com o comando "*Gravar*".

| 🗞 SCM/SSA - Central de Mandado                                                                       | s (42001                             | 5) - Comarca de Teresópolis (THAISBRAGA)                      | - 7 🛛    |
|----------------------------------------------------------------------------------------------------|--------------------------------------|---------------------------------------------------------------|----------|
| Cadastro Consulta Oficial Relatórios                                                                 | Estatística                          | i Configurações Ajuda                                         |          |
| Recebimento de Guias<br>Guia Devolução                                                               | )<br>                                |                                                               | <b>-</b> |
| Mandados<br>Área<br>Alocação de Oficiais<br>Emissão de Etiquetas<br>Restauração de Mandado Excluídos | Ctrl+A<br>Ctrl+O<br>Ctrl+E<br>Ctrl+R | Cadastro ▶<br>Baixa Individual Ctrl+B<br>Baixa em Lote Ctrl+X |          |
| Restaura Mandados Antigos em Aberto                                                                  | Ctrl+Y                               |                                                               |          |
| Sair                                                                                                 | Ctrl+S                               |                                                               |          |

| 🖻 Baixa em Lote                                                            |                                                                         |                 | ×                  |
|----------------------------------------------------------------------------|-------------------------------------------------------------------------|-----------------|--------------------|
| Resultado:                                                                 | Mandado: 2010.                                                          | Incluir         | <u>G</u> ravar     |
| Data: Negativa Definitiva                                                  | Processo:                                                               | <u>E</u> xcluir | <u>L</u> impa Tela |
| Negativa (Inercia da Parte)<br>Negativa (Periculosidade)<br>Manda Positiva | Mandados<br>Data Cadastramento Qtd Dilig, Resultado                     |                 | <u>S</u> air       |
|                                                                            | · ·                                                                     |                 |                    |
|                                                                            |                                                                         |                 |                    |
| O usuá<br>para o                                                           | rio informará a data de devolução<br>Cartório e o resultado do Mandado. |                 |                    |
| Após, o                                                                    | lique no botão "Gravar".                                                |                 |                    |
|                                                                            |                                                                         | +               |                    |

O resultado selecionado para o mandado será replicado para os atos cadastrados, ou seja, se o resultado for positivo para o mandado, os atos receberão o resultado positivo também.

Não será mais possível utilizar a tela de baixa individual para cadastramento de novos mandados, o botão novo estará desabilitado quando se estiver usando a tela baixa.

# XI. CONSULTAS:

O sistema oferece quatro opções de consultas, a saber:

| 🗞 SCM/S  | iSA - Central de Ma                                     | indados (                  | 420015) - Comarca de Teresópolis (THAISBRAGA) | - 7 🛛 |
|----------|---------------------------------------------------------|----------------------------|-----------------------------------------------|-------|
| Cadastro | Consulta Oficial Re                                     | latórios Es                | statística Configurações Ajuda                |       |
|          | Alocação de Oficiais<br>Mandados<br>Bairros por Oficial | Ctrl+U<br>Ctrl+M<br>Ctrl+F |                                               | 51    |
|          | Oficiais por Área                                       | Ctrl+C                     |                                               |       |

**11.1)** Alocação de Oficiais: Nesta opção o sistema informará a alocação dos oficiais/avaliadores (área) com seus respectivos finais de processo na data atual.

| Relatório de Alocação de Oficiais                                                                |                                |
|--------------------------------------------------------------------------------------------------|--------------------------------|
| Informa a alocação dos Oficiais/Avaliadores (área) com os seus res<br>de processo na data atual. | pectivos finais                |
| Período desejado<br>Data Inicial: 26/08/2010 Data Fim: 26/08/2010 Rel.Sintético                  | <u>I</u> mprimir<br>Limpa Tela |
| C Impressora C Tela                                                                              | Sair                           |

| locação de Oficiais                                                                               |   |   |    |      |      |     |     |             |     |   |
|---------------------------------------------------------------------------------------------------|---|---|----|------|------|-----|-----|-------------|-----|---|
| 100% ▼     4 4 1 de 1+ ▶ ▶  ■   ∰a                                                                |   |   |    |      |      |     |     |             |     |   |
| Trib unal de Justiça do Estado do Rio de Janeiro<br>Comarca de Teresópolis<br>Central de Mandados |   |   |    | En   | niss | io: | 26/ | 08/2        | 010 |   |
| Relatório de Alocação de Oficiais                                                                 |   |   |    |      |      |     |     |             |     |   |
| Área: Almirante Barroso                                                                           |   |   |    |      |      |     |     |             |     |   |
| Bairros                                                                                           |   |   | Fi | inal | de   | Pr  | oce | <b>SS</b> 0 |     |   |
| Agriões                                                                                           |   |   |    |      |      |     |     |             |     | _ |
| Marcos de Oliveira Russo                                                                          | 0 | 1 | 2  | 3    | 4    | 5   | 6   | 7           | 8   | 9 |
| Igor Ajouz                                                                                        | 0 | 1 | 2  | 3    | 4    | 5   | 6   | 7           | 8   | 9 |
| Área: Almirante Barroso 01                                                                        |   |   |    |      |      |     |     |             |     |   |
| Bairros                                                                                           |   |   | Fi | inal | l de | Pr  | oce | <b>SS</b> 0 |     |   |
| Agriões                                                                                           |   |   |    |      |      |     |     |             |     |   |
| Igor Ajouz                                                                                        | 0 | 1 | 2  | 3    | 4    | 5   | 6   | 7           | 8   | 9 |
| Centro                                                                                            |   |   |    |      |      |     |     |             |     |   |
| Sandra Helena Gomes da Silva                                                                      |   | 1 |    | 3    |      | 5   |     | 7           |     | 9 |
| Igor Ajouz                                                                                        | 0 | 1 | 2  | 3    | 4    | 5   | 6   | 7           | 8   | 9 |
| Área: antonio pintado                                                                             |   |   |    |      |      |     |     |             |     |   |
| Bairros                                                                                           |   |   | Fi | inal | de   | Pr  | oce | <b>SS</b> 0 |     |   |
| Água Santa                                                                                        |   |   |    |      |      |     |     |             |     |   |
| Eloana Cunha Cupello                                                                              |   | 1 |    | 3    |      | 5   |     | 7           |     | 9 |
| Jorge Luiz Moreira Moreno                                                                         | 0 |   | 2  |      | 4    |     | 6   |             | 8   |   |
| Edelce Carlos Guimaraes Junior                                                                    |   |   |    | 3    |      | 5   |     |             | 8   | 9 |
| Nair da Silva Moreira                                                                             | 0 | 1 |    | 3    |      | 5   |     | 7           |     | 9 |
| Bangu                                                                                             |   |   |    |      |      |     |     |             |     |   |
| Eloana Cunha Cupello                                                                              |   | 1 |    | 3    |      | 5   |     | 7           |     | 9 |
| Jorge Luiz Moreira Moreno                                                                         | 0 |   | 2  |      | 4    |     | 6   |             | 8   |   |
| Cachambi                                                                                          |   |   |    |      |      |     |     |             |     |   |
| Eloana Cunha Cupello                                                                              |   | 1 |    | 3    |      | 5   |     | 7           |     | 9 |
| Jorge Luiz Moreira Moreno                                                                         | 0 |   | 2  |      | 4    |     | 6   |             | 8   |   |
| Edelce Carlos Guimaraes Junior                                                                    | 0 |   |    |      |      | 5   |     |             |     | 9 |
| Nair da Silva Moreira                                                                             |   |   |    | 3    |      |     |     |             |     |   |

**11.2) Mandados:** Nesta opção, é possível pesquisar um Mandado pelo número do processo, nome do diligenciado, nome do oficial, número do mandado e resultado ou ainda, pelo endereço.

Preenchido o campo escolhido, basta clicar no botão "Pesquisar".

O sistema permite ainda que sejam feitas consultas pelo período de cadastramento do Mandado e pela data de audiência.

| 🛱 Consulta        |             |              |                                     |             |              |             |                       |
|-------------------|-------------|--------------|-------------------------------------|-------------|--------------|-------------|-----------------------|
| Processo:         | 2010.8.19   | .0061        |                                     |             |              |             | <u>P</u> esquisar     |
| Diligenciado:     |             |              |                                     |             | _            |             | <u>N</u> ova Pesquisa |
| Oficial:          |             |              |                                     |             |              | • ?         | <u>S</u> air          |
| Mandado:          | 2010.       |              | Resultado:                          |             |              | •           |                       |
| Endereço (Rua):   |             |              |                                     |             |              |             |                       |
| Autor:            |             |              |                                     |             |              |             |                       |
| _ Informa o Parío | de Deseinde |              |                                     |             |              |             | P <u>r</u> óximo      |
| - mome o renc     |             |              | <ul> <li>Pela data de ca</li> </ul> | dastramento |              |             | Anterior              |
| Data Inicial:     | Data Fir    | n:           | C Pela data da au                   | diência     |              |             | Selecionar            |
|                   |             |              | Resultado da Pesquisa               |             |              |             |                       |
| Processo          | Cod. CNJ    | Diligenciado | Serventia                           | Mandado     | Data Entrada | Diligências | Oficial               |
|                   |             |              |                                     |             |              |             |                       |
|                   |             |              |                                     |             |              |             |                       |

**11.3) Bairros por oficial:** Nesta opção é possível consultar os Bairros que constam na área de um determinado oficial.

Preencher o nome do oficial ou clicar no botão pesquisa ?, nesta segunda opção o sistema abrirá a tabela com todos os Oficiais de Justiça, devendo ser selecionado o oficial ao qual se deseja consultar e finalizar como botão "Pesquisar".

Nessa opção serão visualizados os finais de processos selecionados no submenu alocações de oficiais.

| <b>E</b> 1 | airros Cadastrados               | por Oficial          |                |      |                                            |  |  |  |  |  |  |
|------------|----------------------------------|----------------------|----------------|------|--------------------------------------------|--|--|--|--|--|--|
|            | Oficial:<br>01/23835 Sandra Hele | na Gomes da Silva    |                | ?    | <u>P</u> esquisar<br><u>N</u> ova Pesquisa |  |  |  |  |  |  |
|            | ,                                |                      |                |      | <u>S</u> air                               |  |  |  |  |  |  |
|            | Bairros Cadastrados              |                      |                |      |                                            |  |  |  |  |  |  |
|            | Área                             | a Cidade Bairro Fina |                |      |                                            |  |  |  |  |  |  |
| ▶          | ÁREA I                           | Rio de Janeiro       | Botafogo       | 0246 | 8                                          |  |  |  |  |  |  |
|            | juju                             | Rio de Janeiro       | Maria da Graça | 2468 | }                                          |  |  |  |  |  |  |
|            | juju                             | Rio de Janeiro       | Méier          | 2468 | }                                          |  |  |  |  |  |  |
|            | gfffffff                         | Rio de Janeiro       | Anil           | 0123 | 3456789                                    |  |  |  |  |  |  |
|            | gfffffff                         | Rio de Janeiro       | Bonsucesso     | 0123 | 3456789                                    |  |  |  |  |  |  |
|            | gfffffff                         | Rio de Janeiro       | Botafogo       | 0123 | 456789                                     |  |  |  |  |  |  |
|            | Fernanda                         | Rio de Janeiro       | Água Santa     | 3    |                                            |  |  |  |  |  |  |
|            | Fernanda                         | Rio de Janeiro       | Ipanema        | 1    |                                            |  |  |  |  |  |  |
|            | Fernanda                         | Rio de Janeiro       | Lagoa          | 15   |                                            |  |  |  |  |  |  |
|            | Almirante Barroso 01             | Rio de Janeiro       | Centro         | 1357 | '9                                         |  |  |  |  |  |  |
|            | Área Teste III                   | Teresópolis          | Agriões        | 0123 | 456789 🚽                                   |  |  |  |  |  |  |
| ┛          |                                  | 1                    |                |      |                                            |  |  |  |  |  |  |

**11.4)** Oficiais por área : Nesta opção é possível consultar os oficiais de cada bairro, a partir das Áreas cadastradas.

| 🖣 Oficiais Cadastrados po | r Bairro                        |       | ×                 |
|---------------------------|---------------------------------|-------|-------------------|
| Área X Cidade X Bairro    |                                 |       | <u>P</u> esquisar |
| Área:                     |                                 | • ?   | Nova Pesquisa     |
| Cidade:                   |                                 | • ?   | Evoluír           |
| Bairro:                   |                                 | • ?   | <u>Enorom</u>     |
|                           |                                 |       | <u> </u>          |
|                           | Oficiais/Avaliadores de Justiça |       |                   |
| Excluir Código            | Nome                            | Final | do Processo       |
|                           |                                 |       |                   |
|                           |                                 |       |                   |

Primeiramente, deve-se selecionar a área. O sistema mostrará todas as áreas cadastradas. Bastando clicar sobre a área escolhida.

| 🖻 Oficiais Cadastra                   | dos por B | airro                | ×         |
|---------------------------------------|-----------|----------------------|-----------|
| _ Área×Cidade×Bairro                  |           |                      | Pesquisar |
| Área:                                 |           | - ?                  |           |
| · · · · · · · · · · · · · · · · · · · | 14        | Almirante Barroso    | Pesquisa  |
| Cidade:                               | 15        | Almirante Barroso 01 | i voluir  |
|                                       | 16        | antonio pintado      |           |
| Bairro:                               | 4         | ÁREA I               | Sair      |
|                                       | 2         | Área Teste II        |           |
|                                       | 3         | Área Teste III       |           |
| Excluir Códiao                        | 18        | Area Um              |           |
|                                       |           | Fernanda             | <b>▼</b>  |
|                                       |           |                      |           |
|                                       |           |                      |           |
|                                       |           |                      |           |
|                                       |           |                      |           |
|                                       |           |                      |           |
|                                       |           |                      |           |
|                                       |           |                      |           |
|                                       |           |                      |           |
|                                       |           |                      |           |
|                                       |           |                      |           |
|                                       |           |                      | •         |

MANUAL / DERUS / versão 1.8.0

16/06/2011

Selecionada a área, clique na setinha do campo *"Bairro"* e selecione o bairro para a pesquisa.

Feita a seleção, será exibido automaticamente o Oficial cadastrado.

| ) ficiais<br>ea X Cida  | <mark>Cadastrados po</mark><br>ade×Bairro | r Bairro                               |            | Basanian                 |  |
|-------------------------|-------------------------------------------|----------------------------------------|------------|--------------------------|--|
| Área:                   | • ?                                       | <u>N</u> ova Pesquisa                  |            |                          |  |
| Cidade:                 | <u>·</u> ?                                | <u>E</u> xcluir                        |            |                          |  |
| Bairro:                 | Agriões<br>Agriões                        |                                        | <u>·</u> ? | <u>S</u> air             |  |
|                         |                                           | Oficiais/Avaliadores de Justiça        |            |                          |  |
| Excluir Código Nome Fin |                                           |                                        |            | Final do Processo        |  |
|                         | 01/27371<br>077508877                     | Igor Ajouz<br>Marcos de Oliveira Russo | 012345     | )123456789<br>)123456789 |  |
|                         |                                           |                                        |            |                          |  |

# XII. OFICIAL:

O sistema possui um Menu exclusivo para os Oficiais, nele o Oficial de Justiça realiza o recebimento e a devolução dos Mandados, cadastra as ocorrências durante o cumprimento das diligências e ainda utiliza modelos padrões de Certidões.

# 12.1) Recebimento de diligências:

Para que o oficial receba os mandados, deverá acessar o Menu "Oficial" e escolher a opção "Recebimento de Diligências":

| 🗞 SCM/SSA - Cent  | ral de Mandados (420015)                                                                | - Comarca de Teresópolis (THAISBRAGA) | _ 7 🗙    |
|-------------------|-----------------------------------------------------------------------------------------|---------------------------------------|----------|
| Cadastro Consulta | Oficial Relatórios Estatística                                                          | Configurações Ajuda                   |          |
|                   | Recebimento de Diligências C<br>Cadastramento de Histórico C<br>Devolução de Mandados C | krH+D<br>krH+H<br>krH+Ψ               | <b>-</b> |
| Oracle - Ho       | Certidões e Informações C                                                               | trl+N                                 |          |

Após digitar a sua matrícula ou nome e teclar "Enter" ou "Tab", o sistema abrirá a tela com os mandados cadastrados, a serem recebidos pelo Oficial de Justiça.

| 5 | 🖻 Recebimento de Diligências por Oficial 📃 🗖 🔀  |                  |         |                   |                           |               |                      |  |
|---|-------------------------------------------------|------------------|---------|-------------------|---------------------------|---------------|----------------------|--|
|   | Oficial                                         |                  |         |                   |                           |               |                      |  |
| Γ | 1/23835                                         | Sandra Helena Go | omes da | a Silva           |                           | 3             |                      |  |
|   |                                                 |                  |         |                   |                           |               | Imprimir             |  |
|   |                                                 |                  |         | Diligências a Rec | eber                      |               |                      |  |
|   | Receber                                         | Mandado          | Dilig   | Processo          | Cod.CNJ                   | Dt.Cad/Redist | R <u>e</u> impressão |  |
|   |                                                 | 2009000083       | 1       | 2008.061.000052-9 |                           | 03/03/2009    |                      |  |
|   |                                                 | 2009000306       | 1       | 2008.061.000046-3 |                           | 29/07/2009    | <u>L</u> impar Tela  |  |
|   |                                                 | 2009000312       | 1       | 2008.061.000050-5 |                           | 05/08/2009    |                      |  |
|   |                                                 | 2009000323       | 1       | 2008.061.000058-0 |                           | 06/08/2009    |                      |  |
|   |                                                 | 2009000363       | 1       | 2009.061.000022-2 |                           | 09/09/2009    |                      |  |
|   |                                                 | 2009000460       | 1       | 2008.061.000033-5 | 0000033-21.2008.8.19.0061 | 20/10/2009    | <u>M</u> arcar Todos |  |
|   |                                                 |                  |         |                   |                           |               | Desmarcar Todos      |  |
| 1 |                                                 |                  |         |                   |                           |               | <u>S</u> air         |  |
|   | Impressora O Tela     Impressora     Impressora |                  |         |                   |                           |               |                      |  |

Feita a devida conferência, o oficial deverá clicar na coluna "Receber" dos mandados, e ao final clicar no botão "Receber diligências". Estando o oficial de posse de todos os mandados relacionados nesta tela, o mesmo poderá clicar no botão "Marcar Todos" para realizar o recebimento de toda a relação apresentada.

O sistema abrirá uma tela de validação, já com o Login do oficial de justiça, para que o mesmo digite a sua senha autorizando assim o recebimento dos Mandados:

| 🖻 Confirmação de Senha 📃 🗖 |         |              |  |  |  |  |  |  |
|----------------------------|---------|--------------|--|--|--|--|--|--|
| - Digite a sua Senha:      |         |              |  |  |  |  |  |  |
| Usuário:                   | SANDRAH |              |  |  |  |  |  |  |
| Senha:                     | l       |              |  |  |  |  |  |  |
|                            |         |              |  |  |  |  |  |  |
| <u> </u>                   |         | <u>S</u> air |  |  |  |  |  |  |

Digitada a senha e clicado no botão "OK", o sistema irá registrar o recebimento dos Mandados marcados e na seqüência será realizado o seguinte questionamento:

| Sistema ( | Central de Mandados 🛛 🔀                                  |
|-----------|----------------------------------------------------------|
| ?         | Deseja imprimir uma guia das diligências recebidas hoje? |
|           | <u>Sim</u> <u>N</u> ão                                   |

Esse questionamento refere-se ao comprovante de recebimento do Oficial.

Havendo necessidade de reimpressão deste comprovante, basta clicar em

Reimpressão

O sistema abrirá uma tela que possibilitará o Oficial reimprimir todas as Diligências recebidas dentro do período informado.

| Relatório de Recebimento de Diligências por Oficial no Período    |                    |
|-------------------------------------------------------------------|--------------------|
| Oficial :                                                         | <u>I</u> mprimir   |
| 01723835  Sandra Helena Gomes da Silva                            | <u>L</u> impa Tela |
| Período desejado<br>Data Inicial: 26/08/2010 Data Fim: 26/08/2010 |                    |
| C Impressora 📀 Tela                                               |                    |
|                                                                   | <u>S</u> air       |

# 12.2) Devolução de mandados:

Nesta opção, o Oficial poderá gerar um protocolo com a data da devolução dos seus Mandados.

Será exibida a tela abaixo, devendo o oficial lançar sua matrícula, nome ou pesquisar no botão . , e teclar "Enter" ou "Tab". O sistema então, trará todos os mandados que foram recebidos por aquele oficial.

| Ę | 3 D | evolução     | o de Mandados     |          |                       |                |                    |   |                      |
|---|-----|--------------|-------------------|----------|-----------------------|----------------|--------------------|---|----------------------|
| Γ | Of  | icial : 0546 | 9153 Thais Març   | al Braga |                       |                |                    | 5 | Devolver             |
|   |     |              | ,                 |          | Diligâncias a Dauclus |                |                    |   | Marcar Todos         |
|   |     | Devoluer     | Mandado           | Atos     | Processo              | Dustas Registr | Data Devolução     |   |                      |
|   |     |              | 2011000107        | 1        | 2007.061.000001.1     | D¢ 1/ 9/       | Data Devolução     | - | Desmarcar Todos      |
|   | Ľ   |              | 2011000150        | 1        | 2011.061.0000014      | B\$14.94       |                    |   |                      |
|   |     |              | 2011000100        |          | 2011.001.0000000      | 11011,01       |                    | 1 |                      |
|   |     |              |                   |          |                       |                |                    |   | Limpar Data          |
|   |     |              |                   |          |                       |                |                    |   |                      |
|   |     |              |                   |          |                       |                |                    |   | R <u>e</u> impressão |
|   |     |              |                   |          |                       |                |                    |   |                      |
|   |     |              |                   |          |                       |                |                    |   |                      |
|   |     |              |                   |          |                       |                |                    |   |                      |
|   |     |              |                   |          |                       |                |                    |   |                      |
|   |     |              |                   |          |                       |                |                    |   |                      |
|   |     |              |                   |          |                       |                |                    | Ţ | <u>S</u> air         |
|   | _   |              |                   |          |                       |                |                    |   |                      |
|   | 0   | I            | C T-I             |          |                       |                |                    |   |                      |
|   |     | Impressora   |                   |          |                       |                |                    |   |                      |
|   | OF  | (I C5200n (  | copia 1) em Ne01: |          |                       |                | <u>I</u> mpressora |   |                      |
|   |     |              |                   |          |                       |                |                    |   |                      |

| 🖻 Confirmação de Senha 📃 🗖 🔀 |                     |  |  |  |  |  |  |  |
|------------------------------|---------------------|--|--|--|--|--|--|--|
| - Digite a sua Senha:        |                     |  |  |  |  |  |  |  |
| Usuário:                     | Usuário: THAISBRAGA |  |  |  |  |  |  |  |
| Senha:                       | ļ                   |  |  |  |  |  |  |  |
|                              |                     |  |  |  |  |  |  |  |
| <u>0</u> K                   | <u>S</u> air        |  |  |  |  |  |  |  |

O oficial deverá marcar o(s) mandado(s) que deseja devolver. Ele poderá utilizar o botão "Marcar Todos", se pretende devolver todos os mandados relacionados, ou marcar o(s) mandado(s) específico(s), clicando na coluna da opção "Devolver";

O sistema abrirá uma tela de validação, já com o Login do oficial de justiça, para que o mesmo digite a sua senha autorizando assim a devolução dos Mandados:

Feito isso, basta o oficial clicar no botão "Imprimir", para que o sistema gere o relatório de devolução de diligências.

| Atenção |            |            |   |
|---------|------------|------------|---|
|         | Confirma a | impressão? | × |
| Sim     |            | Não        |   |

Havendo necessidade de reimpressão deste comprovante, basta clicar em

O sistema abrirá uma tela que possibilitará o Oficial reimprimir todas as Diligências recebidas dentro do período informado.

| Relatório de Mandados Devolvidos           |              |
|--------------------------------------------|--------------|
| Oficial :<br>05469153 Theis Marcal Braga   | Imprimir     |
|                                            | Limpa Tela   |
| Período desejado                           |              |
| Data Inicial: 16/06/2011 Data Fim:         |              |
|                                            |              |
| Impressora     Tela     Investora (C) Tela |              |
|                                            | <u>S</u> air |

# 12.3) Certidões e informações:

O sistema possui modelos de certidões, os quais poderão ser impressos como modelo para posterior preenchimento ou preencher no próprio sistema, para tal deve ser seguido o seguinte procedimento:

Será exibida a tela em que deve ser selecionado o tipo de Certidão a ser impressa (positiva, negativa, informação, convocação ou dilação do prazo).

| 🛢 Emissão de Certidã     | o                     |                       |                    |                     |                      |
|--------------------------|-----------------------|-----------------------|--------------------|---------------------|----------------------|
| Preenchimento da Certidã | io Períoc             | lo de Cadastramento — | Data Fire          | Mandado             | <u>P</u> esquisar    |
| • Em branco ( Co         | m informações Data li |                       | Data Filli. J      |                     |                      |
| Tipos de Certidão        |                       |                       |                    |                     | Limpar Tela          |
| Positiva C Nega          | ativa C Informação    | C Convite             | O Dilação do Prazo |                     | <u>I</u> mprimir     |
| Positiva 🏾 🗎             | Negativa              | Informação            | Convite            | Dilação do Prazo    |                      |
| Descrição                |                       |                       | Г                  | Exarou Ciente       |                      |
| Citei                    | Data:                 | Hora:                 |                    | 🖲 Sim 🔿 Não         |                      |
| C Intimei                | Obs ·                 |                       |                    |                     |                      |
| C Citei / Intin          | nei                   |                       |                    |                     |                      |
|                          |                       |                       |                    |                     | <u>S</u> air         |
|                          |                       | Mandadaa              |                    |                     | ]                    |
| Incluir Serventia        | Processo              | COD. CNJ              | Ma                 | ndado Dilig. Ofic   |                      |
|                          | ·                     |                       | · · · ·            |                     | 1                    |
|                          |                       |                       |                    |                     |                      |
|                          |                       |                       |                    |                     |                      |
|                          |                       |                       |                    |                     | <u>M</u> arcar Todos |
|                          |                       |                       |                    |                     | Desmarcar Todos      |
|                          |                       |                       |                    | <u>}</u>            |                      |
| C Impressora 💽 Ta        | ela                   |                       |                    |                     |                      |
|                          |                       |                       | Impressora N       | lúmero de Cópias: 1 |                      |
| 1                        |                       |                       |                    |                     |                      |

Inclusive se deseja imprimir em branco ou se irá realizar o preenchimento com os dados da mesma:

| - Preenchimento da Certidão |                   |  |  |  |
|-----------------------------|-------------------|--|--|--|
| 🖲 Em branco                 | C Com informações |  |  |  |

No caso do tipo de Certidão Positiva, por exemplo, o sistema oferece ainda três tipos a serem escolhidos, quais sejam: *"Citei, Intimei e Citei/Intimei".* 

| Positiva                  | V |
|---------------------------|---|
| Descrição                 |   |
| <ul> <li>Citei</li> </ul> |   |
| C Intimei                 |   |
| C Citei / Intimei         |   |
|                           |   |

Após marcar o tipo de Certidão que deseja, basta clicar em

Para a Certidão com Informações, o usuário deverá informar o período de

cadastramento do Mandado e clicar no botão Pesquisar. Serão demonstrados todos os mandados cadastrados dentro daquele período.

| 🖣 Emissão de Certidão       |                       |                                  |               |              |                     |
|-----------------------------|-----------------------|----------------------------------|---------------|--------------|---------------------|
| 🕞 Preenchimento da Certidão | Período o             | le Cadastramento                 | Mano          | lado         | [                   |
| C Em branco 💿 Com           | nformações Data Iníc  | io: 01/03/2010 Data Fim: 27/08/2 | 2010 2010.    |              | <u>Pesquisar</u>    |
| Tipos de Certidão           |                       |                                  |               |              | <u>L</u> impar Tela |
| 💿 Positiva 🔿 Negati         | a 🔘 Informação        | C Convite C Dilação do Prazo     | )             |              | <u>I</u> mprimir    |
| Positiva                    | Negativa              | Informação Convite               | Dilação       | do Prazo     |                     |
| Descrição                   |                       |                                  | Exarou Ciente | e —          |                     |
| <ul> <li>Citei</li> </ul>   | Data:                 | Hora:                            | Sim           | C Não        |                     |
| C Intimei                   | Obs.:                 |                                  | -             |              |                     |
| C Citei / Intime            |                       |                                  |               |              |                     |
|                             |                       |                                  |               | <u>×</u>     | <u>S</u> air        |
|                             |                       | Mandados                         |               |              |                     |
| Incluir Serventia           | Processo              | COD. CNJ                         | Mandado       | Dilig. 🕻 🔺   |                     |
| ▶ 🔲 Cartório da 2ª Va       | a 2007.061.000002-3   | 0000002-35.2007.8.19.0061        | 2010000133    | 1 M          |                     |
| 📃 🔲 Cartório da 2ª Va       | a 2007.061.000002-3   | 0000002-35.2007.8.19.0061        | 2010000133    | 2 N          |                     |
| □ Cartório da 2ª Va         | a 2007.061.000002-3   | 0000002-35.2007.8.19.0061        | 2010000133    | 3 J          |                     |
| Cartório da 2ª Va           | a 2007.061.000001-1   |                                  | 2010000138    | 1 J          |                     |
| □ Cartório da 2ª Va         | a 2007.061.000002-3   | 0000002-35.2007.8.19.0061        | 2010000148    | 1 l <u>c</u> | Harris Tarlas       |
| Cartório da 2ª V            | a   2007.061.000002-3 | 10000002-35 2007 8 19 0061       | 2010000148    | 2 1          | Marcar Lodos        |
|                             | iário deverá sele     | cionar a linha do                | 2010000149    | ╵╴╵┝         | Desmarcar Todos     |
| Mane Mane                   | ado desejado.         |                                  |               | <u>→</u>     |                     |
|                             |                       |                                  |               |              | 1                   |
| 💿 Impressora 🛛 🔿 Tel        |                       |                                  |               |              |                     |
| Microsoft Office Document   | nage Writer em Ne03:  | <u>I</u> mpressora               | Número de Có  | pias: 1      |                     |

Cada tipo de Certidão abrirá uma tela para procedimento próprio. No caso da Positiva, além de ter que marcar o tipo de certidão correspondente, deverá ser informado a data, a hora e se Exarou Ciente, além de preencher o campo *"Observação"*, se for o caso.

## Positiva

| Positiva C Negativa                                  | 🔿 Informação                  | C Convite C      | Dilação do Prazo |                            | Imprimir |
|------------------------------------------------------|-------------------------------|------------------|------------------|----------------------------|----------|
| Positiva                                             | Negativa                      | Informação       | Convite          | Dilação do Prazo           |          |
| Descrição<br>Citei<br>C Intimei<br>C Citei / Intimei | Data: 27/08/2<br>Obs.: Testel | 2010 Hora: 14:00 |                  | Exarou Ciente<br>Sim C Não |          |

## Negativa

| C Positiva 💿 Negativa | C Informação | C Convite  | 🔿 Dilação do Prazo |                  | <u>I</u> mprimir |
|-----------------------|--------------|------------|--------------------|------------------|------------------|
| Positiva              | Negatiya     | Informação | Convite            | Dilação do Prazo |                  |
| Razão                 |              |            |                    |                  |                  |
| leste                 |              |            |                    |                  |                  |
|                       |              |            |                    |                  |                  |
|                       |              |            |                    |                  | <u>S</u> air     |

# Informação

| C Positiva C Negativa     | Informação | C Convite  | O Dilação do Prazo |                  | <u>I</u> mprimir |
|---------------------------|------------|------------|--------------------|------------------|------------------|
| Positiva                  | Negativa   | Informação | Convite            | Dilação do Prazo |                  |
| Motivo<br>Tipo de Mandado |            |            |                    |                  |                  |
|                           |            |            |                    |                  | <u>S</u> air     |

## Convite

| 0 | ) Positiva 🔿 Negativa | 🔿 Informação | <ul> <li>Convite</li> </ul> | 🔿 Dilação do Prazo |                  | <u>I</u> mprimir |
|---|-----------------------|--------------|-----------------------------|--------------------|------------------|------------------|
|   | Positiva              | Negativa     | Informação                  | Convite            | Dilação do Prazo |                  |
|   | Data / Hora           |              |                             |                    |                  |                  |
|   | Data:                 |              |                             |                    |                  |                  |
|   | Hora:                 |              |                             |                    |                  |                  |
|   |                       |              |                             |                    |                  | <u>S</u> air     |

## Dilação do Prazo

| C Positiva C Negativa | C Informação | C Convite ( | <ul> <li>Dilação do Prazo</li> </ul> |                  | <u>I</u> mprimir |
|-----------------------|--------------|-------------|--------------------------------------|------------------|------------------|
| Positiva              | Negativa     | Informação  | Convite                              | Dilação do Prazo |                  |
| Tipo de Mandado       |              |             |                                      |                  | <u>S</u> air     |

Definidas as informações, clique no botão "Imprimir".

# XIII. RELATÓRIOS:

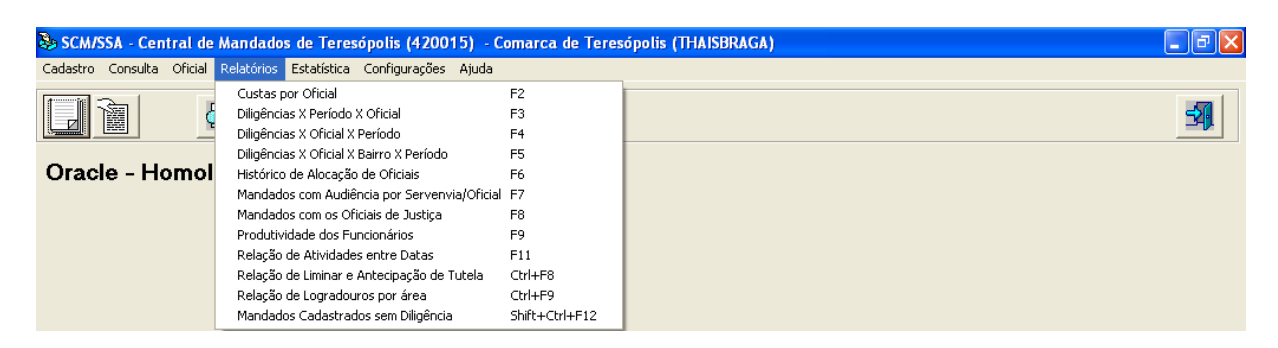

O sistema possui um menu próprio para os Relatórios Gerenciais. MANUAL / DERUS / versão 1.8.0 16/06/2011 **13.1) Relatório de custas por oficial:** Este relatório traz o total de custas mensais dos oficiais de justiça, podendo ser sintético e analítico, devendo ter o seguinte procedimento:

Acessar o menu "Relatórios", opção "Custas por oficial".

No campo "oficial", poderá ser informado a matricula ou o nome do mesmo, ressalte-se que, não sendo informado o oficial, o relatório irá trazer informações de todos os oficiais cadastrados daquela serventia.

As opções "ativo" e "inativo" nesse relatório referem-se à situação do oficial na serventia, ou seja, se o oficial não pertence mais a essa Central, sua situação deverá ser alterada para inativa através do <u>menu configurações/ funcionário</u> (função habilitada apenas na senha do responsável). Havendo necessidade de emitir esse relatório para oficiais que não pertençam mais a essa serventia, deverá ser marcada a opção "inativo".

O campo "Responsável" é de preenchimento obrigatório. Ressalte-se que, serão exibidos através dessa opção os funcionários que tenham sido cadastrados através do <u>menu configurações/ funcionários</u>, com a função 4 – escrivão, 5 – substituto do escrivão, 6 – responsável pelo expediente ou 21 – substituto do responsável pelo expediente. Bastando selecionar o nome de quem irá assinar o relatório, conforme exposto abaixo:

Em seguida deverá ser informado o período a ser pesquisado, através do preenchimento dos campos "data inicial" e "data final".

Havendo necessidade de ser impressa uma folha para cada oficial, o usuário

deverá marcar a opção 🗖 Um oficial por folha

Obs.: O sistema disponibiliza uma opção de relatório a ser impressa pelo NUR.

| Relatório de Custas por Oficial - NUR                                                                                            | X                    |
|----------------------------------------------------------------------------------------------------|----------------------|
| Informa o total de custas mensais dos Oficiais. Atende também<br>onde pode ser verificada de forma sintética a produtividade dos | ao NUR,<br>5 mesmos. |
| Oficial:                                                                                                    | Imprimir             |
| Ativo Inativo I Um oficial por folha                                                                                             | Limpa Tela           |
| Responsável:                                                                                                    |                      |
| Responsável pelo Expediente: Nair da Silva Moreira                                                                               |                      |
| Informe o Período Desejado:                                                                                                    |                      |
| Data Inicial: Data Fim: C Rel.Analítico<br>C NUR                                                                                 |                      |
| Impressora C Tela                                                                                                    |                      |
| Oki C5200 em Ne01: Impressora                                                                                                    | <u>S</u> air         |

O relatório será exibido da seguinte forma:

| s Diligências                                                                                                    |                                 |                        |
|----------------------------------------------------------------------------------------------------|---------------------------------|------------------------|
| 🖋  80% 🔽   ] K < 🚺 1 de 1+ → 🕨 🗉   🏟                                                                                                    |                                 |                        |
| Trib unal de Justiça do Estado do Rio de Janeiro<br>Comarca de Teresópolis<br>Central de Mandados<br>Relatória do Custos non Oficial do Justico |                                 | Emir/Ke : 30/08/2010   |
| Refacto :24/07/2010 - 20/08/2010                                                                                                    |                                 |                        |
| Oficial de Justiça Avaliador: <b>Cátia Gama dos Santos</b> (m <i>a</i> tr.: 07684306)<br>Cartório da 2ª Vara Cível                              |                                 |                        |
| Cartório da 1ª Vara de Família                                                                                                    | Subtots i de Atos do Oficial: 1 | Subtots I: <b>4,03</b> |
|                                                                                                    | Subtots I de Atos do Oficial: 1 | Subtotst 14,12         |
| Oficial de Justiça Avaliador: <b>Edelce Carlos Guimaraes Junior</b> (m <i>a</i> tr.: 105385561)<br>Cartório da 1ª Vara de Família               |                                 |                        |
| Cartório da Vara da Infância, Juventude e do Idoso                                                                                              | Subtotal de Atos do Oficial: 1  | Subtots 1: 0,00        |
|                                                                                                    | Subtotal de Atos do Oficial: 1  | Subtots t 14,12        |
|                                                                                                    | Total de Atos do Oficial: 2     | Subtots 1 14,12        |
| Oficial de Justiça Avaliador: <b>Eloana Cunha Cupello</b> (matr.: 01/14532)<br>Cartório da 2ª Vara Cível                                        |                                 |                        |
| Nair da Silva Moreira                                                                                                    |                                 | Pag. 1                 |

| Relatório de Custas por Oficial - NUR                                          |                                                       | X                  |
|--------------------------------------------------------------------------------|-------------------------------------------------------|--------------------|
| Informa o total de custas mensais dos<br>onde pode ser verificada de forma sin | Oficiais. Atende também<br>tética a produtividade dos | ao NUR,<br>mesmos. |
| Oficial:                                                                       |                                                       | <u>I</u> mprimir   |
|                                                                                | ?                                                     | <u>L</u> impa Tela |
| 🔽 Ativo 🥅 Inativo                                                              | Um oficial por folha                                  |                    |
| Responsável:                                                                   |                                                       |                    |
| I                                                                              | <b>_</b>                                              |                    |
| Informe o Período Desejado:                                                    | C Rel.Sintético                                       |                    |
| Data Inicial: Data Fim:                                                        | Rel.Analítico                                         |                    |
|                                                                                | C NUR                                                 |                    |
| Impressora C Tela                                                              |                                                       |                    |
| Oki C5200 em Ne01:                                                             | <u>I</u> mpressora                                    | <u>S</u> air       |

O relatório será exibido da seguinte forma:

| Relação das Dili                                                                            | gências                                                                                                   |                                     |                             |                                                          |                                                                                                    |                                                      |                                      |                                               |                                                            |
|---------------------------------------------------------------------------------------------|----------------------------------------------------------------------------------------------------|-------------------------------------|-----------------------------|----------------------------------------------------------|----------------------------------------------------------------------------------------------------|------------------------------------------------------|--------------------------------------|-----------------------------------------------|------------------------------------------------------------|
| × 😂 🕭 🔗 🎚                                                                                   | 3% 💽 🗍 🕅 🖣                                                                                                | 1 de 1                              | ▶                           | <b>h</b>                                                 |                                                                                                    |                                                      |                                      |                                               |                                                            |
| ٢                                                                                           | Tribunal de Justiça do Estado<br>Comarca de Teresópolis<br>Central de Mandados<br>Relatório de Custas por | do Rio de Janeir<br>• Oficial de Ju | ro<br>ustiça                |                                                          |                                                                                                    |                                                      |                                      | Emissão : 30                                  | )/08/2010                                                  |
| Período : 01/06/2                                                                           | 010 a 19/07/2010                                                                                          |                                     |                             |                                                          |                                                                                                    |                                                      |                                      |                                               |                                                            |
| Cartório de 0142 V<br>Mandado/<br>Processo<br>2008000230<br>0000006-192000.8.<br>2008000027 | ara Cível<br>Autor<br>19.0061 (2000.061.000006-8)<br>19.0061 (2000.061.000006-8)                          | Natureza Ato                        | u (11011 0720               | Data de<br>Recebimento<br>01/10/2006 12<br>17/10/2006 12 | Descrição Diligência<br>42 1 c fação ot litin ação ot<br>46 1 c fação ot litin ação ot<br>500-total de Atos<br>Total de Atos | Qtd Atos<br>1<br>1<br>do Oficial: :<br>do Oficial: : | Data<br>Devolução<br>16/06/2010<br>2 | Custas<br>Previstas<br>12.78<br>0.00<br>Subto | Custas<br>Reais<br>12.78<br>0.00<br>al: 12,78<br>al: 12,78 |
|                                                                                             |                                                                                                    |                                     | Rio de Jan<br>Nai<br>Respon | eiro, 30 de agos<br>r da Silva Morr<br>sável pelo Exp    | Total Ge<br>to de 2010<br>Fira<br>eccliente                                                                                  | ral de Atos: :<br>-                                  | 2                                    | To                                            | tal: 12,78                                                 |

MANUAL / DERUS / versão 1.8.0

16/06/2011

| Relatório de Custas por Oficial - NUR                                                                                            | X                    |
|----------------------------------------------------------------------------------------------------|----------------------|
| Informa o total de custas mensais dos Oficiais. Atende também<br>onde pode ser verificada de forma sintética a produtividade dos | ao NUR,<br>5 mesmos. |
| Oficial:                                                                                                    | []mprimir            |
| 2                                                                                                    | Limpa Tela           |
| Ativo Inativo Um oficial por folha                                                                                               |                      |
| Responsável:                                                                                                    |                      |
| Responsável pelo Expediente: Nair da Silva Moreira                                                                               |                      |
| Informe o Período Desejado:                                                                                                    |                      |
| Data Inicial: 21/07/2010 Data Fim: 30/08/2010 C Rel.Analítico                                                                    |                      |
| (• NOR                                                                                                    |                      |
| C Impressora 🔍 Tela                                                                                                    |                      |
| İmpressora                                                                                                    | <u>S</u> air         |

O relatório será exibido da seguinte forma:

| ▶  80% <u>•</u>                                                                                            |                              |                      |
|----------------------------------------------------------------------------------------------------|------------------------------|----------------------|
| Tribunal de Justiça do Estado do Rio de Janeiro<br>Comarca de Teresópolis<br>Central de Mandados           |                              | Emir/No : 30/08/2010 |
| Relatório de Custas por Oficial de Justiça                                                                 |                              |                      |
| Dficial de Justiça Avaliador: Cátia Gama dos Santos (matr.: 07684306)                                      |                              |                      |
|                                                                                                    | Total de Atos do Oficial: 3  | Subtots 1 18,15      |
| Dficial de Justiça Avaliador: Edelce Carlos Guimaraes Junior (matr.: 105385561)                            |                              |                      |
|                                                                                                    | Total de Atos de Oficial: 2  | Subtotst 14,12       |
| Dficial de Justiça Avaliador: Eloana Cunha Cupello (matr.: 01/14632)                                       |                              |                      |
|                                                                                                    | Total de Atos do Oficial: 5  | Subtotal 42,36       |
| Dficial de Justiça Avaliador: Geny da Silva Moraes Gaspar (matr.: 01/13297)                                |                              |                      |
|                                                                                                    | Total de Atos do Oficial: 3  | Subtotst 14,12       |
| Dficial de Justiça Avaliador: <b>Gillian da Silveira Machado Pereira Santiago</b> (m <i>a</i> tr.: 01/2738 | 39)                          |                      |
|                                                                                                    | Total de Atos do Oficial: 5  | Subtotal 42,36       |
| Dficial de Justiça Avaliador: <b>Igor Ajouz</b> (m <i>a</i> tr.: 01/27371)                                 |                              |                      |
|                                                                                                    | Total de Atos de Oficial: +  | Subtots 1 56,48      |
| Dficial de Justiça Avaliador: <b>Jandir Antonio da Cruz Maia</b> (matr.: 01/17660)                         |                              |                      |
|                                                                                                    | Total de Atos do Oficial: 1  | Subtots 1: 0,00      |
| Dficial de Justiça Avaliador: <b>Jorge Luiz Moreira Moreno</b> (matr.: 07782)                              |                              |                      |
|                                                                                                    | Total de Atos do O ficial: 2 | Subtotat 14,12       |
|                                                                                                    |                              |                      |
|                                                                                                    |                              |                      |

# 13.2) Relatório de diligências x área x período x oficial:

Esse Relatório traz um histórico das diligências cadastradas por área de atuação dos Oficiais de Justiça.

Acessar o menu "Relatórios", opção "Diligências X Área X Período X Oficial".

O sistema exibirá a tela abaixo, bastando ao usuário informar a "data inicial" e a "data final":

| Relatório de Diligências X Área X Período X Oficial                                            |              |
|------------------------------------------------------------------------------------------------|--------------|
| Informa o total de diligências cadastradas por área, para cada Oficia<br>no período informado. | al/Avaliador |
| Período desejado                                                                               | Imprimir     |
| Data Inicial: Data Fim:                                                                        | Limpa Tela   |
|                                                                                                |              |
| Oki C5200 em Ne01:                                                                             | <u>S</u> air |

O relatório será exibido da seguinte forma:

| Diligências X Á | rea X Período X Oficial                                                                                                    |                                       |                         |                   |          |                      |
|-----------------|----------------------------------------------------------------------------------------------------|---------------------------------------|-------------------------|-------------------|----------|----------------------|
| F 100% 💌        | I≪ ≪ 1 de 1                                                                                                    | Þ                                     | - H =                   | #                 |          |                      |
| Período : (     | Tribunal de Justiça do I<br>Comarca de Teresópo<br>Central de Mandados<br>Relatório de Diligênci<br>D1/06/2010 a 31/08/2010 | Estado do 1<br>olis<br>:<br>as X Área | Rio de Jan<br>a X Perío | eiro<br>do X Ofic | tial     | Emissão : 31/03/2010 |
|                 | Área                                                                                                    | 06/2010                               | 07/2010                 | 08/2010           | Oficiais |                      |
|                 | 1 Área teste 01                                                                                                    | 2                                     | 5                       | 1                 | 5        |                      |
|                 | Almirante Barroso 01                                                                                                    | 0                                     | 1                       | 0                 | 1        |                      |
|                 | antonio pintado                                                                                                    | 0                                     | 1                       | 0                 | 1        |                      |
|                 | ÁREA I                                                                                                    | 0                                     | 5                       | 0                 | 3        |                      |
|                 | Área Teste II                                                                                                    | 5                                     | 6                       | 2                 | 6        |                      |
|                 | Área Teste III                                                                                                    | 2                                     | 5                       | 1                 | 5        |                      |
|                 | gfffffff                                                                                                    | 0                                     | 4                       | 0                 | 3        |                      |
|                 | juju                                                                                                    | 0                                     | 1                       | 0                 | 1        |                      |
|                 | Marcia                                                                                                    | 0                                     | 1                       | 0                 | 1        |                      |
|                 | marcos                                                                                                    | 0                                     | 1                       | 1                 | 2        |                      |
|                 | quitandinha                                                                                                    | 2                                     | 5                       | 1                 | 5        |                      |
|                 | teste 2                                                                                                    | 0                                     | 1                       | 0                 | 1        |                      |
| 1               |                                                                                                    |                                       |                         |                   |          |                      |

# 13.3) Relatório de diligências x bairros x oficiais x período: Esse

Relatório traz um histórico das diligências, discriminadas por bairros, cumpridas pelo oficial dentro do período informado pelo usuário.

Acessar o menu "Relatórios", opção "Diligências X Bairros X Oficiais X Período".

O sistema exibirá a tela abaixo, bastando ao usuário informar a "data inicial" e a "data final":

| Relatório de Diligências X Bairros X Oficiais X Período                                     |                    |
|---------------------------------------------------------------------------------------------|--------------------|
| Informa o total de diligências cadastradas por bairro e por Oficial/A<br>período informado. | valiador no        |
| Período deseiado                                                                            | <u>I</u> mprimir   |
| Data Inicial: Data Fim:                                                                     | <u>L</u> impa Tela |
|                                                                                             |                    |
| Oki C5200 em Ne01:                                                                          | <u>S</u> air       |

O relatório será exibido da seguinte forma:

| igências X Bairros X                    | Oficiais X Período                                                                                                    |                         |         |         |       |                     |
|-----------------------------------------|----------------------------------------------------------------------------------------------------|-------------------------|---------|---------|-------|---------------------|
| 100% 🔽 🗍 🕅 🖻                            | ( 1 de 1+ ) =                                                                                                    | M                       |         |         |       |                     |
| Com<br>Cent<br>Rela<br>Período: 01/06/2 | unal de Justiça do Estado do Rio de J<br>arca de Teresópolis<br>tral de Mandados<br>tório de Diligências X Bairros X<br>010 a 31/08/2010 | Janeiro<br>Oficiais X F | •eríodo |         | E     | missão : 31/08/2010 |
| Bairro                                  | Oficial\ Mês                                                                                                    | 06/2010                 | 07/2010 | 08/2010 | Total |                     |
| Água Mansa                              | Igor Ajouz                                                                                                    | 2                       | 0       | 0       | 2     |                     |
|                                         | Total                                                                                                    | 2                       | 0       | 0       | 2     |                     |
| Água Quente                             | Edelce Carlos Guimaraes Junior                                                                                                    | 0                       | 1       | 0       | 1     |                     |
|                                         | José Célio do Prado Júnior                                                                                                    | 0                       | 0       | 1       | 1     |                     |
|                                         | Total                                                                                                    | 0                       | 1       | 1       | 2     |                     |
| Abuquerque                              | Geny da Silva Moraes Gaspar                                                                                                    | 0                       | 2       | 0       | 2     |                     |
|                                         | Jandir Antonio da Cruz Maia                                                                                                    | 0                       | 1       | 0       | 1     |                     |
|                                         | José Célio do Prado Júnior                                                                                                    | 0                       | 1       | 0       | 1     |                     |
|                                         | Total                                                                                                    | 0                       | 4       | 0       | 4     |                     |
| Alto                                    | Alexandra Cristina Ferreira Prado Va:                                                                                                    | 0                       | 1       | 0       | 1     |                     |
|                                         | Edelce Carlos Guimaraes Junior                                                                                                    | 0                       | 2       | 0       | 2     |                     |
|                                         | José Emílio Ribeiro                                                                                                    | 0                       | 1       | 0       | 1     |                     |
|                                         | Nair da Silva Moreira                                                                                                    | 0                       | 1       | 0       | 1     |                     |
|                                         | Tatiana Ferreira Lotfi                                                                                                    | 0                       | 1       | 0       | 1     |                     |
|                                         | Total                                                                                                    | 0                       | 6       | 0       | б     |                     |

# 13.4) Relatório de diligências x oficial x bairro x período:

O sistema gera um relatório discriminando o cumprimento dos Mandados pelo Oficial, de acordo com o bairro de atuação.

Acessar o menu "Relatórios", opção "Diligências X Oficial X Bairro X Período".

O sistema exibirá a tela abaixo, bastando ao usuário informar a "data inicial" e a "data final":

| Relatório de Diligências X Oficial X Bairro X Período                                       |              |
|---------------------------------------------------------------------------------------------|--------------|
| Informa o total de diligências cadastradas por Oficial/Avaliador e po<br>período informado. | or bairro no |
| Período desejado                                                                            | Imprimir     |
| Data Inicial: Data Fim:                                                                     | Limpa Tela   |
| 💿 Impressora 🔿 Tela                                                                         |              |
| Oki C5200 em Ne01:                                                                          | <u>S</u> air |

O relatório será exibido da seguinte forma:

|                                                                                       | le 1+ 🕨 🕨 🗏                                                   | 979                    |         |       |                      |
|---------------------------------------------------------------------------------------|---------------------------------------------------------------|------------------------|---------|-------|----------------------|
| Comarca de Justica d<br>Comarca de Teresó<br>Central de Mandaó<br>Relatório de Diligê | o Estado do Rio de J:<br>polis<br>los<br>acias X Oficial X B: | nneiro<br>nirro X Peri | odo     |       | Emissão : 31/08/2010 |
| Período: 01/07/2010 a 31/08/20                                                        | 010                                                           |                        |         |       |                      |
| Oficial                                                                               | Bairro \ Mês                                                  | 07/2010                | 08/2010 | Total |                      |
| Alexandra Cristina Ferreira Prado<br>Varricchio                                       | Alto                                                          | 1                      | 0       | 1     |                      |
| v ameeno                                                                              | Portugue sa                                                   | 1                      | 0       | 1     |                      |
|                                                                                       | Total                                                         | 2                      | 0       | 2     |                      |
| Cátia Gama dos Santos                                                                 | Portaguesa                                                    | 2                      | 0       | 2     |                      |
|                                                                                       | Total                                                         | 2                      | 0       | 2     |                      |
| Edelce Carlos Guimaraes Junior                                                        | Água Quente                                                   | 1                      | 0       | 1     |                      |
|                                                                                       | Alto                                                          | 2                      | 0       | 2     |                      |
|                                                                                       | Total                                                         | 3                      | 0       | 3     |                      |
| Eloana Cunha Cupello                                                                  | Andradas                                                      | 2                      | 0       | 2     |                      |
|                                                                                       | Portuguesa                                                    | 2                      | 0       | 2     |                      |
|                                                                                       | Tijuca                                                        | 1                      | 0       | 1     |                      |
|                                                                                       | Total                                                         | 5                      | 0       | 5     |                      |
| Geny da Silva Moraes Gaspar                                                           | Abuquerque                                                    | 2                      | 0       | 2     |                      |
|                                                                                       |                                                               |                        |         |       |                      |

**13.5) Relatório de histórico de alocações:** Nesse relatório é exibido o histórico das áreas que o oficial de justiça está atrelado no período especificado. Ressalte-se que, não sendo informado o oficial, o relatório irá trazer informações de todos os oficiais cadastrados daquela serventia.

Acessar o menu "Relatórios", opção "Histórico de alocação de oficiais".

| Histórico de Alocações                                               |                    |
|----------------------------------------------------------------------|--------------------|
| Relaciona o histórico de alocações dos Oficiais em um período inform | nado.              |
| Oficial ?                                                            | <u>I</u> mprimir   |
| Período desejado                                                     | <u>L</u> impa Tela |
| Data Inicial: Data Fim:                                              |                    |
| Impressora O Tela                                                    |                    |
| Oki C5200 em Ne01:                                                   | <u>S</u> air       |

MANUAL / DERUS / versão 1.8.0

16/06/2011

O relatório será exibido da seguinte forma:

| OO% I de 1 De 1 De 1 De 1 De 1 De 1 De 1 De 1                                                                     | <b>h</b>           |              | Emissão: 31/08/2016 |
|----------------------------------------------------------------------------------------------------|--------------------|--------------|---------------------|
| Tribunal de Justiça do Estado do Rio de Jane<br>Comarca de Teresópolis<br>Central de Mandados<br>Histórico de Alo | iro                |              | Emissão: 31/08/2016 |
|                                                                                                    | cação dos Oficiais |              |                     |
| Periodo de 01/01                                                                                                  | /2010 a 31/08/2010 |              |                     |
| Marcos de Oliveira Russo - 077508877                                                                              |                    |              |                     |
| Almirante Barroso Final do Proc                                                                                   | esso               | Data Inicio  | D ata F im          |
| Agriões 0 1 2 3                                                                                                   | 4 5 6 7 8          | 9 29/04/2010 |                     |
| ÁREA I Final do Proc                                                                                              | esso               | D ata Inicio | Data Fim            |
| Copacabana 0 2                                                                                                    | 5 7                | 9 20/05/2010 |                     |
| Freguesia (Jacarepaguá) 0 2                                                                                       | 5 7                | 9 20/05/2010 |                     |
| Jardim Guanabara 0 2                                                                                              | 5 7                | 9 20/05/2010 |                     |
| Lebion 0 2                                                                                                    | 5 7                | 9 20/05/2010 |                     |
| Botafogo 0 2                                                                                                    | 5 7                | 9 20/05/2010 |                     |
| lpanema 0 2                                                                                                    | 5 7                | 9 20/05/2010 |                     |

# 13.6) Relatório de mandados com audiências por serventia/oficial:

Nesse relatório são exibidos todos os mandados que possuam audiência marcada no cartório de origem, pelo período informado. Ressalte-se que, não sendo informado o oficial, o relatório irá trazer informações de todos os oficiais cadastrados daquela serventia.

Acessar o menu "Relatórios", opção "Mandados com audiência por serventia/oficial".

| Relatório de Mandados com Audiência por Serventia/Oficial                     |                    |
|-------------------------------------------------------------------------------|--------------------|
| Informa os mandados cadastrados com audiência marcada dentro do<br>informado. | ) período          |
| Oficial :                                                                     | Imprimir           |
| ?                                                                             | <u>L</u> impa Tela |
| Período de audiências                                                         |                    |
| Data Inicial: Data Fim:                                                       |                    |
| 💿 Impressora 🔿 Tela                                                           |                    |
| Oki C5200 em Ne01:                                                            | <u>S</u> air       |

O relatório será exibido da seguinte forma:

| rio de Mandados               | com Audiência por Serventia/Oficial                                                      |                        |                    |                 |                                                |
|-------------------------------|------------------------------------------------------------------------------------------|------------------------|--------------------|-----------------|------------------------------------------------|
| 🚖 🔗 100% 🔄                    | ▼     4 4 1 de 1+ ►                                                                      | H =    #4              |                    |                 |                                                |
|                               | ribunal de Justica do Estado do Rio de Ja<br>omarca de Teresópolis<br>entral de Mandados | neiro                  |                    |                 | Emissão: 31/08/2010                            |
| Período de Au<br>Igor Ajouz   | Relatório de Mandados c<br>Idiências de 01/01/2010 a 31/08/2010                          | om Audiêr              | ncia por Se        | rventia/Oficial |                                                |
| Serventia                     | Mandado/<br>Processo                                                                     | Data/Hora<br>Audiência | D ata<br>C adastro | Diligenciado    | Logradouro                                     |
| C artório da 2ª<br>Vara Cível | 2010.000085<br>0000049-38.2009.8.19.0061 (2009.061.000055-6)                             | 18/01/2010<br>13:00    | 28/01/2010         | 8EM 10          | Antõnio Teixeira de Carvalho,<br>1. Portuguesa |
| Cartório da 2ª<br>Vara Cîvel  | 2010.000065<br>0000049-38.2009.8.19.0061 (2009.061.000055-6)                             | 18/01/2010<br>13:00    | 28/01/2010         | BEM 10          | Antőnio Teixeira de Carvalho,<br>1. Portuguesa |
| C artório da 2ª<br>Vara Cível | 2010.000066<br>0000049-38.2009.8.19.0061 (2009.061.000055-6)                             | 18/01/2010<br>13:00    | 28/01/2010         | BEM 10          | António Teixeira de Carvalho.<br>1. Portuguesa |
| Cartório da 2ª<br>Vara Cível  | 2010.000066<br>0000049-38.2009.8.19.0061 (2009.061.000055-6)                             | 18/01/2010<br>13:00    | 28/01/2010         | BEM 10          | Eduardo Nadruz, 58,<br>Portuguesa              |
| C artório da 2ª<br>Vara Cível | 2010.000067<br>0000049-38.2009.8.19.0061 (2009.061.000055-8)                             | 18/01/2010<br>13:00    | 28/01/2010         | BEM 10          | António Teixeira de Carvalho.<br>1. Portuguesa |
| Cartório da 2ª<br>Vara Cível  | 2010.000067<br>0000049-38.2009.8.19.0061 (2009.061.000055-6)                             | 18/01/2010<br>13:00    | 28/01/2010         | BEM 10          | Antőnio Teixeira de Carvalho,<br>1, Portuguesa |
|                               |                                                                                          |                        |                    |                 |                                                |

**13.7)** Mandados com os oficias de justiça: Neste relatório são informados todos os Mandados que foram recebidos pelo oficial de justiça e que ainda não foram entregues, dentro ou fora do prazo.

| Relatório de Mandados com os Oficiais de Justiça                                                                                  |                    |  |  |  |  |
|----------------------------------------------------------------------------------------------------|--------------------|--|--|--|--|
| Contabiliza os mandados cadastrados para os Oficiais de Justiça.<br>Possibilita listar os mandados pendentes com o prazo vencido. |                    |  |  |  |  |
| - Oficial:                                                                                                    | <u>I</u> mprimir   |  |  |  |  |
| ?                                                                                                    | <u>L</u> impa Tela |  |  |  |  |
| I Ativo I Inativo I Um oficial por folha                                                                                          |                    |  |  |  |  |
| Prazo de Vencimento do Mandado 20 dia(s)                                                                                          |                    |  |  |  |  |
| Serventia                                                                                                    |                    |  |  |  |  |
| · · ?                                                                                                    |                    |  |  |  |  |
| Impressora     C     Tela       Oki C5200 em Ne01:     Impressora                                                                 | <u>S</u> air       |  |  |  |  |

No campo "Oficial", poderá ser informado ou não o nome do mesmo, ressaltese que, não sendo informado o oficial, o relatório irá trazer informações de todos os oficiais cadastrados naquela serventia.

É possível obter somente o MND (mandado) que tenha o prazo vencido, para tanto, basta marcar a opção "Vencidos". Ou ainda, somente o mandado que não foi devolvido, bastando marcar a opção "Não devolvidos". <u>Somente nesta segunda opção é possível visualizar os mandados com prazo dilatado.</u>

No campo "serventia", poderá ser selecionada ou não uma serventia específica, lembrando que, caso não seja selecionada nenhuma, o sistema trará de todas as serventias atendidas.

Os relatórios (Prazo Vencido e Não Devolvidos) serão exibidos da seguinte forma, respectivamente:

|                                                                                                    | iais de Justica                                                                                                    |                                  |                                                                              |                                                                      |                                |
|----------------------------------------------------------------------------------------------------|----------------------------------------------------------------------------------------------------|----------------------------------|------------------------------------------------------------------------------|----------------------------------------------------------------------|--------------------------------|
| 100% 🗸                                                                                                    | 1 de 1+                                                                                                    | ► ► =   #4                       |                                                                              |                                                                      |                                |
| The Control of Control of Control | ribunal de Justiça do Estado do<br>omarca de Teresópolis<br>entral de Mandados<br>elatório de Mandados c<br>vimento de Mandados: <sup>20</sup> dias                                                                                  | Rio de Janeiro<br>om os Oficiais | de Justiça - Praz                                                            | E<br>20 vencido                                                      | missão: 31/08/2010             |
| <b>Oficial de Jus</b><br>Mandado/<br>Processo                                                                                                    | <b>tiça Avaliador: 01/27371 - Ig</b><br>Diligenciado                                                                                                    | <b>or Ajouz</b><br>Dilig.        | Data Cadast./ Data<br>Redist. Receb.                                         | Data<br>Limite                                                       | Qtd. Dias<br>Vencidos          |
| Serventia: Ca                                                                                                    | rtório da 1º Vara de Família                                                                                                    |                                  |                                                                              |                                                                      |                                |
| 2010.000068                                                                                                    | A                                                                                                    | 4                                | 29/01/2010                                                                   | 25/02/2010                                                           | 187                            |
| 0000027-14.2008                                                                                                    | 8.19.0061 (2008.061.000027-0)                                                                                                    |                                  |                                                                              |                                                                      |                                |
| 2010.000068                                                                                                    | 6666666                                                                                                    | 3                                | 29/01/2010                                                                   | 25/02/2010                                                           | 187                            |
|                                                                                                    |                                                                                                    |                                  |                                                                              |                                                                      |                                |
| 0000027-14.2008                                                                                                    | 8.19.0061 (2008.061.000027-0)                                                                                                    |                                  |                                                                              |                                                                      |                                |
| 0000027-14.2008                                                                                                    | 8.19.0061 (2008.061.000027-0)                                                                                                    | 2                                | 29/01/2010                                                                   | 25/02/2010                                                           | 187                            |
| 0000027-14.2008<br>2010.000068<br>D000027-14.2008                                                                                                    | 8.19.0061 (2008.061.000027-0)<br>JJJJJJJJJJJJJ<br>8.19.0061 (2008.061.000027-0)                                                                                                    | 2                                | 29/01/2010                                                                   | 25/02/2010                                                           | 187                            |
| 0000027-14.2008<br>2010.000068<br>0000027-14.2008<br>2010.000068                                                                                                    | 8.19.0081 (2008.081.000027-0)<br>JJJJJJJJJJJJJ<br>8.19.0081 (2008.081.000027-0)<br>TESTE A                                                                                                    | 2                                | 29/01/2010<br>29/01/2010                                                     | 25/02/2010                                                           | 187                            |
| 0000027-14.2008<br>2010.000068<br>0000027-14.2008<br>2010.000068<br>0000027-14.2008                                                                                                    | 8.19.0061 (2008.061.000027-0)<br>JJJJJJJJJJJJ<br>8.19.0061 (2008.061.000027-0)<br>TESTE A<br>8.19.0061 (2008.061.000027-0)                                                                                                    | 2                                | 29/01/2010<br>29/01/2010                                                     | 25/02/2010<br>25/02/2010                                             | 187                            |
| 2000027-14.2008<br>2010.000068<br>2000027-14.2008<br>2010.000068<br>2000027-14.2008<br>2010.000038 R                                                                                                    | 8.19.0061 (2008.061.000027-0)<br>JJJJJJJJJJJJ<br>8.19.0061 (2008.061.000027-0)<br>TESTE A<br>8.19.0061 (2008.061.000027-0)<br>AN TON IO JOSE                                                                                         | 2<br>1<br>5                      | 29/01/2010<br>29/01/2010<br>25/02/2010                                       | 25/02/2010<br>25/02/2010<br>25/02/2010                               | 187<br>187<br>187              |
| 2010.00027-14.2008<br>2010.000068<br>2010.000068<br>2010.000068<br>2010.000038 R<br>2010.000038 R                                                                                                    | 8.19.0061 (2008.061.000027-0)<br>JJJJJJJJJJJJ<br>8.19.0061 (2008.061.000027-0)<br>TESTE A<br>8.19.0061 (2008.061.000027-0)<br>ANTONIO JOSE<br>8.19.0061 (2008.061.000023-2)                                                          | 2<br>1<br>5                      | 29/01/2010<br>29/01/2010<br>26/02/2010                                       | 25/02/2010<br>25/02/2010<br>25/02/2010                               | 187<br>187<br>187              |
| 2010.00027-14.2008<br>2010.000068<br>2010.000068<br>2010.000068<br>2010.000068<br>2010.000038 R<br>2010.000038 R<br>2010.000179                                                                                                    | 8.19.0061 (2008.061.000027-0)<br>JJJJJJJJJJJJ<br>8.19.0061 (2008.061.000027-0)<br>TESTE A<br>8.19.0061 (2008.061.000027-0)<br>ANTONIO JOSE<br>8.19.0061 (2008.061.000023-2)<br>MAURA CARA                                            | 2 1 5 1                          | 29/01/2010<br>29/01/2010<br>25/02/2010<br>12/05/2010 12/05/201               | 25/02/2010<br>25/02/2010<br>25/02/2010<br>0 01/08/2010               | 187<br>187<br>187<br>91        |
| 2000027-14.2008<br>2010.000068<br>2000027-14.2008<br>2010.000068<br>2000027-14.2008<br>2010.000038 R<br>2000023-74.2008<br>2010.000179                                                                                                    | 8.19.0061 (2008.061.000027-0)<br>JJJJJJJJJJJJ<br>8.19.0061 (2008.061.000027-0)<br>TESTE A<br>8.19.0061 (2008.061.000027-0)<br>ANTONIO JOSE<br>8.19.0061 (2008.061.000023-2)<br>MAURA CARA<br>8.19.0061 (2008.061.000006-2)           | 2 1 5 1                          | 29/01/2010<br>29/01/2010<br>25/02/2010<br>12/05/2010 12/05/201               | 25/02/2010<br>25/02/2010<br>25/02/2010<br>25/02/2010<br>0 01/06/2010 | 187<br>187<br>187<br>91        |
| 0000027-14.2008<br>2010.000068<br>0000027-14.2008<br>2010.000068<br>2010.000038 R<br>0000023-74.2008<br>2010.000179<br>0000006-38.2008<br>2010.000041 R                                                                                                    | 8.19.0061 (2008.061.000027-0)<br>JJJJJJJJJJJJ<br>8.19.0061 (2008.061.000027-0)<br>TESTE A<br>8.19.0061 (2008.061.000027-0)<br>ANTONIO JOSE<br>8.19.0061 (2008.061.000023-2)<br>MAURA CARA<br>8.19.0061 (2008.061.000006-2)<br>SUZANA | 2 1 5 1 2                        | 29/01/2010<br>29/01/2010<br>25/02/2010<br>12/05/2010 12/05/201<br>10/06/2010 | 25/02/2010<br>25/02/2010<br>25/02/2010<br>0 01/06/2010<br>08/02/2010 | 187<br>187<br>187<br>91<br>204 |

| ados com os Ofi      | iciais de Justiça                                                                  |                                          |                                 |                       |                    |                |                         |          |
|----------------------|------------------------------------------------------------------------------------|------------------------------------------|---------------------------------|-----------------------|--------------------|----------------|-------------------------|----------|
| 100% 🔹 📋             | [€ € ] de :                                                                        | l+ 🕨                                     | ► =   #4                        |                       |                    |                |                         |          |
|                      | Tribunal de Justiça do<br>Comarca de Teres<br>Central de Manda<br>Relatório de Man | Estado do F<br>ópolis<br>dos<br>dados co | tio de Janeiro<br>n os Oficiais | de Justic             | a - Não d          | I<br>evolvido  | Emissão: 31.            | /08/2010 |
| Prazo para Cum       | nprimento de Mandados:                                                             | 20 dias                                  | Cilva Maraira                   |                       |                    |                |                         |          |
| Mandado/<br>Processo | Diligenciado                                                                       | 46 - Nair Ga                             | Dilig.                          | Data Cadas<br>Redist. | t./ Data<br>Receb. | Data<br>Limite | Total Dias<br>c/Oficial | Situação |
| Serventia: C         | artório da 1º Vara de F                                                            | amília                                   |                                 |                       |                    |                |                         |          |
| 2009.000284          | SUZANA                                                                             |                                          | 1                               | 08/07/2009            |                    | 28/07/2009     | 419                     | Vencido  |
| (2008.061.0000       | 27-0)                                                                              |                                          |                                 |                       |                    |                |                         |          |
| Serventia: C         | artório da 2º Vara Cíve                                                            | 1                                        |                                 |                       |                    |                |                         |          |
| 2008.000218          | R FABIO                                                                            |                                          | 4                               | 04/08/2008            | 04/08/2008         |                | 757                     |          |
| (2008.061.0000       | 41-4)                                                                              |                                          |                                 |                       |                    |                |                         |          |
| 2008.000350          | JOAO BABAO                                                                         |                                          | 1                               | 10/12/2008            | 10/12/2008         |                | 629                     |          |
| (2008.061.0000       | 48-7)                                                                              |                                          |                                 |                       |                    |                |                         |          |
| 2008.000353          | FULANA DE TAL                                                                      |                                          | 1                               | 11/12/2008            | 21/05/2009         |                | 628                     |          |
| (2008.061.0000       | 52-9)                                                                              |                                          |                                 |                       |                    |                |                         |          |
| 2009.000031          | OBINA LIMA                                                                         |                                          | 1                               | 29/01/2009            |                    | 18/02/2009     | 579                     | Vencido  |
| (2008.061.0000       | 18-9)                                                                              |                                          |                                 |                       |                    |                | 3.2                     |          |
|                      |                                                                                    |                                          |                                 |                       |                    |                |                         |          |

MANUAL / DERUS / versão 1.8.0

16/06/2011

# 13.8) Relatório de produtividade dos funcionários:

Neste relatório é informada a produtividade dos técnicos cadastrantes das Centrais de Mandados, ou seja, todas as atividades realizadas por eles, mandados cadastrados( diligências), redistribuídos, guias recebidas,etc...

| Relatório de Produtividades de Funcionários                                    |                  |  |  |  |  |  |
|--------------------------------------------------------------------------------|------------------|--|--|--|--|--|
| Informa a produtividade dos técnicos cadastrantes das Centrais de<br>Mandados. |                  |  |  |  |  |  |
| Funcionário:                                                                   | <u>I</u> mprimir |  |  |  |  |  |
| · ?                                                                            | Limpa Tela       |  |  |  |  |  |
| Informe o Período Desejado:                                                    |                  |  |  |  |  |  |
| Data Inicial: Data Fim:                                                        |                  |  |  |  |  |  |
| Tipo de Relatório                                                              |                  |  |  |  |  |  |
| Analítico                                                                      |                  |  |  |  |  |  |
| 💿 Impressora 🔿 Tela                                                            |                  |  |  |  |  |  |
| Oki C5200 em Ne01:                                                             | <u>S</u> air     |  |  |  |  |  |

# **INFORMAÇÕES IMPORTANTES:**

O campo "funcionário" é de preenchimento obrigatório. Ressalte-se que, serão exibidos através dessa opção os funcionários que tenham sido cadastrados através do **menu/funcionários**, com as funções 1, 2 e 99, e os cargos 6 e 99.

Basta escolher o funcionário e o período desejado e clicar em

O relatório será exibido da seguinte forma:

# Relatório Analítico

| uncionari       | 05                                                   |                                  |
|-----------------|------------------------------------------------------|----------------------------------|
|                 | 3 de 3 🕨 🗎 🔳                                         | đà                               |
|                 |                                                      | ]                                |
|                 |                                                      |                                  |
| (Å) T           | rih umal da Justica da Estada da Ria da Ja           | 210100 Em k Sa 21/09/0010 0 5a 2 |
| 169D I          | in unai de custiça do Estano do Rib de ca            | Ellissao.31/06/2010 Pag.3        |
|                 | omarca de Teresópolis                                |                                  |
| Central Ce      | entral de Mandados                                   |                                  |
|                 | Produti vidade dos Funcio                            | onários - Central de Mandados    |
|                 | Período de 01/01/201                                 | 10 a 31/08/2010 - Analítico      |
|                 |                                                      |                                  |
| Marcos de Oliv  | eira Russo                                           |                                  |
| M               |                                                      |                                  |
| Mandados B      | axados                                               |                                  |
| Mandado         | Processo                                             | Data da Baixa                    |
| 20 10 00 01 05  | 0000003-15.2010.8.19.0061 (2010.061.000003-5)        | 25/02/20 10                      |
| 20 10 00 01 19  | 0000058-34.2008.8.19.0061 (2008.061.000058-0)        | 04/03/2010                       |
| 20 10 00 01 20  | 0000058-34.2008.8.19.0061 (2008.061.000058-0)        | 04/03/2010                       |
| 20 10 00 01 21  | 0000058-34.2008.8.19.0061 (2008.061.000058-0)        | 04/03/2010                       |
| 20 10 00 01 22  | 0000058-34.2008.8.19.0061 (2008.061.000058-0)        | 04/03/2010                       |
| 2018000133      | 000002335.2008.815.0061 (2008.061.0000223)           | 05/04/2010                       |
| 20 10 00 01 69  | 0000058-34 2008 8.19 0061 (2008 061 000058-0)        | 03/05/20 10                      |
| 2008000290      | 0000006-19.2000.8.19.0061 (2000.061.000006-8)        | 16/06/20 10                      |
| 2008000327      | 0000006-19.2000.8.19.0061 (2000.061.000006-8)        | 16/06/20 10                      |
| 2009000418      | 0000021-07.2008.8.19.0061 (2008.061.000021-9)        | 16/06/20 10                      |
| 20 10 00 0 1 07 | 0000003-15.20 10.8.19.0061 (20 10.06 1.000003-5)     | 16/06/20 10                      |
| 2010000109      | 0000003-15.2010.8.19.0061 (2010.061.000003-5)        | 16/06/20 10                      |
| 20 10 00 01 10  | 0000003-15.2010.8.19.0061 (2010.061.000003-5)        | 16/06/2010                       |
| 2010000170      | 0000016-82.2008.8.19.0061 (2008.061.000016-5)        | 16/06/2010                       |
| 2010000181      | 000002+59.2008.8.19.0061 (2008.061.00002++)          | 16/06/20 10                      |
| 20 10 00 01 94  | 0000006-19.2000.8.19.0061 (2000.061.000006-8)        | 16/06/20 10                      |
| 2010000203      | 0000024-59.2008.8.19.0061 (2008.061.000024-4)        | 16/06/20 10                      |
| Tat             | al: 18                                               |                                  |
|                 |                                                      |                                  |
|                 |                                                      |                                  |
|                 |                                                      |                                  |
|                 |                                                      |                                  |
| Total de Ger    | al:                                                  |                                  |
|                 |                                                      |                                  |
| Mandado         | os Cadastrados (diligências): 53                     | 3                                |
|                 | Guias Recebidas: 8<br>Meedadaa Padiatsibuidaa: 44    | 3                                |
|                 | Mandados Reurscholdidos. 11<br>Mandados Baixados: 49 | 3                                |
|                 |                                                      |                                  |
|                 |                                                      |                                  |
|                 |                                                      |                                  |
|                 |                                                      |                                  |
|                 |                                                      |                                  |
|                 |                                                      |                                  |
|                 |                                                      |                                  |

# Relatório Sintético

| e Funcion | ários                                                                             |                                         |                                  |                                        |          |
|-----------|-----------------------------------------------------------------------------------|-----------------------------------------|----------------------------------|----------------------------------------|----------|
| ┥ ┥       | 2 de 2                                                                            |                                         | #                                |                                        |          |
| ٢         | <b>Trib unal de Justiça do I</b><br>Comarca de Teresópoli:<br>Central de Mandados | Estado do Rio de<br>5                   | Janeiro                          | Em.ksão:31/08/2010                     | P ag : 2 |
|           | Produ<br>P                                                                        | ti vidade dos Fun<br>'eríodo de 01/01/2 | cionários - Ce<br>2010 a 31/08/2 | entral de Mandados<br>1010 - Sintético |          |
| Marcos de | Oliveira Russo                                                                    |                                         |                                  |                                        |          |
| Mandado   | os Redistribuidos                                                                 |                                         |                                  |                                        |          |
|           | Data da Operação                                                                  | Total                                   |                                  |                                        |          |
|           | 26/02/2010                                                                        | 2                                       |                                  |                                        |          |
|           | 10/03/2010                                                                        | 1                                       |                                  |                                        |          |
|           | 11/03/2010                                                                        | 1                                       |                                  |                                        |          |
|           | 06/05/2010                                                                        | 2                                       |                                  |                                        |          |
|           | 13/05/2010                                                                        | 1                                       |                                  |                                        |          |
|           | 21/05/2010                                                                        | 1                                       |                                  |                                        |          |
|           | 14/06/2010                                                                        | 1                                       |                                  |                                        |          |
|           | 27/08/2010                                                                        | 2                                       |                                  |                                        |          |
|           | Total do Período:                                                                 | 11                                      |                                  |                                        |          |
| Mandad    | os Baixados                                                                       |                                         |                                  |                                        |          |
|           |                                                                                   |                                         |                                  |                                        |          |
|           | Data da Operação                                                                  | Total                                   |                                  |                                        |          |
|           | 25/02/2010                                                                        | 1                                       |                                  |                                        |          |
|           | 04/03/2010                                                                        | 4                                       |                                  |                                        |          |
|           | 30/03/2010                                                                        | 1                                       |                                  |                                        |          |
|           | 05/04/2010                                                                        | 1                                       |                                  |                                        |          |
|           | 03/05/2010                                                                        | 1                                       |                                  |                                        |          |
|           | 16/06/2010                                                                        | 10                                      |                                  |                                        |          |
|           | Total do Período:                                                                 | 18                                      |                                  |                                        |          |
|           |                                                                                   |                                         |                                  |                                        |          |
| lotalde   | Geral:                                                                            |                                         |                                  |                                        |          |
| Mand      | lados Cadastrados (diligê                                                         | incias):                                | 53                               |                                        |          |
|           | Guias Rec                                                                         | ebidas:                                 | 8                                |                                        |          |
|           | Mandados Redistrit                                                                | ouidos:                                 | 11                               |                                        |          |
|           | Mandados Bai                                                                      | xados:                                  | 18                               |                                        |          |
|           |                                                                                   |                                         |                                  |                                        |          |
|           |                                                                                   |                                         |                                  |                                        |          |
|           |                                                                                   |                                         |                                  |                                        |          |
|           |                                                                                   |                                         |                                  |                                        |          |
|           |                                                                                   |                                         |                                  |                                        |          |

MANUAL / DERUS / versão 1.8.0

16/06/2011
**13.9)** Relação de atividades entre datas: Nesta opção, o encarregado poderá gerar um Relatório que trará todas as atividades de todos os Funcionários, dentro do período indicado:

| 🛱 Relatório de Atividade                                                | s entre Datas                                         |                   | Σ                                                                                                    | ×        |
|-------------------------------------------------------------------------|-------------------------------------------------------|-------------------|----------------------------------------------------------------------------------------------------|----------|
| Período de Pesquisa<br>Data Inicial: 01/01/2010<br>Data Fim: 31/08/2010 | Pesquisarem<br>C Mandado<br>C Diligência<br>C Oficial | ⊂ Área<br>⊙ Todos | Ordenação <u>P</u> esquisar <u>Imprimir</u> © Pelo nome do usuário <u>N</u> ova Pesquisa <u>S</u> air |          |
|                                                                         |                                                       | Atividad          | les do Período                                                                                        |          |
| Data e Hora da Atividade                                                | Login do Usuário                                      |                   | Atividade                                                                                             | -        |
| 09/03/2010 12:53:03                                                     | JORGEMORENO                                           |                   | Incluiu Diligência: 1, Mandado: 2010000131                                                            |          |
| 09/03/2010 12:53:03                                                     | JORGEMORENO                                           |                   | Vinculou Oficial, Mandado: 2010000131                                                                 | -        |
| 09/03/2010 12:53:07                                                     | JORGEMORENO                                           |                   | Alterou Diligência: 1, Mandado: 2010000131                                                            |          |
| 09/03/2010 12:53:08                                                     | JORGEMORENO                                           |                   | Alterou Mandado: 2010000131                                                                           |          |
| 09/03/2010 12:53:08                                                     | JORGEMORENO                                           |                   | Alterou Diligência: 1, Mandado: 2010000131                                                            |          |
| 09/03/2010 12:53:50                                                     | JORGEMORENO                                           |                   | Incluiu Diligência: 2, Mandado: 2010000131                                                            |          |
| 09/03/2010 12:53:50                                                     | JORGEMORENO                                           |                   | Vinculou Oficial, Mandado: 2010000131                                                                 |          |
| 09/03/2010 12:53:52                                                     | JORGEMORENO                                           |                   | Alterou Diligência: 2, Mandado: 2010000131                                                            |          |
| 09/03/2010 12:53:52                                                     | JORGEMORENO                                           |                   | Alterou Mandado: 2010000131                                                                           |          |
| 09/03/2010 12:53:59                                                     | JORGEMORENO                                           |                   | Alterou Diligência: 2, Mandado: 2010000131                                                            |          |
| 09/03/2010 12:54:20                                                     | JORGEMORENO                                           |                   | Alterou Mandado: 2010000131                                                                           |          |
| 09/03/2010 12:54:40                                                     | JORGEMORENO                                           |                   | Alterou Mandado: 2009000109                                                                           |          |
| 09/03/2010 12:54:40                                                     | JORGEMORENO                                           |                   | Alterou Mandado: 2009000446                                                                           |          |
| 09/03/2010 12:54:40                                                     | JORGEMORENO                                           |                   | Alterou Mandado: 2009000455                                                                           | <b>_</b> |
| C Impressora C                                                          | [ela                                                  |                   | Impressora                                                                                            |          |
|                                                                         |                                                       |                   | Tubiceeoid                                                                                            |          |

Basta informar o período desejado para gerar o Relatório e clicar em Pesquisar

O sistema trará todas as atividades do período. Após, clique em

| Datas               |                                                                                                    |                                            |                  |
|---------------------|----------------------------------------------------------------------------------------------------|--------------------------------------------|------------------|
|                     | 1 de 627 🕨 🕨 🔳 🕯                                                                                                | 4                                          |                  |
| Rei<br>Perri        | ounal de Justiça do Estado do P<br>atório de Atividades entre Datas<br>«d« de Apuraçã»: 01/01/2010 » 31/08/2010 | t <b>io de Janeiro</b> Emitido<br>s        | 0 em: 31/08/2010 |
| Data da Atividade   | Logi∎ do Us∎ario                                                                                                | A tivida de                                |                  |
| 07/05/2010 13:42:3  | DCP_HML                                                                                                    | Altero II Maldado -<br>2009000333          |                  |
| 07/05/2010 13:42:3  | DCP_HML                                                                                                    | Altero II Maildado -<br>2010000174         |                  |
| 07/05/2010 13:42:3; | DCP_HML                                                                                                    | Altero∎ Ma∎dado –<br>2010000081            |                  |
| 07/05/2010 13:42:3  | DCP_HML                                                                                                    | Altero∎ Ma∎dado -<br>2010000080            |                  |
| 07/01/2010 16:56:0  | ELIZAB ET HOD                                                                                                   | Altero II Malidado -<br>2008000040         |                  |
| 09/02/2010 11:04:5) | ELIZAB ET HOD                                                                                                   | lichtin Maildado –<br>2010000078           |                  |
| 09/02/2010 11:04:5/ | ELIZABETHOD                                                                                                    | hcitit Mandado -<br>2010000079             |                  |
| 09/02/2010 11:08:0  | ELIZAB ET HOD                                                                                                   | inciulu Onficial -<br>Mandado: 2010000078  |                  |
| 09/02/2010 11:08:0  | ELIZABETHOD                                                                                                    | inchin Dillg€ncia –<br>Mandado: 2010000078 |                  |

**13.10)Relação de liminar e antecipação de tutela:** Informa os mandados cadastrados como liminar e/ou antecipação de tutela dentro do período informado.

| Relatório de Liminares e Antecipação de Tutela                                                   |                  |
|--------------------------------------------------------------------------------------------------|------------------|
| Informa os mandados cadastrados com liminar e/ou antecipa<br>tutela dentro do período informado. | ação de          |
| Informe o Período Desejado:                                                                      | <u>I</u> mprimir |
| Data Inicial: Data Fim:                                                                          | Limpa Tela       |
| Tipo de Relatório                                                                                |                  |
| Impressora C Tela                                                                                |                  |
| Oki C5200 em Ne01:                                                                               | <u>S</u> air     |

MANUAL / DERUS / versão 1.8.0

**INFORMAÇÃO IMPORTANTE:** Para que os mandado apareçam no relatório é obrigatório clicar, no momento do cadastramento, numa das opções abaixo ou em

ambas:

| 🔲 Liminar               |  |
|-------------------------|--|
| 🥅 Antecipação de Tutela |  |

O relatório será exibido da seguinte forma:

Relatório Analítico

| ipação de T    | īutela                                                                                                    |                                                                   |                                    |                          |        |
|----------------|----------------------------------------------------------------------------------------------------|-------------------------------------------------------------------|------------------------------------|--------------------------|--------|
| • •            | 6 de 6 🛛 🕨 🔳 🏄                                                                                                    |                                                                   |                                    |                          |        |
| ٢              | Tribunal de Justiça do Estado do Rio de Janeiro<br>Comarca de Teresópolis<br>Central de Mandados<br>Relatório de Liminares e A<br>Período de01/01/2010 a | En 8030: 31/08/2011<br>Antecipação de Tute<br>31/08/2010 Analític | 0 - 13 23:04<br>Jab<br>0           |                          | Pag.x5 |
| Oficial de Jus | stiça Avaliador: (matr.:077508877) - Marcos de O Ivelra R                                                                                                | 1550                                                              |                                    |                          |        |
| Mandado        | CNJ (Processo)                                                                                                    | Data/Hora de<br>Inclusão do MND                                   | Liminar                            | Antecipação<br>de Tutela |        |
| 2010000072     | 0000001-50.2007.8.19.0061 (2007.061.000001-1)                                                                                                    | 03/02/201016:55:30                                                | N                                  | s                        |        |
| 2010000073     | 0000001-50.2007.8.19.0061 (2007.061.000001-1)                                                                                                    | 03/02/201016:59:43                                                | N                                  | s                        |        |
| 201000082      | 0000001-45.2010.8.19.0061 (2010.061.000001-1)                                                                                                    | 10/02/201015:28:25                                                | s                                  | N                        |        |
| 2010000085     | 0000001-45.2010.8.19.0061 (2010.061.000001-1)                                                                                                    | 10/02/201015:44:06                                                | s                                  | N                        |        |
| 2010000111     | 0000058-34.2008.8.19.0061 (2008.061.000058-0)                                                                                                    | 26/02/201014:56:00                                                | s                                  | N                        |        |
| 2010000123     | 0000058-34.2008.8.19.0061 (2008.061.000058-0)                                                                                                    | 09/03/201011:59:19                                                | N                                  | s                        |        |
| 2010000262     | 0000005-82.2010.8.19.0061 (2010.061.000005-9)                                                                                                    | 10/08/201012:03:56                                                | s                                  | N                        |        |
|                | Tcta                                                                                                    | Total de Limir<br>I de Antecipações de To                         | nares do Oficia<br>utela do Oficia | al: 4<br>I: 3            |        |
|                |                                                                                                    | Total Geral                                                       | de Liminare                        | =· 24                    |        |
|                | Tot:                                                                                                    | al Geral de Antecipaç                                             | ões de Tutel:                      | a: 9                     |        |
|                |                                                                                                    |                                                                   |                                    |                          |        |

### Relatório Sintético

| tipação de Tutela                                                                                                    |           |
|----------------------------------------------------------------------------------------------------|-----------|
| l                                                                                                    |           |
| <b>Trib unal de Justiça do Estado do Rio de Janeiro</b> Em 8:530: 31/08/2010 - 13:24:47<br>Comarca de Teresópolis<br>Central de Mandados | P ag . 15 |
| Relatório de Liminares e Antecipação de Tutela<br>Período de 01/01/2010 a 31/08/2010 Sintético                                           |           |
| Oficial de Justiça Avaliador: (matr.077508877) - Marcos de O Ikelra Russo                                                                |           |
|                                                                                                    |           |
| Total de Liminares do Oficial:<br>Total de Antecipações de Tutela do Oficial:                                                            | 4<br>3    |
| Total Geral de Liminares:<br>Total Geral de Antecipações de Tutela:                                                                      | 24<br>9   |
|                                                                                                    |           |
|                                                                                                    |           |
|                                                                                                    |           |
|                                                                                                    |           |
|                                                                                                    |           |
|                                                                                                    |           |
|                                                                                                    |           |

# 13.11) Relação de logradouros por área:

Informa a relação de logradouros por área.

| Relação de Logradouros por Área                                     |                |
|---------------------------------------------------------------------|----------------|
| Informa a relação de logradouros associados por área<br>cadastrada. |                |
| Área:                                                               | Imprimir       |
| I                                                                   | ? Limpa Tela   |
| Tipo de Relatório                                                   |                |
| Analítico     Sintético                                             |                |
| 🖲 Impressora 🔿 Tela                                                 |                |
| Oki C5200 em Ne01:                                                  | ( <u>S</u> air |

O relatório será exibido da seguinte forma: Relatório Analítico

| a                        |                                                                                       |                      |                   |                              |          |
|--------------------------|---------------------------------------------------------------------------------------|----------------------|-------------------|------------------------------|----------|
|                          | 1 de 1 🕨 🕨                                                                            | -  ] 4               | μ <b>ή</b>        |                              |          |
| ۲                        | <b>Trib unal de Justiça do Estai</b><br>Comarca de Teresópolis<br>Central de Mandados | lo do Rio de         | ≥ Janeiro         | Emissão: 31,                 | .08/2010 |
| Área: Á                  | Relação de Lo<br>rea Teste III                                                        | gradouros            | Associados por Ar | ea - Analitico               |          |
| Logradou                 | го                                                                                    | CEP                  | Ваіло             | Cidade                       | UF       |
| Praça Nilo<br>R∎a Ahfreo | Peçallıka<br>lo Rebello Fillio - atti 476/0477 :                                      | 25961030<br>25959215 | Alto<br>Alto      | Te resõpolis<br>Te resõpolis | RJ<br>RJ |
|                          |                                                                                       |                      |                   | Total:                       | 2        |
|                          |                                                                                       |                      |                   | Total Geral:                 | 2        |
|                          |                                                                                       |                      |                   |                              |          |
|                          |                                                                                       |                      |                   |                              |          |

### Relatório Sintético

| rea      |                                                                               |                                         |         |              |    |
|----------|-------------------------------------------------------------------------------|-----------------------------------------|---------|--------------|----|
|          | 1 de 1                                                                        | ▶                                       | 件       |              |    |
| ٢        | <b>Trib unal de Justiça</b><br>Comarca de Teresó<br>Central de Mandad<br>Rela | Emissão: 31 <i>1</i><br>rea - Sintético | )8/2010 |              |    |
| Área: Ár | rea Teste III                                                                 |                                         |         |              |    |
| Logradou | ro                                                                            | CEP                                     | Ваіпо   | Cidade       | UF |
|          |                                                                               |                                         |         | Total:       | 2  |
|          |                                                                               |                                         |         | Total Geral: | 2  |
|          |                                                                               |                                         |         |              |    |
|          |                                                                               |                                         |         |              |    |
|          |                                                                               |                                         |         |              |    |
|          |                                                                               |                                         |         |              |    |
|          |                                                                               |                                         |         |              |    |
|          |                                                                               |                                         |         |              |    |
|          |                                                                               |                                         |         |              |    |
|          |                                                                               |                                         |         |              |    |
|          |                                                                               |                                         |         |              |    |
|          |                                                                               |                                         |         |              |    |
|          |                                                                               |                                         |         |              |    |
|          |                                                                               |                                         |         |              |    |
|          |                                                                               |                                         |         |              |    |
|          |                                                                               |                                         |         |              |    |
|          |                                                                               |                                         |         |              |    |
|          |                                                                               |                                         |         |              |    |
|          |                                                                               |                                         |         |              |    |
|          |                                                                               |                                         |         |              |    |

# 13.12) Relatório de mandados cadastrados sem diligência:

Informa os mandados cadastrados sem preenchimento das telas de

diligências e atos, no período informado.

MANUAL / DERUS / versão 1.8.0

| 🖻 Mandados Cadastrados sem Diligência 📃 🗖 🔀                                                    |                  |  |  |  |  |  |
|------------------------------------------------------------------------------------------------|------------------|--|--|--|--|--|
| Informa mandados cadastrados sem preenchimento das telas de dil<br>atos, no período informado. | igências e       |  |  |  |  |  |
|                                                                                                |                  |  |  |  |  |  |
| - Período desejado                                                                             | <u>I</u> mprimir |  |  |  |  |  |
|                                                                                                | Limpa Tola       |  |  |  |  |  |
| Data Inicial: Data Fim:                                                                        |                  |  |  |  |  |  |
|                                                                                                |                  |  |  |  |  |  |
| G Immeneration C. Tele                                                                         |                  |  |  |  |  |  |
|                                                                                                |                  |  |  |  |  |  |
| UKI C5200h (copia 1) em Neu I:                                                                 | <u>S</u> air     |  |  |  |  |  |
|                                                                                                |                  |  |  |  |  |  |

O relatório será exibido da seguinte forma:

| <b>8 4</b> 100% |                                                               | 1 de 2                                                    | ► ► =   #4                                                  |                  |                                                        |
|-----------------|---------------------------------------------------------------|-----------------------------------------------------------|-------------------------------------------------------------|------------------|--------------------------------------------------------|
|                 | Tribunal de Jus<br>Central de M<br>Comarca de<br>Relatório de | tica do Estado<br>andados de T<br>Feresópolis<br>Mandados | do Rio de Janeiro<br>eresópolis<br>Cadastrados sem Dilligêr | ncia             | Emissão: 17/06/201<br>Período: 01/01/2011 a 17/06/2011 |
| Mandado         | Documento                                                     | Guia                                                      | Processo                                                    | Data de Inclusão | Serventia                                              |
| 201100001       | 8                                                             |                                                           | 0000018-52.2008.8.19.0061                                   | 05/01/2011       | Cartório da 1ª Vara Cível                              |
| 201100000       | 19                                                            |                                                           | 0000008-37.2010.8.19.0061                                   | 05/01/2011       | Cartório da 1ª Vara Cível                              |
| 201100001       | 0                                                             |                                                           | 0000008-37.2010.8.19.0061                                   | 05/01/2011       | Cartório da 1ª Vara Cível                              |
| 201100001       | 1                                                             |                                                           | 0000008-37.2010.8.19.0061                                   | 05/01/2011       | Cartório da 1ª Vara Cível                              |
| 201000030       | 18                                                            |                                                           | 0000295-97.2010.8.19.0061                                   | 07/01/2011       | Cartório da 2ª Vara Cível                              |
| 201100002       | 3                                                             |                                                           | 0000018-52.2008.8.19.0061                                   | 12/01/2011       | Cartório da 1ª Vara Cível                              |
| 201100005       | 14                                                            |                                                           | 0000295-97.2010.8.19.0061                                   | 03/02/2011       | Cartório da 2ª Vara Cível                              |
| 201100008       | 2                                                             |                                                           | 0000005-82.2010.8.19.0061                                   | 07/02/2011       | Cartório da 2ª Vara Cível                              |
| 201100008       | 9 14/2011/MNE                                                 | 2011000020                                                | 0000029-47.2009.8.19.0061                                   | 10/02/2011       | Cartório da 2ª Vara Cível                              |
| 201100007       | 1                                                             |                                                           | 0000295-97.2010.8.19.0061                                   | 21/02/2011       | Cartório da 2ª Vara Cível                              |
| 201100007       | 5 13/2011/MNE                                                 | i.                                                        | 0000002-35.2007.8.19.0061                                   | 20/04/2011       | Cartório da 2ª Vara Cível                              |
| 201100008       | 13 146/2010/MN                                                | D 2011000003                                              | 0000004-97.2010.8.19.0061                                   | 06/05/2011       | Cartório da 2ª Vara Cível                              |
| 201100008       | 4 147/2010/MN                                                 | D 2011000003                                              | 0000005-82.2010.8.19.0061                                   | 06/05/2011       | Cartório da 2ª Vara Cível                              |
| 201100008       | 2 145/2010/MN                                                 | D 2011000003                                              | 0000295-97.2010.8.19.0061                                   | 06/05/2011       | Cartório da 2ª Vara Cível                              |
| 20102020        |                                                               |                                                           |                                                             |                  |                                                        |

MANUAL / DERUS / versão 1.8.0

16/06/2011

# XIV. ESTATÍSTICAS:

O sistema possui um menu exclusivo destinado à estatística, composto de sete itens a saber:

| Cadastro       Consulta       Oficial       Relatórios       Estatística       Configurações       Ajuda         Image: Cadastra       Image: Cadastra       Cadastra       Cadastra       Cadastra       Cadastra       Cadastra       Cadastra       Cadastra       Cadastra       Cadastra       Cadastra       Cadastra       Cadastra       Cadastra       Cadastra       Ctrl+F1       Mandados Cumpridos       Ctrl+F2       Principais Diligenciados com Mandados       Ctrl+F3       Resultado de Anos por Serventia e Período       Ctrl+F3       Cadastra       Ctrl+F4       Cadastra       Cadastra       Ctrl+F4       Cadastra       Cadastra       Ctrl+F4       Cadastra       Cadastra       Ctrl+F5       Cadastra       Ctrl+F5       Cadastra       Ctrl+F5       Cadastra       Ctrl+F6       Ctrl+F6       Cadastra       Ctrl+F6       Cadastra       Ctrl+F6       Cadastra       Ctrl+F6       Cadastra       Ctrl+F6       Cadastra       Ctrl+F6       Cadastra       Ctrl+F6       Cadastra       Cadastra       Ca | 🗞 SCM/SSA - Central de Mandado       | s (420015) - Comarca de Teresópoli                                                                                                    | is (MARCOSRUSSO)                                                            | - 7 🗙    |
|----------------------------------------------------------------------------------------------------|--------------------------------------|----------------------------------------------------------------------------------------------------|-----------------------------------------------------------------------------|----------|
| Cadastramento de Diligências por Período       Ctrl+F1         Mandados Cumpridos       Ctrl+F2         Principais Diligenciados com Mandados       Ctrl+F3         Resultado de Atos por Serventia e Período       Ctrl+F5         Resultado de Atos por Serventia e Período       Ctrl+F5         Resultado de Diligências por Oficial       Ctrl+F5                                                                                                    | Cadastro Consulta Oficial Relatórios | Estatística Configurações Ajuda                                                                                                    |                                                                             |          |
| Tipo e Total de Mandados por Oficial Ctrl+F7                                                                                                    | Oracle - Homologação                 | Cadastramento de Diligências por Período<br>Mandados Cumpridos<br>Principais Diligenciados com Mandados<br>Relação de Mandados por Área<br>Resultado de Atos por Serventia e Período<br>Resultado de Diligências por Oficial<br>Tipo e Total de Mandados por Oficial | Ctrl+F1<br>Ctrl+F2<br>Ctrl+F3<br>Ctrl+F4<br>> Ctrl+F5<br>Ctrl+F6<br>Ctrl+F7 | <b>-</b> |

## 14.1) Cadastramento de diligências por período:

Informa o número total de diligências sem resultado e/ou redistribuídas e/ou com oficial acompanhante, tanto na forma sintética quanto na forma analítica.

O sistema exibirá a seguinte tela, bastando ao usuário informar o período desejado, com data inicial e final, o nome do oficial (lembrando que se não preenchido esse campo, o sistema irá informar dados de todos os oficiais cadastrados), e em seguida marcar as opções "um oficial por folha", "rel. sintético ou redistribuídos de acordo com a sua necessidade".

| Cadastramento de Diligências por Período                                                                                                 |              |
|----------------------------------------------------------------------------------------------------|--------------|
| Informa o total de diligências sem resultado, redistribuídas, a ser cumprida<br>com Oficiais acompanhantes, dentro do período informado. | no plantão e |
| Oficial :                                                                                                    | Imprimir     |
| Opções<br>□ Um oficial por folha □ Relatório Sintético ⊽ Imprimir Brasão                                                                 | Limpa Tela   |
| Período desejado                                                                                                    |              |
| Data Inicial: Data Final:                                                                                                    |              |
| 🕞 Impressora 🔿 Tela                                                                                                    |              |
| Oki C5200 em Ne01:                                                                                                    | <u>S</u> air |

**IMPORTANTE:** caso não seja marcada a opção "Rel. sintético" para este relatório, o sistema emitirá na forma analítica, como tela abaixo:

| Ô                          | Tribunal de Justiga do Estado<br>Comarca de Tere sópolis         | do Filo de Janeiro   |                           |             | Emissão: 01/09/2010<br>Página: 1 |
|----------------------------|------------------------------------------------------------------|----------------------|---------------------------|-------------|----------------------------------|
| S.                         | Central de Mandado s                                             |                      |                           |             |                                  |
| TOOL                       | Cada stramento de Diligências                                    | spor Perìodo - Ana∩f | tioo                      |             |                                  |
| no d o : 26/08             | /2010 a 01/09/2010                                               |                      |                           |             |                                  |
| icial de Ju                | stiça Availador: 05464331 - J                                    | ose Carlos Berbet⊺   | Fei ze ir a               |             |                                  |
| mero do                    |                                                                  |                      |                           | Da ta       | ide Datade Datade                |
| landado C                  | od. CNJ (Processo)                                               | Parte Dillg          | jenolada Diligê           | ino la Cada | stro Recebimento Redistribulção  |
| 10.000.281 0               | 30643-561999,8.155000 (1599,700)                                 | .001425-9 TESTE      |                           | 2 R 2//08   | 2010 01/09/2010 01/09/2010       |
|                            |                                                                  |                      |                           |             | To tal Dingencias . r            |
|                            |                                                                  |                      |                           |             |                                  |
|                            |                                                                  |                      |                           |             |                                  |
|                            |                                                                  |                      |                           |             |                                  |
|                            |                                                                  |                      |                           |             |                                  |
|                            |                                                                  |                      |                           |             |                                  |
|                            |                                                                  |                      |                           |             |                                  |
|                            |                                                                  |                      |                           |             |                                  |
|                            |                                                                  |                      |                           |             |                                  |
|                            |                                                                  |                      |                           |             |                                  |
|                            |                                                                  |                      |                           |             |                                  |
|                            |                                                                  |                      |                           |             |                                  |
|                            |                                                                  |                      |                           |             |                                  |
|                            |                                                                  |                      |                           |             |                                  |
|                            |                                                                  |                      |                           |             |                                  |
|                            |                                                                  |                      |                           |             |                                  |
|                            |                                                                  |                      |                           |             |                                  |
|                            |                                                                  |                      |                           |             |                                  |
|                            |                                                                  |                      |                           |             |                                  |
|                            |                                                                  |                      |                           |             |                                  |
|                            |                                                                  |                      |                           |             |                                  |
|                            |                                                                  |                      |                           |             |                                  |
|                            |                                                                  |                      |                           |             |                                  |
|                            |                                                                  |                      |                           |             |                                  |
|                            |                                                                  |                      |                           |             |                                  |
|                            |                                                                  |                      |                           |             |                                  |
|                            |                                                                  |                      |                           |             |                                  |
|                            |                                                                  |                      |                           |             |                                  |
|                            |                                                                  |                      |                           |             |                                  |
|                            |                                                                  |                      |                           |             |                                  |
|                            |                                                                  |                      |                           |             |                                  |
|                            |                                                                  |                      |                           |             |                                  |
|                            |                                                                  |                      |                           |             |                                  |
|                            |                                                                  |                      |                           |             |                                  |
|                            |                                                                  |                      |                           |             |                                  |
|                            |                                                                  |                      |                           |             |                                  |
|                            |                                                                  |                      |                           |             |                                  |
|                            |                                                                  |                      |                           |             |                                  |
|                            |                                                                  |                      |                           |             |                                  |
|                            |                                                                  |                      |                           |             |                                  |
|                            |                                                                  |                      |                           |             |                                  |
|                            |                                                                  |                      |                           |             | To lai Gerai: 1                  |
|                            |                                                                  |                      |                           |             |                                  |
| (askrisco)                 | Indicativo de oficial acompant                                   | han le Conferid      | opor: Nome:               |             |                                  |
| (aslerisco)<br>• Indicalvo | ) indicalivo de oficial acompani<br>de diligéncia redis iribuída | han le Comferid      | opor: Nome:<br>Matricula: |             |                                  |

## 14.2) Mandados cumpridos:

Informa a quantidade de mandados cumpridos pelo Oficial de Justiça.

O usuário deverá informar o nome do Oficial de Justiça (lembrando que se não preenchido esse campo, o sistema irá exibirá dados de todos os Oficiais cadastrados). Em seguida, marcar as opções "Um Oficial por folha", "Rel. Sintético" e o período desejado.

**INFORMAÇÃO IMPORTANTE:** Os mandados que constam fora do prazo serão sinalizados com a letra **F** (de fora do prazo) ao lado do número do processo. E os mandados com prazo dilatado têm como indicativo a letra **D**.

| Mandados Cumpridos                             | ;                                                 |                             |                    |
|------------------------------------------------|---------------------------------------------------|-----------------------------|--------------------|
| Informa a quantidade<br>prazo,por Oficial, com | de mandados cumpridos<br>os seus respectivos resu | dentro e fora d<br>Iltados. | D                  |
| Oficial                                        |                                                   |                             | <u>I</u> mprimir   |
|                                                |                                                   | ?                           | <u>L</u> impa Tela |
| Prazo de Vencimento<br>do Mandado 20           | dias 🥅 Rel.Sintético                              |                             |                    |
| - Informe o Período Desejado                   | κ                                                 |                             |                    |
| Data Inicial:                                  | Data Fim:                                         |                             |                    |
| Impressora                                     | C Tela                                            |                             |                    |
| Oki C5200 em Ne01:                             |                                                   | <u>I</u> mpressora          | <u>S</u> air       |

Relatório será exibido da seguinte forma:

| Christia de Mandados Cumpridos - Analítico         Parto para Cumprimento de Mandados :       20 das         Parto para Cumprimento de Mandados :       20 das         Parto para Cumprimento de Mandados :       20 das         Parto para Cumprimento de Mandados :       20 das         Parto para Cumprimento de Mandados :       20 das         Parto Para Cumprimento de Mandados :       20 das         Parto Para Cumprimento de Mandados :       20 das         Parto Para Cumprimento de Mandados :       20 das         Parto Para Cumprimento de Mandados :       20 das         Parto Para Cumprimento de Mandados :       20 das         Parto Para Cumprimento de Mandados :       20 das         Parto Para Cumprimento de Mandados :       20 das         Para de Comprimento de Mandados :       20 das         Para de Comprimento de Mandados :       20 das         Para de Comprimento de Mandados :       20 das         Para de Comprimento de Mandados :       20 das         Para de Comprimento de Mandados :       20 das         Para de Comprimento de Para Suscess :       20 das         Para de Comprinto comprimento :       20 das         Para de Comprinto comprimento :       20 das         Para de Comprinto comprimento :       20 das         Para de Compri                                                                                                    |                                                                                                    | u cruca do Ecrano a                                                                                                    | o Filo de Janeiro                                                                                                    | 1.11                          | SOM : 01/09/2010     |            |
|----------------------------------------------------------------------------------------------------|----------------------------------------------------------------------------------------------------|----------------------------------------------------------------------------------------------------|----------------------------------------------------------------------------------------------------|-------------------------------|----------------------|------------|
| Contract of the step site         Product of the step site         Contract of the step site         Contract of the step site     <                                                                                                    | Central de Ma                                                                                                    | andados                                                                                                    |                                                                                                    |                               |                      |            |
| Relatório de Mandados Cumpridos - Analítico           Para pan Cumprimento de Mandados:         20 das           Penedo: 010002010 a 0.0000 / 300.0000 / 300.0                                                                                                    | Comarca de 1                                                                                                    | fere só polls                                                                                                    |                                                                                                    |                               |                      |            |
| Relatório de Mandados Cumpridos - Analítico         Prazo pan Cumprimento de Mandados:       20 das       Pento do: 010002010 a.0.000         01/27 871 - Igor A(ou 2)       Mandados Processo       Discourso Dos Discourso Discourso Discou                                                                                                    | A DOMESS                                                                                                    |                                                                                                    |                                                                                                    |                               |                      |            |
| Perced:::::::::::::::::::::::::::::::::::                                                                                                    | Relatório                                                                                                    | o de Mandados                                                                                                    | Cumpridos -                                                                                                    | Analítico                     |                      |            |
| 0.102 NOT 1-liger Aljenz Z           Feddar Dorbniths           Dialogo Dialogo Docomi 1-bio Docomi 1-bio Docomi                                                                                                    | Pra zo para Cumprimento de I                                                                                                    | Mandados: 20 di                                                                                                    | ac                                                                                                    |                               | Perio do : 0 1/06/20 | 10 a 01/09 |
| Magadia Directional           Balancia Directional           Directional           Table::::::::::::::::::::::::::::::::::::                                                                                                    | )1/27 87 1 - Igor Aljou z                                                                                                    |                                                                                                    |                                                                                                    |                               |                      |            |
| Bandadis Processon           Bandadis Processon           Bandadis Concord Processon           Bandadis Concord Processon           Bandadis Concord Proceson           Bandadis Concord Proceson<                                                                                                    | Negativo Definitivo                                                                                                    |                                                                                                    |                                                                                                    |                               |                      |            |
| Toth:       1         Portion:       1         Decomposition:       0.0000019; 30:000019; 0.00000019; (f)       1         Decomposition:       0.0000019; 30:000019; 0.0000019; (f)       1         Decomposition:       0.0000019; 0.0000019; 0.0000019; (f)       1         Decomposition:       0.0000019; 0.0000019; 0.0000019; (f)       1         Decomposition:       0.0000019; 0.0000019; 0.0000019; (f)       1         Decomposition:       0.0000019; 0.0000019; 0.0000019; (f)       1         Decomposition:       0.0000019; 0.0000019; 0.0000019; (f)       1         Decomposition:       0.0000019; 0.0000019; 0.0000019; (f)       1         Decomposition:       0.0000019; 0.0000019; 0.0000019; (f)       1         Decomposition:       0.0000019; 0.0000019; 0.0000019; (f)       1         Decomposition:       0.0000019; 0.0000019; 0.0000019; (f)       1         Decomposition:       0.0000019; 0.0000019; 0.0000019; (f)       1         Decomposition:       0.0000019; 0.0000019; 0.0000019; 0.0000019; (f)       1         Decomposition:       0.00000019; 0.0000019; 0.                                                                                                    | Mandado Processo<br>2010.000250 0000013-30.2                                                                                                    | 0088.19.0061 (2008.                                                                                                    | 061.00001340)                                                                                                    |                               |                      |            |
| Pic strue         Mandania       Proce stati         Displacitiva       Displacitiva         Displacitiva       Displacitiva         Displacitiva <t< td=""><td></td><td>To tal:</td><td>1</td><td></td><td></td><td></td></t<>                                                                                                    |                                                                                                    | To tal:                                                                                                    | 1                                                                                                    |                               |                      |            |
| Mandade Processon           D00500007402 0000000+83 20088.1900001 (2008051 000000+4)         F           D0150000710 0000001+87 20088.1900001 (2008051 000000+6)         F           D0150000710 0000001+87 20088.1900001 (2008051 000000+6)         F           D01000010 000001+87 20088.1900001 (2008051 000000+6)         F           D01000010 000001+87 20088.1900001 (2008051 000001+6)         F           D01000010 000001+87 20088.1900001 (2008051 000001+6)         F           D01000010 000001+87 20088.190001 (2008051 000001+6)         F           D01000010 00001+87 20088.190001 (2008051 000001+6)         F           D01000010 00001+87 20088.190001 (2008051 000001+6)         F           D01000010 00001+87 20088.190001 (2008051 000001+6)         F           D01000010 00001+87 20088.190001 (2008051 000001+6)         F           D01000010 00001+87 20088.190001 (2008051 000001+6)         F           D01000010 00001+87 20088.190001 (2008051 000001+6)         F           D01000010 00001+87 20088.190001 (2008051 000001+6)         F           D01000010 0001+87 20088.190001 (2008051 000001+6)         F           Mandade scoumpride streade proze:         Mandade scolpraze dilatude:         F           Mandade scoumpride streade proze:         Mandade scolpraze dilatude:         F           Mandade scoumpride streade proze:         Mandade scolpraze dilatude:                                                                                                    | Po citivo                                                                                                    |                                                                                                    |                                                                                                    |                               |                      |            |
| 2009.00000210       2000000214       2000000214       2000000214       2000000214       2000000214       2000000214       2000000214       200000014       200000014       200000014       200000014       200000014       200000014       200000014       200000014       200000014       20000014       20000014       20000014       20000014       20000014       20000014       20000014       20000014       20000014       20000014       20000014       20000014       20000014       20000014       20000014       20000014       20000014       20000014       20000014       20000014       20000014       20000014       20000014       20000014       20000014       200000014       200000014       200000014       200000014       200000014       200000014       200000014       200000014       200000014       200000014       200000014       200000014       200000014       200000014       200000014       200000014       200000014       200000014       200000014       200000014       200000014       200000014       200000014       200000014       200000014       200000014       200000014       200000014       200000014       200000014       200000014       200000014       200000014       200000014       200000014       200000014       200000014       200000014       200000014       2000                                                                                                    | Mandado Processo                                                                                                    |                                                                                                    |                                                                                                    |                               |                      |            |
| Autorovadu       000000271+20006       100000010         2010/0000010       10000000271+20006       1000010000000000000000000000000000000                                                                                                    | 2009.000270 000000383.2                                                                                                    | 0088.19.0061 (2008.0                                                                                                    | 061.000003-7)                                                                                                    | F                             |                      |            |
| Discostori Coccostori Historia (19000) (1900000) Historia (19000) (1900000) Historia (19000000) Historia (19000000) Historia (19000000) Historia (19000000) Historia (19000000) Historia (19000000) Historia (19000000) Historia (19000000) Historia (19000000) Historia (19000000) Historia (19000000) Historia (1900000) Historia (19000000) Historia (19000000) Historia (19000000) Historia (19000000) Historia (19000000) Historia (19000000) Historia (19000000) Historia (19000000) Historia (1900000000000) Historia (190000000) Historia (19000000000000000000000000000000000000                                                                                                    | 2009.000402 000002459.2                                                                                                    | 0088.19.0061 (2008.0                                                                                                    | 061.000024-4)<br>061.0000224-3)                                                                                                    | F                             |                      |            |
| 2010/20001800 000000197 202088.1900061 (200000100001090)       p         2010/2000180 000000149 202088.1900061 (2000000100001090)       p         2010/20002014 000000149.00000010001000       p         2010/20002014 000000149.000001000100001000       p         2010/20002014 000000149.0000014000000001000       p         2010/20002014 000000149.0000014000000100001400       p         2010/20002014 000000140000001400       Tehtic       p         2010/20002014 000000140000001400       Tehtic       p         2010/20002014 0000014000001400       Tehtic       p         2010/20002014 0000014000001400       Tehtic       p         2010/2000214 00000140000001400       Tehtic       p         2010/2000114100001400       Tehtic       p         2000114 00001400014000       Tehtic       p         2000114 000014000140000       Tehtic       p         2000114 00001400014000000       Tehtic       p         2000114 00001400000000000000000000000000                                                                                                    | 2010.000107 0000003 15.2                                                                                                    | 0108.19.0061 (2010)                                                                                                    | 61,000003-5                                                                                                    | -                             |                      |            |
| 2010.0000180 00000149:22008.01:00001149;       p         2010.000002000224:93:0008.11:000011200(00024-9)         2010.0000024:93:0008.11:0000112000024-9)         2010.000025:0000024-11:0000112000024-9)         2010.000026:0000024-11:000011200001400         To bit       0         Mandade compride stora de prazo:       0         Mandade compride stora de prazo:       0                                                                                                    | 2010.000180 0000019-37.2                                                                                                    | 0088.19.0061 (2008.0                                                                                                    | 61,000019-0)                                                                                                    | F                             |                      |            |
| 2010.000023 000002+9.0008.19.00061 (200001-96)         2010.000023 0000027+1+2.0008.01 (2000.01 000027-0)         To bit Geral:       To bit for a bit for a bit for bit for a bit for a bit for a bit for a bit for a bit for a bit for a bit for a bit for a bit for a bit for bit for bit for bit for bit for bit for bit for bit for bit for bit for bit for bit for bit for bit for bit for bit for bit for bit for bit for bit for bit for bit for bit for bit for bit for bit for bit for bit for bit for bit for                                                                                                    | 2010.000183 0000018-52.2                                                                                                    | 0088.19.0061 (2008.0                                                                                                    | 61.000018-9)                                                                                                    | F                             |                      |            |
| 20 ID 200225 00000 12 45 2008 19:000 12 000 12 0<br>20 ID 200225 00000 12 45 2008 19:000 12 0<br>To bi: 0<br>Mandado compride o no prazo: 1<br>Mandado compride o tora do prazo: 0<br>Mandado compride o tora do prazo: 0<br>Mandado compride o tora | 2010.000203 000002+59.2                                                                                                    | 0088.19.0061 (2008.0                                                                                                    | 061.000024-4)                                                                                                    |                               |                      |            |
| Tobil Geral:       Pod Voc:       6         Mandade compride on prazo:       6       Mandade co/prazo dilabde:       0         Tobil Geral:       Pod Voc:       6       Mandade co/prazo dilabde:       0         Tobil Geral:       Pod Voc:       6       Mandade co/prazo dilabde:       0         Tobil Geral:       Pod Voc:       6       Mandade co/prazo dilabde:       0         Devicio di contrato compride:       0       Portationate di compride:       0         Ormotidade prato compride:       0       Compride contrato compride:       0         Mandade compride:       0       Compride contrato contrato:       0         Mandade compride:       0       Contrato:       0         Mandade compride:       0       Contrato:       0         Mandade compride:       0       Contrato:       0         Mandade compride:       0       Contrato:       0         Mandade compride:       0       Contrato:       0         Mandade compride:       0       Mandade contrato:       0         Mandade compride:       0       Mandade contrato:       0         Mandade contrato:       0       Mandade contrato:       0         Mandade contrato:       0<                                                                                                    | 2010.000225 0000012 45.2                                                                                                    | 0088.19.0061 (2008.0                                                                                                    | 051.000012-8)                                                                                                    |                               |                      |            |
| To bi:       9         Mandade coumpride or praze:       0         Mandade coumpride or for a de praze:       0         Mandade coumpride or for a de praze:       0         Mandade coumpride or for a de praze:       0         Mandade coumpride or for a de praze:       0         Mandade coumpride or for a de praze:       0         Mandade coumpride or for a de praze:       0         Devolvide irregular:       0         Devolvide irregular:       0         Devolvide irregular:       0         Mandade com prace:       0         Mandade com prace:       0         Cancelade:       0         Mandade coumpride or no praze:       1         Mandade coumpride or praze:       10         Lettarted to the data prace:       10         Mandade coumpride or praze:       10         Mandade coumpride or praze:       10         Mandade coumpride or praze:       10         Mandade coumpride or praze:       10         Mandade coumpride or praze:       10         Mandade coumpride or praze:       10         Mandade coumpride or praze:       10         Mandade coumpride or praze:       10         MARCOSINUSO       10 </th <th>2010/000295 0000027-14:2</th> <th>0088.19.0061 (2008)</th> <th>61,00002740)</th> <th></th> <th></th> <th></th>                                                                                                    | 2010/000295 0000027-14:2                                                                                                    | 0088.19.0061 (2008)                                                                                                    | 61,00002740)                                                                                                    |                               |                      |            |
| Mandade seeumpride stera de praze:       1         Mandade seumpride stera de praze:       6         Mandade seumpride stera de praze:       6         Mandade seumpride stera de praze:       6         Mandade seumpride stera de praze:       6         Mandade seumpride stera de praze:       6         Mandade seumpride stera de praze:       6         Mandade seumpride stera de praze:       6         Mandade seumpride stera de praze:       1         Mandade seumpride stera de praze:       1         Mandade seumpride stera de praze:       1         Mandade seumpride stera de praze:       1         Mandade seumpride stera de praze:       10         Mandade seumpride stera de praze:       1         Mandade seumpride stera de praze:       1         Mandade seumpride stera de praze:       1         Mandade seumpride stera de praze:       1         Mandade seumpride stera de praze:       1         Mandade seumpride stera de praze:       1         Mandade seumpride stera de praze:       1                                                                                                    |                                                                                                    | Total:                                                                                                    | 9                                                                                                    |                               |                      |            |
| Mandado coumprido e terra do prazo:       6       Mandado coumprido e terra do prazo:       0         To tal Geral:       Po dituo:       6         Mandado coumprido e terra do prazo:       0         De viol do terra do prazo:       0         Parolatmente Cumprido:       0         Parolatmente Cumprido:       0         Mandado coumprido e terra do da do:       0         Mandado coumprido e terra do da do:       0         Mandado coumprido e terra do prazo:       6         Mandado coumprido e terra do prazo:       0         Mandado coumprido e terra do prazo:       10         Mandado coumprido e terra do prazo:       10         Mandado coumprido e terra do prazo:       10         Mandado coumprido e terra do prazo:       10         Mandado coumpridos terra do prazo:       10         Mandado coumpridos terra do prazo:       10         Mandado coumpridos terra do prazo:       10         Mandado coumpridos terra do prazo:       10         Mandado coumpridos terra do prazo:       10         Mandado coumpridos terra do prazo:       10         Mandado coumpridos terra do prazo:       10         Mandado coumpridos terra do prazo:       10                                                                                                    | Mandado coumpri                                                                                                    | ido eno prazo :                                                                                                    | 1                                                                                                    |                               |                      |            |
| Mandado compreserve uo prazo: o Mandado corperzo dila tado: o Mandado com prezo dila tado: o <u>Estrete de Inel Astrono di Astrono di </u>                                                                                                    |                                                                                                    |                                                                                                    |                                                                                                    | o o o prazo una ac            |                      |            |
| Man dado 6:     10       CEFFE: LIEM AFDADO 8 <u>D</u> = Man dado soom pra 20 dilatado.<br><u>L</u> = Man dado soom prido s fora do prazo.       MARCOSRUSSO     Pag.                                                                                                    | TothiGeral:<br>Parolaime<br>Cumpfidoo<br>Hegativo dink<br>Kegativo (Pe<br>Mandadocoumpfi                                                                             | Po ditvo:<br>Regativo:<br>Ido Irregular:<br>de Cumpido:<br>om Recsolva:<br>vo Definitivo:<br>rola da Parte):<br>rola da Parte):<br>rolai da da de):<br>Cance iada:<br>do cno prazo :                                                | 9<br>0<br>0<br>1<br>0<br>0<br>1                                                                                                    |                               |                      |            |
| CEFTP-G. DE 14 AFDADO# <u>P</u> = Mandado soom pra 20 dilatado. <u>L</u> = Mandado soom pra 20 dilatado.           MARCOSRUSSO                                                                                                    | Total Geral:<br>Parolalme<br>Cumprido o<br>Hegativo (Inte<br>Hegativo (Pet<br>Mandado coumprido s                                                                    | Pocitivo:<br>Negativo:<br>de Irregular:<br>de Cumprido:<br>on Rescalua:<br>two Definitivo:<br>rola da Parte):<br>foculo dalade):<br>Cano e lado:<br>Cano e lado:<br>do sno prazo:                                                   | 9<br>0<br>0<br>1<br>0<br>0<br>0<br>0<br>0<br>0<br>0<br>0<br>0<br>0<br>0<br>0<br>0<br>0<br>0<br>0                                                                                                    | oco/prazo dilatuć             | 10: 0                |            |
| D= Mandado scom pra 20 dilatado.<br>L= Mandado scumprido stora do prazo.<br>MARCOSRUSSO Pag.                                                                                                    | Toʻhi Geral:<br>Devol<br>Parolalmer<br>Cumpidao<br>Hegatwo dna<br>Hegatwo (Pe<br>Mandado coumpido c                                                                  | Po ditvo:<br>Hegativo:<br>vido Irregular:<br>de Cumprido:<br>om Recalva:<br>wo Definitivo:<br>rola da Parte):<br>Cancelado:<br>do eno prazo:<br>Mandado e:                                                                          | 9<br>0<br>0<br>1<br>0<br>0<br>1<br>6<br>Mandad<br>10                                                                                                    | oc/prazo dila€i               | 10: 0                |            |
| MARCOSRUSSO Pag.                                                                                                    | Total Geral:<br>Parolalme<br>Cumprido o<br>Negat<br>Negativo (Pe<br>Man dado coumprido c                                                                             | Poditve:<br>Hegative:<br>de inregular:<br>the Cumpride:<br>com Rescalve:<br>two Definitive:<br>con elade:<br>Cancelade:<br>tera de prazo:<br>Mandades:<br>Can                                                                       | 5<br>0<br>0<br>1<br>0<br>1<br>0<br>1<br>0<br>0<br>0<br>1<br>1<br>0<br>0<br>0<br>1<br>1<br>0<br>0<br>0<br>1<br>1<br>0<br>0<br>0<br>0<br>1<br>1<br>0<br>0<br>0<br>0<br>0<br>0<br>0<br>0<br>0<br>0<br>0<br>0<br>0<br>0<br>0<br>0<br>0<br>0<br>0<br>0 | о со/ртазо dila fad           | io: 0                |            |
|                                                                                                    | Tofai Geral:<br>Devol<br>Parolainer<br>Cumpido Megat<br>Hegativo (Pe<br>Mandado coumpri<br>Mandado coumprido c<br><u>D</u> = Mandado coum<br><u>F</u> - Mandado coum | Poditvo:<br>Hegativo:<br>do Irregular:<br>the Cumprido:<br>con Rescalva:<br>two Definitivo:<br>cala de Parte):<br>ricelue dela de):<br>Cancelado:<br>tora do prazo:<br>Mandados:<br>Car<br>prazo dilatado.<br>ritados tranado prazo | 5<br>0<br>0<br>1<br>0<br>0<br>1<br>0<br>0<br>0<br>0<br>0<br>0<br>0<br>0<br>0<br>0<br>0<br>0<br>0                                                                                                    | o co/prazo dila tec<br>DADO # | 10 : 0<br>           |            |

# 14.3) Principais diligenciados com mandados:

Informa os principais diligenciados dentro do período informado, destacando os mandados cumpridos no plantão, tanto na forma analítica quanto na forma sintética

O sistema exibirá a tela abaixo, bastando informar a "data inicial" e a "data final", selecionando a opção "rel.sintético", se desejar.

**IMPORTANTE:** a tela exibida acima, refere-se ao relatório dos principais diligenciados, na forma analítica. Para obter a forma sintética, deverá ser marcada a opção "rel.sintético".

| 🗅 Principais Diligenciados com Mandados 📃 🗖 🔯                                                                            |              |  |  |  |
|----------------------------------------------------------------------------------------------------|--------------|--|--|--|
| Relaciona os trinta diligenciados com mais mandados no período informado,<br>destacando destes, os cumpridos no plantão. |              |  |  |  |
| Período desejado                                                                                                    | Imprimir     |  |  |  |
| Data Inicial: Data Fim: Rel.Sintético                                                                                    | Limpa Tela   |  |  |  |
| C Impressora                                                                                                    |              |  |  |  |
| Oki C5200 em Ne01:                                                                                                    | <u>S</u> air |  |  |  |

O relatório será exibido se seguinte forma:

| 100                      | Tribunal de Justiça do Estado do Rio de Janeiro       | Emissão: 01/                  | 09/201.0   |
|--------------------------|-------------------------------------------------------|-------------------------------|------------|
|                          | Comarca de Teresópolis                                |                               |            |
|                          | -<br>Central de Mandados                              |                               |            |
|                          |                                                       |                               |            |
|                          | Relatorio dos Frincipais Reus - Analifico             |                               |            |
| Periodo: 21/07/2         | 010 a 01/09/2010                                      |                               |            |
| A NA<br>Mandado          | Processo                                              | Tino Mandado                  | Dia n 15 / |
| 2010000228               | 0000020-22,2008,8,19,0061 (2008,061,000020-7)         | Arrolamento de bens           | Fiarita.   |
|                          |                                                       | Total de Plantão: 0           |            |
|                          |                                                       | Total de Mandados: 1          |            |
|                          | ARIO CARDOZO AYRES FILHO - RJ000 121A                 | Total de Malidadov. T         |            |
| Mandado                  | Processo                                              | Tipo Mandado                  | Planta     |
| 2010000260               | 0000007 -52 .2010 .8.19 .006 1 (2010 .061 .000007 -2) | Buscale Apreensão             | N          |
|                          |                                                       | Total de Plantão: 0           |            |
|                          |                                                       | Total de Mandados: 1          |            |
| ANTONIO ED/<br>Mandado   | /ALDO DE ARAUJO - RJ000258<br>Processo                | Tipo Mandado                  | Plantão    |
| 2010000251               | 0000008-37 .2010.8.19 .0051 (2010.051.000008-4)       | Cliação e inimação            | ĸ          |
|                          |                                                       | Total de Plantão: 0           |            |
|                          |                                                       | Total de Mandados: 1          |            |
| FELAMINO FE              | RREIRA DE VASCONCELOS - RJ001211A                     |                               |            |
| Mandado                  | Processo                                              | Tipo Mandado                  | Plantac    |
| 2010000259               | 0000006-67 .2010.8.19.0061 (2010.061.000006-0)        | Clação<br>Total de Dieptão: A | ×          |
|                          |                                                       | Total de Mantao. V            |            |
|                          |                                                       | Total de Mandados: 1          |            |
| Mandado                  | Processo                                              | Tipo Mandado                  | Planta     |
| 2010000223               | 0000012-45.2008.8.19.0061 (2008.061.000012-6)         | Arrolamenio de bens           | ×          |
|                          |                                                       | Totalde Plantão: 0            |            |
|                          |                                                       | Total de Mandados: 1          |            |
| HUGO                     | Protection of                                         | Tine Hendede                  | Diante     |
| Maridado<br>201.0000.227 |                                                       | inpo Mandado                  | Planta     |
| 2010000227               | 0000020-22 2008 8.19 206 1 (2008 2051 2000 020-7)     | Total de Plantão: 0           | •          |
|                          |                                                       | Total de Mandado y j          |            |
|                          |                                                       | Total de Mandado I: 1         |            |
| Mandado                  | Processo                                              | Tipo Mandado                  | Plantão    |
| 2010000225               | 0000012-45.2008.8.19.0051 (2008.051.000012-8)         | Arresio                       | н          |
|                          |                                                       | Total de Plantão: 0           |            |
|                          |                                                       | Total de Mandados: 1          |            |
| JOANA<br>Mandado         | Processo                                              | Tipo Mandado                  | Plants     |
| maritiado                | F1000110                                              | ripo mandado                  | Plantac    |
|                          |                                                       |                               |            |
|                          |                                                       | Pag.                          | L          |

## 14.4) Relação de mandados por área:

Informa a relação de Tipos de mandados por área, para o período informado.

O sistema exibirá a seguinte tela, bastando ao usuário informar o período desejado, com data inicial e final:

| 🛱 Relação de Mandados por Área                |                               |                    |
|-----------------------------------------------|-------------------------------|--------------------|
| Informa a relação de tipos de m<br>informado. | nandados por área, para o per | íodo               |
| – Selecione o Tipo de Mandado:                |                               |                    |
|                                               | ?                             |                    |
| – Informe o Período Desejado:                 |                               | <u>L</u> impa Tela |
| Data Isiaiat 29/07/2010                       | 01/09/2010                    |                    |
| Data Iniciai: j                               | Data Fim:                     |                    |
| – Tipo de Relatório –                         |                               |                    |
| Analítico                                     | ○ Sintético                   |                    |
|                                               |                               |                    |
| C Impressora                                  | 🖲 Tela                        |                    |
|                                               | [mpressora                    | <u>S</u> air       |

**IMPORTANTE:** Caso não seja selecionado o tipo de mandado, o relatório exibira todos os tipos no período informado. O relatório poderá ser analítico ou sintético.

O relatório será exibido da seguinte forma:

| Tribunsi da Juseiga da Escada da Pia da Janaira<br>Concral da II andada:<br>Coma rea da Torosópolis                                                                                                | Emissä                    | a: 01/09/2010 |
|----------------------------------------------------------------------------------------------------|---------------------------|---------------|
| Relação de Mandados por Área - Centr<br>Período de 01/06/2010 a 01/0:                                                                                                    | ral de Mandados<br>9/2010 |               |
| Area: Almirante Barroco                                                                                                    |                           |               |
| Tipo: Bu coa e Apreen câo                                                                                                    |                           |               |
| Mandado Cod. CNJ/Processo<br>2008000060 (2008.061.000022-0)                                                                                                    |                           |               |
|                                                                                                    | To tal do Man dado:       | 1             |
| Tipo: Citação                                                                                                    |                           |               |
| Man dado Cod. C H J/Processo<br>2008000076 (2008.051.00002+-6)<br>R 2009000005 (2008.051.000018-9)<br>P 2009000005 (2008.051.000018-9)<br>2010000149 0000002-35.2007.8.19.0061 (2007.051.000002-3) |                           |               |
| R 2010000149 0000002-35.2007.8.19.0061 (2007.061.000002-3)                                                                                                    |                           |               |
|                                                                                                    | To tal do Man dado:       | 6             |
| Tipo: Citação e in Imação                                                                                                    |                           |               |
| Manidado Cold. CNJ/Processo<br>2010000150 0000002-35,2007.8.19.0061 (2007.061.000002-3)                                                                                                    |                           |               |
|                                                                                                    | To tal do Mandado:        | 1             |
|                                                                                                    |                           |               |
|                                                                                                    | To tai dia Area:          | 7             |
| Area: Almirante Barro co 01                                                                                                    |                           |               |
| Tipo: Bucoa e Apreen cão                                                                                                    |                           |               |
| Mandado Cod. CNJ/Processo                                                                                                    |                           |               |
| 2008000060 (2008.061.000022-0)                                                                                                    |                           |               |
|                                                                                                    | To tal do Man dado:       | 1             |
| Tipo: Citação                                                                                                    |                           |               |
| Mandado Cod. CHJ/Processo<br>2008000076 (2008.061.00002+-4)                                                                                                    |                           |               |
| R 2009000005 (2008.061.000018-9)<br>P 2009000005 (2008.061.000018-9)                                                                                                    |                           |               |
|                                                                                                    | To tal do Man dado:       | 3             |
|                                                                                                    | To tal dia Area:          | 4             |
| Área: ÁREAI                                                                                                    |                           |               |
| Tipo: Citação                                                                                                    |                           |               |
| Mandado, Cod, CHJ/Processo                                                                                                    |                           |               |
| R 2010000149 0000002-35.2007.8.19.0061 (2007.061.000002-3)<br>2010000149 0000002-35.2007.8.19.0061 (2007.061.000002-3)                                                                             |                           |               |
|                                                                                                    | To tal do Mandado:        | 2             |
| Tino: Citação e Infração                                                                                                    |                           |               |
| npo, snagao e managao                                                                                                    |                           |               |
| Mandado Cod. C NJ/Processo<br>2010000150 0000002-35.2007.8.19.0061 (2007.061.000002-3)                                                                                                    |                           |               |
| R - Mandado Redis libuído.                                                                                                    |                           |               |
| P - Mandados cumpridos no planião.<br>O BS: O Tolal Geral não contabiliza os mandados redistibuídos .                                                                                              |                           | Pag.: 1       |

| Tribunal de Jussia de Escade de E is de Janeire<br>Concral de II andades                                                           | Emissä                           | a: 02/09/2010 |
|----------------------------------------------------------------------------------------------------|----------------------------------|---------------|
| Comarca do Torozópoliz                                                                                                    |                                  |               |
| Palasia da Mandadas À C                                                                                                    | antaal da Wandada -              |               |
| Relação de Mandados por Area - O<br>Período de 09/07/2010 a 0                                                                      | entral de Mandados<br>12/09/2010 |               |
| Area: Almirante Barro co                                                                                                    |                                  |               |
| Tipo: Citação                                                                                                    |                                  |               |
| Mandado Cod. CNJ/Processo                                                                                                    |                                  |               |
| Tipo: Citação e in timação                                                                                                    | to tal do Mandado:               | •             |
| Mandado Cod. CNJ/Processo                                                                                                    |                                  |               |
|                                                                                                    | To tal do Mandado:               | 1             |
|                                                                                                    | To tai dia Area:                 | 6             |
| Area: Aimirante Barro co 01                                                                                                    |                                  |               |
| Tipo: Citação                                                                                                    |                                  |               |
| Mandado Cod.CHJ/Processo                                                                                                    |                                  |               |
|                                                                                                    | To tai do Man dado:              | 8             |
|                                                                                                    | To tai dia Area:                 | 3             |
| Area: AREAI                                                                                                    |                                  |               |
| Tipo: Citação                                                                                                    |                                  |               |
| Mandado Cod. CNJ/Processo                                                                                                    |                                  |               |
|                                                                                                    | To tai do Mandado:               | 2             |
| Tipo: Citação e in Amação                                                                                                    |                                  |               |
| Mandado Cod. CNJ/Processo                                                                                                    |                                  |               |
|                                                                                                    | To tai do Mandado:               | 1             |
|                                                                                                    | To tai da Area:                  | 3             |
| Area: Area Teste II                                                                                                    |                                  |               |
| Tipo: Citação                                                                                                    |                                  |               |
| Mandado Cod. CNJ/Processo                                                                                                    |                                  |               |
|                                                                                                    | To tai do Mandado:               | 6             |
| Tipo: Citação e in timação                                                                                                    |                                  |               |
| Mandado Cod. CHJ/Processo                                                                                                    |                                  |               |
|                                                                                                    | To tai do Man dado:              | 1             |
|                                                                                                    | To tai dia Area:                 | 6             |
| Area: Area Teste III                                                                                                    |                                  |               |
| Tipo: Citação                                                                                                    |                                  |               |
| Mandado Cod.CHJ/Processo                                                                                                    |                                  |               |
|                                                                                                    | To tai do Man dado:              | 2             |
| R - Marsdada Radis Mistúla                                                                                                    |                                  |               |
| P - Maniados cumptidos no planião.<br>9 - Maniados cumptidos no planião.<br>9 - Reio Castal de combilha estavalados code biteritas |                                  |               |
| o so, o noval cental hao contabiliza os mangados regis mbulkos ;                                                                   |                                  | Pag.: 1       |

## 14.5) Resultado de atos por serventia/ período:

Informa o resultado dos mandados de cada serventia dentro do período informado pelo usuário, em quantidades e percentuais.

O sistema exibirá a seguinte tela, bastando ao usuário informar o período desejado, com data inicial e final:

| 🖻 Resultado de Resultado de Atos por Serventia e Período                                                  |                    |  |  |  |
|----------------------------------------------------------------------------------------------------|--------------------|--|--|--|
| Informa o total de atos com seus respectivos resultados por serventia (cartório) e<br>período solicitado. |                    |  |  |  |
| Período desejado                                                                                          | <u>I</u> mprimir   |  |  |  |
| Data Inicial: Data Fim:                                                                                   | <u>L</u> impa Tela |  |  |  |
|                                                                                                    |                    |  |  |  |
| Oki C5200 em Ne01:                                                                                        | <u>S</u> air       |  |  |  |

O relatório será exibido da seguinte forma:

|                  | 'ribunal de Justiça do l<br>Comarca de Teresópo<br>Central de Mandados<br>Celatório de Resultad | Estado do Rio de Janeiro<br>lis<br>o de Atos por Serventia e Perio | do - Analític | D          |
|------------------|-------------------------------------------------------------------------------------------------|--------------------------------------------------------------------|---------------|------------|
| Emissão: 02/09   | /2010                                                                                           | Período: 01/05/2010 a 02                                           | /09/2010      |            |
| Serventia        |                                                                                                 | Resultado das Diligências                                          | Diligências   | Percentual |
| Cartório da 1°   | ara de Família Comarca                                                                          | de Teresópolis                                                     |               |            |
|                  |                                                                                                 | Negativa Definitiva                                                | 3             | 16,67 %    |
|                  |                                                                                                 | Positiva                                                           | 7             | 38,89 %    |
|                  |                                                                                                 | Cadastrada                                                         | 1             | 5,56 %     |
|                  |                                                                                                 | Negativa                                                           | 7             | 38,89 %    |
| otal             |                                                                                                 |                                                                    | 18            |            |
| Cartório da 2° 1 | ara Cível Comarca de T                                                                          | eresóp olis                                                        |               |            |
|                  |                                                                                                 | Cadastrada                                                         | 12            | 27,27 %    |
|                  |                                                                                                 | Negativa (Inércia da Parte)                                        | 3             | 6,82 %     |
|                  |                                                                                                 | Negativa Definitiva                                                | 2             | 4,55 %     |
|                  |                                                                                                 | Negativa                                                           | 12            | 27,27 %    |
|                  |                                                                                                 | Positiva                                                           | 15            | 34,09 %    |
| otal             |                                                                                                 |                                                                    | 44            |            |
| Cartório da Va   | ra da Infância, Juventude                                                                       | e do Idoso Comarca de Teresópolis                                  |               |            |
|                  |                                                                                                 | Negativa Definitiva                                                | 1             | 11,11 %    |
|                  |                                                                                                 | Negativa                                                           | 2             | 22,22 %    |
|                  |                                                                                                 | Positiva                                                           | 6             | 66,67 %    |
| otal             |                                                                                                 |                                                                    | 9             |            |
| Conselho Recu    | sal dos Juizados Cíveis e                                                                       | Criminais Comarca da Capital                                       |               |            |
|                  |                                                                                                 | Positiva                                                           | 3             | 50,00 %    |
|                  |                                                                                                 | Negativa Definitiva                                                | 2             | 33,33 %    |
|                  |                                                                                                 | Cancelada                                                          | 1             | 16,67 %    |
|                  |                                                                                                 |                                                                    |               |            |

# 14.6) Resultado de diligências por oficial:

Informa o total, os tipos e os resultados dos mandados de cada oficial, no período informado pelo usuário. Esse relatório pode ser obtido na forma sintética ou analítica.

O sistema exibirá a seguinte tela, bastando ao usuário informar o período desejado, com data inicial e final. Para obter a forma sintética desse relatório, deverá ser marcada a opção "Rel. Sintético".

| Resultado de Diligencias por Oficial                                                                           |                    |  |  |  |
|----------------------------------------------------------------------------------------------------|--------------------|--|--|--|
| Informa o total e o tipo das diligências cadastradas para cada Oficial/Avaliador<br>em um determinado período. |                    |  |  |  |
| Período desejado                                                                                               | <u>I</u> mprimir   |  |  |  |
| Data Inicial: Data Fim: Rel.Sintético                                                                          | <u>L</u> impa Tela |  |  |  |
| 📀 Impressora 🔿 Tela                                                                                            |                    |  |  |  |
| Oki C5200 em Ne01:                                                                                             | <u>S</u> air       |  |  |  |

O relatório será exibido da seguinte forma:

| 12             | Trib unal de Justiça do Estado do R     | io de Janeiro                         |   |  |  |  |  |  |  |
|----------------|-----------------------------------------|---------------------------------------|---|--|--|--|--|--|--|
|                | Comarca de Teresópolis                  |                                       |   |  |  |  |  |  |  |
| and the second | Central de Mandados                     |                                       |   |  |  |  |  |  |  |
|                |                                         |                                       |   |  |  |  |  |  |  |
|                | Resultado de Diligências por Ofi        | cial - Analítico                      |   |  |  |  |  |  |  |
|                |                                         |                                       |   |  |  |  |  |  |  |
| Emżsže: 02/0   | 9/2010 Pc                               | ama da : 01.05/2010 a 02/09/2010      |   |  |  |  |  |  |  |
| 01/20417 - Ale | xandra Cristina Ferreira Prado Varrio   | chio                                  |   |  |  |  |  |  |  |
| Positiva       | 100,00 %                                |                                       |   |  |  |  |  |  |  |
| Pres           | 1055 0                                  | Mondodo                               |   |  |  |  |  |  |  |
| 0000           | 058-34.2008.8.19.0061 (2008.061.000058- | 0) 2010000258                         |   |  |  |  |  |  |  |
|                |                                         | Qtd e Diligéncia Positiva:            | 1 |  |  |  |  |  |  |
|                |                                         | Total Diligén cias:                   | 1 |  |  |  |  |  |  |
|                |                                         |                                       |   |  |  |  |  |  |  |
| 07684306-05    | itia Gama dos Santos                    |                                       |   |  |  |  |  |  |  |
| Negativa Del   | finitiva 100,00 %                       | Mandada                               |   |  |  |  |  |  |  |
| 0000           |                                         | 2010000240                            |   |  |  |  |  |  |  |
| 0000           | 041-95.2008.8.19.0061 (2008.061.000041- | 4) 2010000245                         |   |  |  |  |  |  |  |
|                | 0                                       | td e Diligéncia Negativa Definitiva : | 2 |  |  |  |  |  |  |
|                |                                         |                                       | - |  |  |  |  |  |  |
|                |                                         | Tota i Diligën clas:                  | 2 |  |  |  |  |  |  |
| 105385561 - E  | delce Carlos Guimaraes Junior           |                                       |   |  |  |  |  |  |  |
| Cadastrada     | 14.29 %                                 |                                       |   |  |  |  |  |  |  |
| Prec           | 1955 0                                  | Li and a do                           |   |  |  |  |  |  |  |
| 0000           | 016-82.2008.8.19.0061 (2008.061.000016- | 5) 2010000182                         |   |  |  |  |  |  |  |
| 0000           | 024-59.2008.8.19.0061 (2008.061.000024- | 4) 2010000233                         |   |  |  |  |  |  |  |
|                |                                         | Qtde Diligéncia Cadast rada:          | 2 |  |  |  |  |  |  |
| Cancelada      | 14,29 %                                 |                                       |   |  |  |  |  |  |  |
| Pres           | 1055 0                                  | Mandado                               |   |  |  |  |  |  |  |
| 0000           | 016-82.2008.8.19.0061 (2008.061.000016- | 5) 2010000182                         |   |  |  |  |  |  |  |
| 0000           | 021-07.2008.8.19.0061 (2008.061.000021- | 9) 2010000202                         |   |  |  |  |  |  |  |
|                |                                         | Qtd e Diligéncia Cancelada:           | 2 |  |  |  |  |  |  |
| Negativa       | 28,57 %                                 |                                       |   |  |  |  |  |  |  |
| Pred           |                                         | de beneld<br>Concernent               |   |  |  |  |  |  |  |
| 0000           | 006-19.2000.8.19.0061 (2000.061.0000064 | 5) 2010000211                         |   |  |  |  |  |  |  |
| 0000           | 074-52.2008.8.19.0061 (2008.061.0000164 | 4) 2010000181                         |   |  |  |  |  |  |  |
| 0000           | 027-14.2008.8.19.0061 (2008.061.000027- | 0) 2010000239                         |   |  |  |  |  |  |  |
|                |                                         | Otd e Diligéncia Regativa:            | 4 |  |  |  |  |  |  |
| Negative (In-  | árcia da Parte) 7.14 %                  |                                       | - |  |  |  |  |  |  |
| Prec           | 2550                                    | bfandado                              |   |  |  |  |  |  |  |
| 0000           | 018-52.2008.8.19.0061 (2008.061.000018- | 9) 2010000174                         |   |  |  |  |  |  |  |
|                | Qtd e Dilig                             | géncia Negativa (Inércia da Parte):   | 1 |  |  |  |  |  |  |
| Positiva       | 35,71 %                                 |                                       |   |  |  |  |  |  |  |
| Prec           | ess 0                                   | bf and a do                           |   |  |  |  |  |  |  |
| 0000           | 006-19.2000.8.19.0061 (2000.061.000006- | 8) 2010000194                         |   |  |  |  |  |  |  |

O relatório sintético será exibido da seguinte forma:

| (AN)             | Trib unal de Justiça do Estado do Rio de Janeiro |                                              |    |  |  |  |  |  |
|------------------|--------------------------------------------------|----------------------------------------------|----|--|--|--|--|--|
|                  | Comarca de Teresópolis                           |                                              |    |  |  |  |  |  |
| a game           | Central de M and ados                            |                                              |    |  |  |  |  |  |
|                  | Resultado de Diligêr                             | cias por Oficial - Sintético                 |    |  |  |  |  |  |
|                  |                                                  |                                              |    |  |  |  |  |  |
| Emis : %o : 02/0 | 9/2010                                           | Periodo: 01/05/2010 a 02/09/2010             |    |  |  |  |  |  |
| 01/20417 - Ale   | xandra Cristina Ferreira                         | Prado Varricchio                             |    |  |  |  |  |  |
| Positiva         | 100,00 %                                         | 6                                            |    |  |  |  |  |  |
|                  |                                                  | Qtd e Diligencia Positiva:                   | 1  |  |  |  |  |  |
|                  |                                                  | Tota l Diligén cias:                         | 1  |  |  |  |  |  |
| 07684306 - Cá    | itia Gama dos Santos                             |                                              |    |  |  |  |  |  |
| Negativa De      | finitiva 100,00 %                                | 6                                            |    |  |  |  |  |  |
|                  |                                                  | Qtd e Diligéncia Negativa Definitiva:        | 2  |  |  |  |  |  |
|                  |                                                  | Tota l D iligén cias:                        | 2  |  |  |  |  |  |
| 105385561 - E    | delce Carlos Guimarae:                           | s Junior                                     |    |  |  |  |  |  |
| Cadastrada       | 14,29 %                                          | 6                                            |    |  |  |  |  |  |
|                  |                                                  | Qtd e Diligéncia Cadastrada:                 | 2  |  |  |  |  |  |
| Cancelada        | 14,29 %                                          | 6                                            |    |  |  |  |  |  |
|                  |                                                  | Qtd e Diligéncia Cancelada:                  | 2  |  |  |  |  |  |
| Negativa         | 28,57 %                                          | b .                                          |    |  |  |  |  |  |
|                  |                                                  | Qtd e Diligëncia Regativa:                   | 4  |  |  |  |  |  |
| Negativa (In:    | árcia da Parte) 7,14 %                           | 0                                            |    |  |  |  |  |  |
| B                | 36 71 0                                          | Qtde Diligéncia Negativa (Inércia da Parte). | 1  |  |  |  |  |  |
| Postiva          | 35,71 %                                          | 0                                            |    |  |  |  |  |  |
|                  |                                                  | Qtd e Diligéncia Positiva:                   | 5  |  |  |  |  |  |
|                  |                                                  | Tota I Diligén cias:                         | 14 |  |  |  |  |  |
| 01/14532 - Elo   | ana Cunha Cupello                                |                                              |    |  |  |  |  |  |
| Negativa         | 40,00 %                                          | ò                                            |    |  |  |  |  |  |
|                  |                                                  | Qtd e Diligéncia Negativa:                   | 4  |  |  |  |  |  |
| Negativa De      | tinitiva 10,00 %                                 | 0                                            |    |  |  |  |  |  |
|                  |                                                  | Qtd e Diligéncia Regativa Definitiva:        | 1  |  |  |  |  |  |

## 14.7) Tipo e total de mandados por oficial:

Informa o número total e o tipo de mandado cadastrado para cada Oficial, podendo ser gerado tanto na forma analítica quanto na forma sintética.

O usuário deverá informar o período desejado, o nome do Oficial de Justiça (lembrando que se não preenchido esse campo, o sistema irá informar dados de todos os oficiais cadastrados). Em seguida, marcar as opções "Um Oficial por folha", "Rel. Sintético", "Imprimir Brasão" de acordo com a sua necessidade.

| 🖻 Tipo e Total de Mandados por Oficial                                                                                            |                    |
|----------------------------------------------------------------------------------------------------|--------------------|
| Informa os tipos e o total de mandados cadastrados para cada Oficial/Avalia<br>do período informado.                              | ador, dentro       |
| Oficial :                                                                                                    | Imprimir           |
| Opções       □ Um oficial por folha       □ Relatório Sintético       □ Período desejado       □ Data Inicial       □ Data Final: | <u>L</u> impa Tela |
| © Impressora O Tela                                                                                                    |                    |
| Oki C5200 em Ne01:                                                                                                    | <u>S</u> air       |

O relatório será exibido da seguinte forma:

| Trib unal de Justiça do Estado do Rio d<br>Comarca de Teresópolis<br>Central de Mandados | Emissio : 02/09/2010                                                                                                    |                                                                                                    |  |  |  |  |  |  |
|------------------------------------------------------------------------------------------|----------------------------------------------------------------------------------------------------|----------------------------------------------------------------------------------------------------|--|--|--|--|--|--|
| Tip o e Total de Mandados por Oficial                                                    | Analítico                                                                                                    |                                                                                                    |  |  |  |  |  |  |
| Período : 01/06/2010 a 02/09/2010                                                        |                                                                                                    |                                                                                                    |  |  |  |  |  |  |
| Oficial de Justiça Avaliador: (matr.:01/23835) - Sandra Helena Gomes da Silva            |                                                                                                    |                                                                                                    |  |  |  |  |  |  |
| rrolamento de bens - Total : 2                                                           |                                                                                                    |                                                                                                    |  |  |  |  |  |  |
| oœsso)                                                                                   | Mandado                                                                                                    |                                                                                                    |  |  |  |  |  |  |
| 8.19.0061 (2008.061.000012-8)                                                            | 20 10 00 02 23                                                                                                    |                                                                                                    |  |  |  |  |  |  |
| 8.19.0061 (2008.061.0000.20-7)                                                           | 20 10 00 02 28                                                                                                    |                                                                                                    |  |  |  |  |  |  |
| 22                                                                                       |                                                                                                    |                                                                                                    |  |  |  |  |  |  |
| utação - Fotal : 1                                                                       | Mandada                                                                                                    |                                                                                                    |  |  |  |  |  |  |
| 9 (9 005) (2009 05) (0000 29-2)                                                          | man (1900)                                                                                                    |                                                                                                    |  |  |  |  |  |  |
| 5.19.0091 (2008.091200029-3)                                                             | 2010000213                                                                                                    |                                                                                                    |  |  |  |  |  |  |
| Registro - Total : 1                                                                     |                                                                                                    |                                                                                                    |  |  |  |  |  |  |
| ocesso)                                                                                  | Mandado                                                                                                    |                                                                                                    |  |  |  |  |  |  |
| 8.19.0061 (2008.061.0000.2++4)                                                           | 20 10 00 02 32                                                                                                    |                                                                                                    |  |  |  |  |  |  |
|                                                                                          |                                                                                                    |                                                                                                    |  |  |  |  |  |  |
|                                                                                          |                                                                                                    | T+tsid+14£ and sd+:p+r0 ficisl:4                                                                                                    |  |  |  |  |  |  |
|                                                                                          |                                                                                                    |                                                                                                    |  |  |  |  |  |  |
|                                                                                          |                                                                                                    |                                                                                                    |  |  |  |  |  |  |
|                                                                                          |                                                                                                    |                                                                                                    |  |  |  |  |  |  |
|                                                                                          |                                                                                                    |                                                                                                    |  |  |  |  |  |  |
|                                                                                          |                                                                                                    |                                                                                                    |  |  |  |  |  |  |
|                                                                                          |                                                                                                    |                                                                                                    |  |  |  |  |  |  |
|                                                                                          |                                                                                                    |                                                                                                    |  |  |  |  |  |  |
|                                                                                          |                                                                                                    |                                                                                                    |  |  |  |  |  |  |
|                                                                                          |                                                                                                    |                                                                                                    |  |  |  |  |  |  |
|                                                                                          |                                                                                                    |                                                                                                    |  |  |  |  |  |  |
|                                                                                          |                                                                                                    |                                                                                                    |  |  |  |  |  |  |
|                                                                                          |                                                                                                    |                                                                                                    |  |  |  |  |  |  |
|                                                                                          |                                                                                                    |                                                                                                    |  |  |  |  |  |  |
|                                                                                          |                                                                                                    |                                                                                                    |  |  |  |  |  |  |
|                                                                                          | Trib unal de Justiça do Estado do Rio d<br>Comarca de Teresópolis<br>Central de Mandados<br>Tipo e Total de Mandados por Oficial<br>2010a 0209/2010<br>(Avaliador: (matr.:01/23835)- Sandra Helen:<br>Avrolamento de bens - Total: 2<br>(coesso)<br>(a. 19.0061 (2006.06 1.000020-7)<br>Citação - Total: 1<br>(coesso)<br>(a. 19.0061 (2006.06 1.000029-3)<br>Registro - Total: 1<br>(coesso)<br>(a. 19.0061 (2006.06 1.000029-3)<br>(coesso)<br>(coesso)<br>(coesso)<br>(coesso)<br>(coesso)<br>(coesso) | Trb unal de Justiça do E stado do Rio de Janeiro<br>Comarca de Teresópolis<br>Central de Mandados         Tip o e Total de Mandados por Oficial - Analítico<br>2010a 02092010         Avaliador: (matr.:01/23835) - Sandra Helena Gomes da Silva         Avrolamento de bens - Total : 2         poesso)       Mandado         a. 19.0061 (2006.06 (2000.02-7)       20 (0000223)         2010a 02092010       Mandado         citação - Total : 1       00000223         poesso)       Mandado         a. 19.0061 (2006.06 (2000.02-7)       20 (0000223)         Citação - Total : 1       00000213         poesso)       Mandado         a. 19.0061 (2006.06 (2000.28-3)       20 (0000232)         Registro - Total : 1       000000232         poesso)       Mandado         s. 19.0061 (2006.06 (2000.24-4)       20 (0000232) |  |  |  |  |  |  |

O relatório sintético será exibido da seguinte forma:

|                    | Trib unal de Justiça do Estado do Rio de Janeiro<br>Comarca de Teresópolis<br>Central de Mandados<br>Tipo e Total de Mandados por Oficial - Sintético | Emissão : 02/09/2010             |
|--------------------|----------------------------------------------------------------------------------------------------|----------------------------------|
| Período:01/06/     | /2010 a 02/09/2010                                                                                                    |                                  |
| Oficial de Justiça | a Avaliador: (matr.:01/23835) - Sandra Helena Gomes da Silva                                                                                          |                                  |
| Tipo Mandado: /    | Arrolamento de bens - Total: 2                                                                                                    |                                  |
| Tipo Mandado: (    | Citação - Total: 1                                                                                                    |                                  |
| Tipo Mandado: F    | Registro - Total: 1                                                                                                    |                                  |
|                    |                                                                                                    |                                  |
|                    |                                                                                                    | Total de Mandados por Oficial: 4 |
|                    |                                                                                                    | Total de Mandados por Oficial: 4 |
|                    |                                                                                                    | Total de Mandados por Oficial: 4 |
|                    |                                                                                                    | Total de Mandados por Oficial: 4 |
|                    |                                                                                                    | Total de Mandados por Oficial: 4 |
|                    |                                                                                                    | Total de Mandados por Oficial: 4 |
|                    |                                                                                                    | Total de Mandados por Oficial: 4 |
|                    |                                                                                                    | Total de Mandados por Oficial: 4 |
|                    |                                                                                                    | Total de Mandados por Oficial: 4 |

# <u>XV – CONFIGURAÇÕES</u>:

O sistema irá apresentar as seguintes opções:

| 🗞 SCM/SSA - Central de Mandados dos Ju          | izados Especiais Civeis (201550) - Comarca da Capital (THAISBRAGA)                                      | _ 7 🛛    |
|-------------------------------------------------|----------------------------------------------------------------------------------------------------|----------|
| Cadastro Consulta Oficial Relatórios Estatístic | a Configurações Ajuda                                                                                   |          |
|                                                 | Alterar Senha     Shift+F1       Funcionário     Shift+F3       Funcionários da Serventia     Shift+F4  | <b>3</b> |
| Oracle - Produção                               | Cadastro de Bairros Shift+F5<br>Cadastro de Logradouro Shift+F6<br>Vincula Central x Serventia Shift+F7 |          |

MANUAL / DERUS / versão 1.8.0

### 15.1) Alterar senha:

O usuário deverá informar a senha atual, digitar a nova senha e confirmar. Após confirmação deverá clicar no botão "OK".

| Alteração de Senha                                                                                                    |
|----------------------------------------------------------------------------------------------------|
| Usuário: MARCOSRUSSO                                                                                                    |
| Senha Atual:                                                                                                    |
| Nova Senha:                                                                                                    |
| Confirmação:                                                                                                    |
| Aviso<br>Sr. Usuário, sua senha é individual e intransferível,<br>não deve ser divulgada, nem anotada. Dê a ela o<br>mesmo tratamento dado à sua senha bancária. |
| <u>O</u> k <u>C</u> ancelar <u>S</u> air                                                                                                    |

# 15.2) Funcionário:

Nesta opção, <u>o responsável</u> tem a possibilidade de cadastrar novos funcionários ou desabilitar funcionários que não pertençam mais àquela serventia.

Primeiramente, deverá ser digitado o nome do funcionário ou sua matrícula com /

(barra) ou ainda utilizado o botão ?, feito isso, basta clicar "Enter" ou "Tab", para que o sistema faça a busca e forneça os dados, conforme tela abaixo:

O responsável deverá selecionar apenas a função que será exercida por esse funcionário e marcar a situação "Ativo".

| 🖻 Funcionários da Serventia                                                 |                  |
|-----------------------------------------------------------------------------|------------------|
| Eurocionário: 77508877 Marcos de Oliveira Russo                             | <u>0</u> k       |
|                                                                             | <u>C</u> ancelar |
| Matrícula: 077508877 Login: MARCOSRUSSO                                     | <u>S</u> air     |
| Nome: Marcos de Oliveira Russo                                              |                  |
| Cargo: 1 Técnico de Atividade Judiciária                                    | Novo             |
| Função: 99 Outros                                                           |                  |
| Setores:                                                                    |                  |
|                                                                             |                  |
|                                                                             |                  |
| Situação na serventia: ♥ Ativo <u>M</u> arcar todos <u>D</u> esmarcar todos |                  |
| Finais de Processos                                                         |                  |
| Final 1 Final 2 Final 3 Final 4 Final 5                                     |                  |
| Final 6 Final 7 Final 8 Final 9 Final 0                                     | 3                |

**IMPORTANTE:** Essa função só é disponibilizada na senha do responsável da serventia.

Quando o funcionário não pertencer mais a essa serventia, caberá ao responsável retornar a essa tela e desmarcar a situação "Ativo".

Os oficiais só poderão ser alocados, após terem sido devidamente cadastrados nos moldes descritos acima.

O botão "Novo" somente deverá ser utilizado para cadastramento de funcionários que não possuam matrícula da Corregedoria, ou seja, terceirizados, funcionários de prefeitura...

# 15.3) Funcionários da serventia:

Essa opção exibirá todos os funcionários da serventia, ativo ou inativo, conforme a escolha do usuário.

| 🛢 Funcionário da Serventia           |        |            |                    |
|--------------------------------------|--------|------------|--------------------|
| Informa a relação de funcionário     |        |            |                    |
| − Situação do Funcionário<br>🔽 Ativo |        | []         |                    |
|                                      |        |            | <u>L</u> impa Tela |
| Impressora                           | 🔿 Tela |            |                    |
| Oki C5200 em Ne01:                   |        | Impressora | <u>S</u> air       |

Trib unal de Justiça do Estado do Rio de Janeiro Emis: %o: 02/09/2010 Comarca de Teresópolis Central de Mandados Relação de Funcionários da Serventia - Central de Mandados Cargo Função Situação Funcionário Alexandra Cristina Ferreira Prado Varriccino (01/20417) — Oficial de Justiça Availador O ficial de J∎stiça Atho Andrea Romanos Daher (01/17557) Orficial de J∎stiça Availador O ficial de J∎stiça Atho O ficial de J∎stiça Availado r Cátta Gama dos Sa∎tos (0768∔306) Orficial de J∎stiça Atho Edelce Carlos Gilmaraes Jillor (105385561) O ficial de J∎stiça Availado r O ficial de J∎stiça Atho Eloana Cunha Cupe llo (01/14532) O ficial de J∎stiça Availado r O ficial de J∎stiça Atho Gery da Silva Moraes Gaspar (01/13297) Onficial de J∎stiça Availador O ficial de J∎stiça Atho Gillar da Silveira Machado Pereira Sartlago (01/27389) – O ficial de Justiça Availado r O ficial de J∎stiça Atho Oriclaide J∎stiça Availador O ficial de J∎stiça Atho Igor Ajor z (01/27371) Jandir Antonio da Cruz Mala (01/17660) Oficial de J∎stiça Availador O ficial de J∎stiça Atho Joao da Silva (12345) O ∎tros O ∎tros Atho Jose Carlos Berbet Telxelra (05464331) Orticial de J∎stiça Avallador Official de J∎stiça Atho José Céllo do Prado J () lor (01/27090) O ficial de Justiça Availado r O ficial de J∎stiça Atho José Em 11ko Ribeiro (01./26510) A na lista Judiciário O ficial de J∎stiça Atho Lillare Cararlo da Silva (01/14687) O ficial de J∎stiça Availado r O ficial de J∎stiça Atho Lucia Helena Constan Amado (01/21108) A raikta Judiciário Respo∎săveipelo Expedie∎te Atho Lutz Gustavo Amorim Melo Alvim (01/27376) Orficial de J∎stiça Availador O ficial de Justiça Atho Marcos de Carvalio Monteiro (19694) A ∎alista Judiciário O ficial de J∎stiça Atho Marcos de Oliveira Russo (077508877) Téc∎ico de Attricia de J∎diciária. O∎tros Atho Marcus Aurello Caetano Lourenco (01/15463) Orficial de J∎stiça Availador O ficial de J∎stiça Atho Mate (\$ Delmar (204798391) Orticla i de Justiça Availador O ficial de Justiça Atho Atho Nair da Silva Moreira (09746) O ficial de J∎stica Availador Responsâvel pelo Expediente O to de Araijo (01/19942) Orlicla i de J∎stiça Avallador Oriciai de J∎stiça Atho Paulo Cesar Varricoli lo (01/15182) Oficial de J∎stiça Avrallador O ficial de J∎stiça Atho Roberta Bastos Franca (01/23563) Oficial de J∎stiça Avallador O ficial de J∎stiça Atho Roberta dos Santos Ferreira (130843659) Analista Judiciário Orficial de J∎stica Atho Oficial de J∎stiça Avallador O ficial de J∎stiça Rosa∎e Telxelra de So∎za (01/16491) Atho Responsăvel pelo Expediente Orlicial de J∎stiça Availador Sandra Helena Gomes da Silva (01/23835) Atho Suzana Alves de Freitas (01/22539) O ficial de J∎stiça Availado r O ficial de Justica Atho Tatiana Ferreira Lotri (01/27127) O ficial de J∎stica Availador O ficial de J∎stica Atho Thak Marcal Braga (05469153703) O ficial de J∎stica Availador O ficial de J∎stica Atho Total de Funcionários: 30

# 15.4) Cadastro de bairros:

Nesta opção, o responsável e o substituto têm a possibilidade de cadastrar bairros que não constem na tabela.

| 🖻 Cada | stro de E | Bairros         | X                              |
|--------|-----------|-----------------|--------------------------------|
| Cidad  | e: 7      | 102 Teresópolis | <u>G</u> ravar<br><u>N</u> ovo |
| Bairro | c         | ]               | <br>Limpa Tela                 |
|        |           | Bairros         | <u>E</u> xcluir                |
| Cóc    | ligo      | Nome 🔺          |                                |
| 359    | 91        | açaituba        | <u>A</u> tualiza               |
| 359    | 92        | adriana         |                                |
| 124    | 96 .      | Agriões         |                                |
| 124    | 97 .      | Água Mansa      |                                |
| 124    | 98 .      | Água Quente     |                                |
| 124    | 99 .      | Albuquerque     |                                |
| 125    | 01 .      | Almeida         |                                |
| 125    | 02        | Alto            |                                |
| 125    | 03 .      | Andradas        |                                |
| 125    | 04 .      | Antas           |                                |
| 125    | 05 .      | Araras          |                                |
| 125    | 06 .      | Aristeu 🗸       | <u>S</u> air                   |
|        |           |                 |                                |

Para realizar esse cadastro, basta que seja clicado o botão *NOVO*, digitado o nome do bairro e clicar em *"Gravar". C*aso seja necessário excluir algum bairro da tabela, basta selecionar o mesmo e clicar no botão "Excluir".

OBS: o sistema só permite a exclusão de bairros cadastrados pelo usuário. Os bairros migrados do sistema do correio, não podem ser excluídos.

## 15.5) Vincula central x serventia

O usuário deverá selecionar no menu "configurações" a opção "Vincula Central X Serventia".

O sistema possibilitará que a inclusão da comarca/serventia seja feita pelo próprio usuário, permitindo assim o recebimento das guias de remessa de documento das serventias incluídas.

O sistema exibirá automaticamente a central que o usuário está logado. Este deverá selecionar a comarca que deseja incluir e em seguida clicar no botão Pesquisar

| 🗞 SCM/SSA - Central de    | Mandados dos Juiza     | dos Especi   | ais Civeis (201550) - Comarca da Capital (THAISBRAGA)             |            |               | <b>_ #</b> 🗙 |
|---------------------------|------------------------|--------------|-------------------------------------------------------------------|------------|---------------|--------------|
| Cadastro Consulta Oficial | Relatórios Estatística | Configuraçõe | s Ajuda                                                           |            |               |              |
|                           |                        | 1            | 1                                                                 |            |               | 3            |
| Oracle - Produc           | 🖣 Vincula Central      | de Mandad    | lo com as Serventias                                              |            |               |              |
|                           | Central Mandado: 2     | 01550 Centr  | al de Mandados dos Juizados Especiais Cíveis - Comarca da Capital | •          | Pesquisa      |              |
|                           | Eller -                | 0            |                                                                   |            | Gravar        |              |
|                           | Pildos                 | ř            |                                                                   |            | <u>unavia</u> | $\sim$       |
|                           | Comarca:               |              |                                                                   |            | Cancelar      |              |
|                           | Committee .            | 201          | Comarca da Capital                                                | an and and |               |              |
|                           | Serventia:             | 401          | Comarca de Angra dos Reis                                         |            |               |              |
|                           | Sourcepting @ Toda     | 424          | Comarca de Araruama                                               |            | <u>S</u> air  |              |
|                           | Serveriua.             | 402          | Comarca de Arraial do Labo                                        |            | _             |              |
|                           |                        | 403          | Comarca de Barra Manea                                            |            | Ser Torlas    |              |
|                           |                        | 428          | Comarca de Belford Boxo                                           |            | par rodos     |              |
|                           | Vincular Codigo        | 302          | Comarca de Born Jardim                                            |            | ✓ arcar Todos |              |
|                           |                        |              |                                                                   | 1          |               |              |
|                           |                        |              |                                                                   |            |               |              |
|                           |                        |              |                                                                   |            |               |              |
|                           |                        |              |                                                                   |            |               |              |
|                           |                        |              |                                                                   |            |               |              |
|                           |                        |              |                                                                   |            |               |              |
|                           |                        |              |                                                                   |            |               |              |
|                           |                        |              |                                                                   |            |               |              |
|                           |                        |              |                                                                   |            |               |              |
|                           |                        |              |                                                                   |            |               |              |
|                           |                        |              |                                                                   |            |               |              |
|                           |                        |              |                                                                   |            |               |              |
|                           |                        |              |                                                                   |            |               |              |
|                           |                        |              |                                                                   |            |               |              |
|                           |                        |              |                                                                   |            |               |              |
|                           |                        |              |                                                                   |            |               |              |
|                           |                        |              |                                                                   |            |               |              |
|                           |                        |              |                                                                   |            |               |              |
|                           | att                    |              |                                                                   |            |               |              |
|                           | Total de Serventias: 0 |              |                                                                   |            |               |              |
|                           | retar as sorrentide. e |              |                                                                   |            |               |              |
|                           |                        |              |                                                                   |            |               |              |

O sistema exibirá todas as serventias referentes àquela Comarca, possibilitando o usuário de selecionar as que deseja incluir.

| SCM/SSA - Central de<br>Cadastro Consulta Oficial | Man<br>Relat | dados d<br>órios Es | os Juiza<br>tatistica | dos Especiais Civeis (201550)<br>Configurações Ajuda | - Comarca da        | Capital (THAISBRAGA)                      |                  | _ 7 × |
|---------------------------------------------------|--------------|---------------------|-----------------------|------------------------------------------------------|---------------------|-------------------------------------------|------------------|-------|
|                                                   | 9            |                     | <b>a</b>  [           |                                                      |                     |                                           |                  | 3     |
| Oracle - Produc                                   | 51           | Vincula             | Central               | de Mandado com as Serventia                          | 5                   |                                           |                  |       |
|                                                   |              | istrati v           |                       | and Franks                                           |                     | A 1925 - 31 50 675                        | Pesquisar        |       |
|                                                   | Cer          | ntral Mand          | ado:                  | Central de Mandados dos Juiz                         | ados Especiais Cive | is - Comarca da Capital                   |                  |       |
|                                                   | Filt         | tros                |                       | 24                                                   |                     |                                           | <u>G</u> ravar   |       |
|                                                   | Co           | marca:              | 205                   | Regional de Campo Grande                             |                     | - ?                                       | Cancelar         |       |
|                                                   |              |                     |                       | r                                                    |                     |                                           |                  |       |
|                                                   | зe           | rventia:            |                       | I                                                    |                     |                                           |                  |       |
|                                                   | Se           | rventia             | C Toda                | s C Vinculadas                                       |                     |                                           | <u>S</u> air     |       |
|                                                   |              |                     |                       |                                                      |                     |                                           |                  |       |
|                                                   | 10           |                     |                       | S                                                    | erventias           |                                           | Marcar Todos     |       |
|                                                   |              | Vincular            | Codigo                | Comarca                                              | Codigo              | Serventia                                 |                  |       |
|                                                   | •            |                     | 205                   | Regional de Campo Grande                             | 205026              | Cart.do II Juizado da Viol. Dom.          | Desmarcar I odos |       |
|                                                   |              | Г                   | 205                   | Regional de Campo Grande                             | 205001              | Cartório da 1ª Vara Cível                 |                  |       |
|                                                   |              |                     | 205                   | Regional de Campo Grande                             | 205005              | Cartório da 1ª Vara de Família            |                  |       |
|                                                   |              |                     | 205                   | Regional de Campo Grande                             | 205002              | Cartório da 2ª Vara Cível                 |                  |       |
|                                                   |              |                     | 205                   | Regional de Campo Grande                             | 205014              | Cartório da 2ª Vara de Família            |                  |       |
|                                                   |              |                     | 205                   | Regional de Campo Grande                             | 205009              | Cartório da 3ª Vara Cível                 |                  |       |
|                                                   |              |                     | 205                   | Regional de Campo Grande                             | 205018              | Cartório da 3ª Vara de Família            |                  |       |
|                                                   |              |                     | 205                   | Regional de Campo Grande                             | 205022              | Cartório da 4ª Vara Cível                 |                  |       |
|                                                   |              |                     | 205                   | Regional de Campo Grande                             | 205019              | Cartório da 4º Vara de Família            |                  |       |
|                                                   |              | Г                   | 205                   | Regional de Campo Grande                             | 205029              | Cartório da 5ª Vara Cível                 |                  |       |
|                                                   |              |                     | 205                   | Regional de Campo Grande                             | 205030              | Cartório da 6ª Vara Cível                 |                  |       |
|                                                   |              | 2                   | 205                   | Regional de Campo Grande                             | 205007              | Cartório do 18º Juizado Especial Cível    |                  |       |
|                                                   |              |                     | 205                   | Regional de Campo Grande                             | 205011              | Cartório do 18ª Juizado Especial Criminal |                  |       |
|                                                   |              | 2                   | 205                   | Regional de Campo Grande                             | 205020              | Cartório do 26º Juizado Especial Cível    |                  |       |
|                                                   | •<br>Tot     | <br>al de Serv      | entias: 14            |                                                      |                     |                                           | j                |       |

Caso o usuário queira pesquisar as serventias já vinculadas, basta em serventia selecionar "vinculadas" e, em seguida, clicar no botão pesquisar.

| SCM/SSA - Central<br>Cadastro Consulta Ofici<br>Cadastro Consulta Ofici<br>Oracle - Prod | de Mandados dos Juizados Especiais Civeis (201550) - Comarca da Capital (THAISBRAGA)<br>al Relatórios Estatística Configurações Ajuda<br>Vincula Central de Mandado com as Serventias<br>Central Mandado: 201550 Central de Mandados dos Juizados Especiais Cíveis - Comarca da Capital<br>Fitros<br>Comarca: 205 Regional de Campo Grande<br>Serventia |                                                                                                    |  |  |  |  |  |                                         | - • × |
|------------------------------------------------------------------------------------------|----------------------------------------------------------------------------------------------------|----------------------------------------------------------------------------------------------------|--|--|--|--|--|-----------------------------------------|-------|
|                                                                                          | Se<br>Tol                                                                                                    | Serventia: C Todas  Vinculadasi Serventia: Vinculat Codigo Comarca  Codigo Serventia Vinculat Codigo Regional de Campo Grande 205007 Cantónio do 16ª Juizado Especial Cível V 205 Regional de Campo Grande 205020 Catónio do 26ª Juizado Especial Cível V 205 Regional de Campo Grande 205020 Catónio do 26ª Juizado Especial Cível Total de Serventias: 2 |  |  |  |  |  | Sair<br>Marcar Todos<br>Desmarcar Todos |       |

## XVI. AJUDA

Será exibida a versão do sistema, data e horário que esta foi colocada em produção.

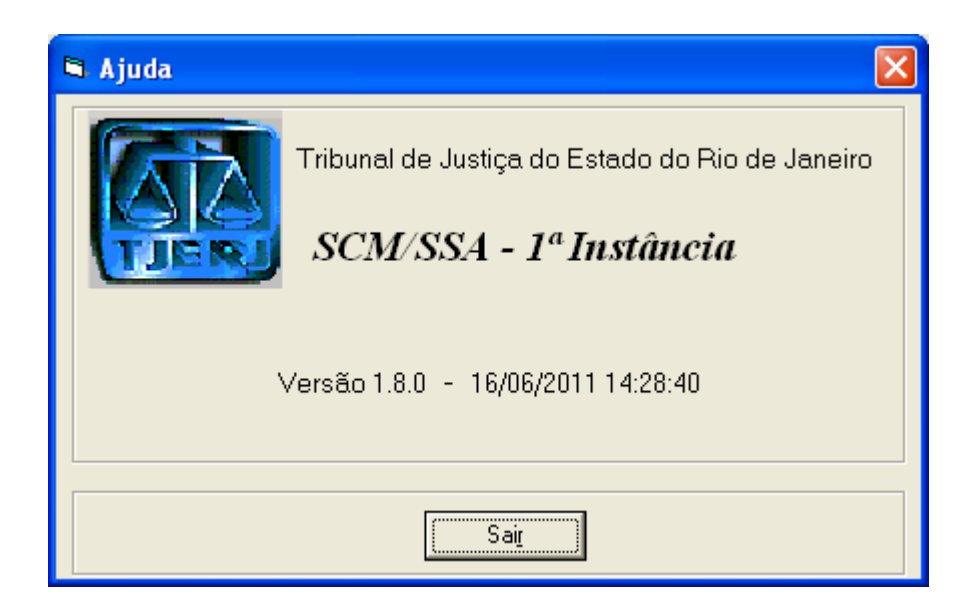

MANUAL / DERUS / versão 1.8.0